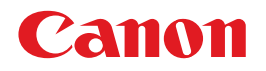

# BUBBLE JET PRINTER PIXUS 900PD 基本操作ガイド

## 使用説明書

ご使用前に必ずこの使用説明書をお読みください。 将来いつでも使用できるように大切に保管してください。

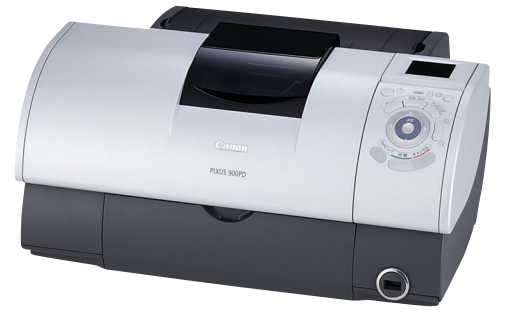

Exif Print

BUBBLE JET DIRECT

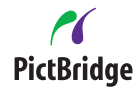

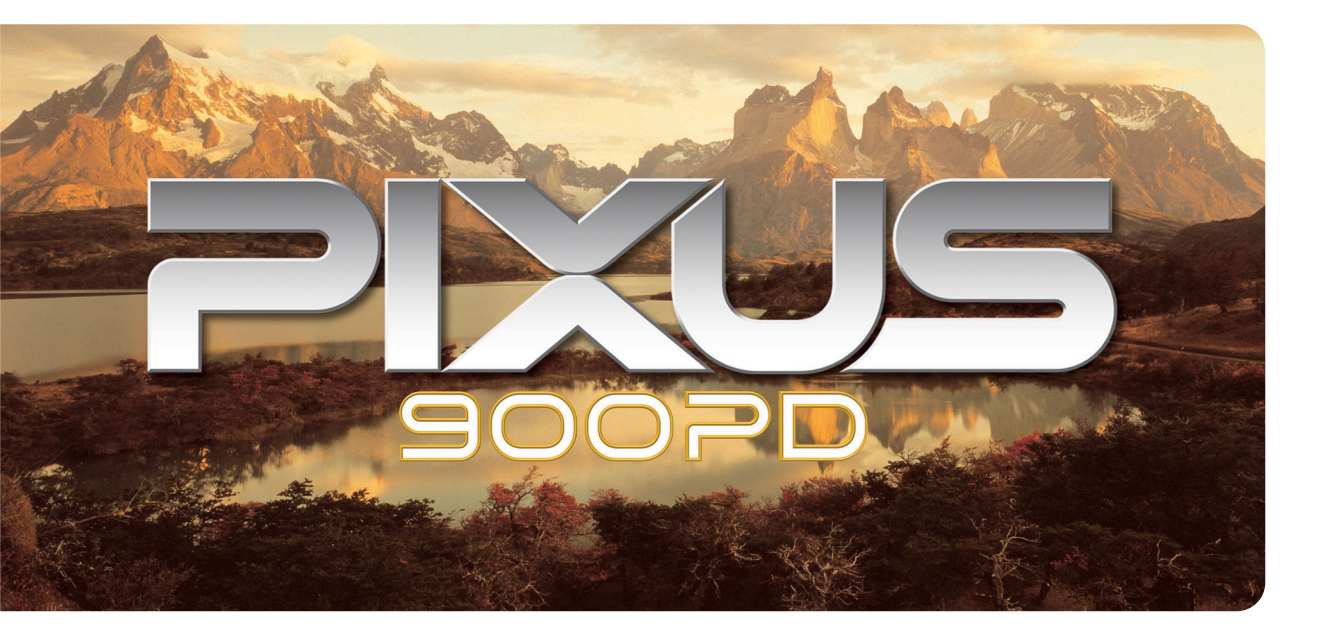

使用説明書の見かた/記号について 安全にお使いいただくために こんなことができます 各部の名称と役割

印刷してみよう プリンタの準備/文書印刷/写真印刷

### 一歩すすんだ使いかた

専用紙について/CD-Rダイレクトプリント/フォトペーパー カセットを使う/アプリケーションソフトについて

#### お手入れ

インクタンクの交換/印刷にかすれやむらがあるときは/ お手入れの操作

困ったときには

#### 付録

『プリンタ活用ガイド』について/仕様/お問い合わせの前に

# ごあいさつ

このたびは、キヤノン《PIXUS 900PD》をお買い上げいただきまして、まことにありがとうございます。本製品の機能を 十分に発揮させて効果的にご利用いただくために、ご使用の前に使用説明書をひととおりお読みください。 また、お読みになったあとは、必ず保管してください。操作中に使いかたがわからなくなったり、機能についてもっと詳しく 知りたいときにお役に立ちます。

#### 電波障害規制について

この装置は、情報処理装置等電波障害自主規制協議会(VCCI)の基準に基づくクラスB情報技術装置です。この装置は、 家庭環境で使用することを目的としていますが、この装置をラジオやテレビジョン受信機に近接して使用されると、受信障害 を引き起こすことがあります。

使用説明書に従って正しい取り扱いをしてください。

#### 国際エネルギースタープログラムについて

当社は、国際エネルギースタープログラムの参加事業者として、本製品が国際エネルギースタープログ ラムの対象製品に関する基準を満たしていると判断します。

国際エネルギースタープログラムは、コンピュータをはじめとしてオフィス機器に関する日本および米国共通の省エネルギー のためのプログラムです。このプログラムは、エネルギー消費が比較的少なく、その消費を効果的に抑えるための機能を備 えた製品の開発、普及の促進を目的としたもので、事業者の自主判断により、参加することができる任意制度となっていま す。対象となる製品は、コンピュータ、ディスプレイ、プリンタ、ファクシミリ、複写機、スキャナ及び複合機(コンセントか ら電力を供給されるものに限る)で、それぞれの基準並びにマーク(ロゴ)は、日米で統一されています。

#### Exif Print について

このプリンタは、Exif 2.2(愛称「Exif Print」)に対応しています。 Exif Print は、デジタルカメラとプリンタの連携を強化した規格です。

Exif Print 対応デジタルカメラと連携することで、撮影時のカメラ情報を活かし、それを最適化して、よりきれいなプリント 出力結果を得ることができます。

#### 商標について

- Canon は、キヤノン株式会社の登録商標です。
- BJ は、キヤノン株式会社の商標です。
- Microsoft<sup>®</sup>、Windows<sup>®</sup> は、米国 Microsoft Corporation の米国およびその他の国における登録商標です。
- 本書では、Microsoft<sup>®</sup> Windows<sup>®</sup> XP、Microsoft<sup>®</sup> Windows<sup>®</sup> Millennium Edition、Microsoft<sup>®</sup> Windows<sup>®</sup> 2000、Microsoft<sup>®</sup> Windows<sup>®</sup> 98 をそれぞれ Windows XP、Windows Me、Windows 2000、Windows 98 と略して記載しています。
- Macintosh および Mac は、米国アップルコンピュータ社の商標です。
- Compact Flash (コンパクトフラッシュ)は、SanDisk Corporationの商標です。
- MEMORY STICK (メモリースティック)は、ソニー株式会社の商標です。
- SmartMedia<sup>TM</sup>は、株式会社東芝の商標です。
- その他、記載の商品名、会社名は一般に各社の登録商標または商標です。

#### お客様へのお願い

- 本書の内容の一部または全部を無断で転載することは、禁止されています。
- 本書の内容に関しては、将来予告なく変更することがあります。
- 本書の内容については万全を期していますが、万一不審な点や誤り、記載漏れなどにお気づきの点がございましたら、最 寄りのお客様ご相談窓口までご連絡ください。
- 連絡先は、別紙の『サービス&サポートのご案内』に記載しています。
- このプリンタを運用した結果については、上記にかかわらず責任を負いかねますので、ご了承ください。
- PictBridge に準拠したデジタルカメラ、デジタルビデオカメラを接続して印刷する場合の操作方法については、『PictBridge でかんたん写真印刷!』を参照してください。

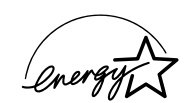

#### 使用済みインクタンク回収のお願い

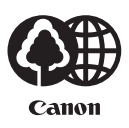

キヤノンでは、資源の再利用のために、使用済みインクタンク、BJ カートリッジの回収を推進しています。 この回収活動は、お客様のご協力によって成り立っております。

つきましては、"キヤノンによる環境保全と資源の有効利用"の取り組みの主旨にご賛同いただき、回 収にご協力いただける場合には、ご使用済みとなったインクタンク、BJ カートリッジを、お近くの回収窓 口までお持ちくださいますようお願いいたします。

キヤノン販売ではご販売店の協力の下、全国に2000拠点をこえる回収窓口をご用 意いたしております。

また回収窓口に店頭用カートリッジ回収スタンドの設置を順次進めております。 回収窓口につきましては、下記のキヤノンのホームページ上で確認いただけます。 キヤノンサポートページ canon.jp/support 事情により 回収窓口にお持ちにたれたい場合は 使用落みインクタンク BI

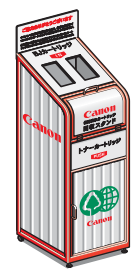

事情により、回収窓口にお持ちになれない場合は、使用済みインクタンク、BJ カートリッジをビニール袋などに入れ、地域の条例に従い処分してください。

| お問い合わせのシート                                                                        |                |  |  |
|-----------------------------------------------------------------------------------|----------------|--|--|
| ご相談の際にはすみやかにお答えするために予め下記の内容をご確認のうえ、お<br>願いいたします。<br>また、かけまちがいのないよう電話番号はよくご確認ください。 | 問い合わせくださいますようお |  |  |
| [プリンタの接続環境について]                                                                   |                |  |  |
| プリンタと接続しているコンピュータの機種(                                                             | )              |  |  |
| 内蔵メモリ容量(         MB)/ハードディスク容量(         MB/GB                                     |                |  |  |
| 使用している OS: Windows $\Box$ XP $\Box$ Me $\Box$ 2000 $\Box$ 98 (Ver. )              |                |  |  |
| □ Macintosh(Ver. ) □その他(                                                          | )              |  |  |
| コンピュータ上で選択しているプリンタドライバの名称(                                                        |                |  |  |
| ご使用のアプリケーションソフト名およびバージョン(                                                         | )              |  |  |
| 接続方法:□直結 □ネットワーク(種類: ) □その他                                                       | ( )            |  |  |
| 接続ケーブルメーカー(        )/品名(                                                          | )              |  |  |
| [プリンタの設定について]                                                                     |                |  |  |
| プリンタドライバのバージョン NO. (                                                              | )              |  |  |
| コンピュータ上のプリンタ設定でバージョン情報が確認できます。                                                    |                |  |  |
| [エラー表示]                                                                           |                |  |  |
| <b>エラーメッセージ</b> (できるだけ正確に)(                                                       | )              |  |  |
| エラー表示の場所:□パソコン □プリンタ                                                              |                |  |  |

## ■ PIXUS 900PD 目次

| 使用説明書の見かた / 記号について | 2 |
|--------------------|---|
| 安全にお使いいただくために      | 3 |
| こんなことができます         | 5 |
| 各部の名称と役割           | 7 |

## 印刷してみよう

| プリンタを準備する   | . 9 |
|-------------|-----|
| プリンタの電源を入れる | . 9 |
| 用紙をセットする    | . 9 |
| 文書を印刷してみよう  | 12  |
| 写真を印刷してみよう  | 15  |

### 一歩すすんだ使いかた

| 専用紙を使ってみよう                         | 19 |
|------------------------------------|----|
| 便利な機能を使ってみよう                       | 21 |
| プリンタドライバの開きかた                      | 23 |
| CD-R のラベルに印刷してみよう - CD-R ダイレクトプリント | 25 |
| CD-R トレイガイドと CD-R トレイを取り付ける        | 26 |
| CD-R トレイガイドと CD-R トレイを取り外す         | 29 |
| 印刷データを作成して印刷する                     | 30 |
| フォトペーパーカセットを使用するには                 | 36 |
| CD-ROM に入っている                      |    |
| アプリケーションソフトについて                    | 39 |

## お手入れ

| 40          |
|-------------|
| 40          |
| 41          |
| 43          |
| 44          |
| 45          |
| 48          |
| 50          |
| 52          |
| 4 4 4 4 5 5 |

### 困ったときには

| 困ったときには |
|---------|
|---------|

## 付録

| プリンタドライバをインストールする(Mac OS 8.6-9.x をお使いの場合) | 67 |
|-------------------------------------------|----|
| 『プリンタ活用ガイド』を読もう                           | 69 |
| 仕様                                        | 73 |
| お問い合わせの前に                                 | 76 |
| 修理の依頼方法について                               | 76 |

# 使用説明書の見かた / 記号について

#### 使用説明書について

#### かんたんスタートガイド

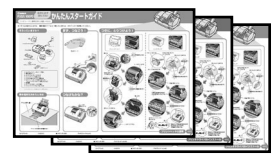

#### 基本操作ガイド

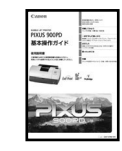

#### ダイレクトプリントガイド

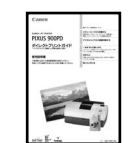

#### プリンタ活用ガイド

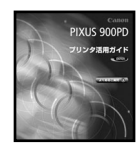

#### アプリケーションガイド

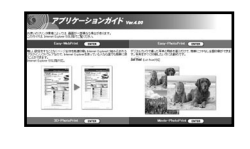

#### 必ず、最初にお読みください。

本プリンタをご購入後、初めて使用するまでに必要な説明が記載され ています。コンピュータと接続してご使用の場合は、Windows版 / MacOS X 版の中からご使用の OS に合わせた使用説明書をご覧くだ さい。

コンピュータと接続しないでご使用の場合は、「コンピュータを使わず にご使用の場合 | をご覧ください。

### 印刷を開始するときにお読みください。

文書や写真を印刷する操作を例に、基本的な印刷手順、用紙のセット 方法、ドライバの基本機能、日常のお手入れ、困ったときの対処方法 など、本プリンタをお使いいただく上で基本となる操作・機能につい て説明しています。

#### デジタルカメラとプリンタだけで印刷するとき にお読みください。

デジタルカメラのメモリカードをプリンタにセットして写真を印刷す る操作、デジタルカメラをプリンタに接続して写真を印刷する操作、操 作パネルで行うメンテナンス操作について説明しています。

#### パソコンの画面で見る使用説明書です。

プリンタに関してもっと詳しい説明が知りたいときにお読みくださ い。ドライバの各機能の詳細や応用的な使用方法、『基本操作ガイド』 には記載されていないトラブルの対処方法について説明しています。 「『プリンタ活用ガイド』を読もう」(P.69)を参照してください。

#### パソコンの画面で見る使用説明書です。

『プリンタソフトウェア CD-ROM』に付属のアプリケーションソフト、 ZoomBrowser EX/PhotoRecord (Windows)やEasy-PhotoPrint、 ImageBrowser (Macintosh) などについて、画像データの読み込み 方法や各種印刷方法、機能の詳細について説明しています。「『プリンタ 活用ガイド』を読もう」(P.69)を参照してください。

#### 記号について

本書で使用しているマークについて説明します。本書では製品を安全にお使いいただくために、大切な記載事項 には下記のようなマークを使用しています。これらの記載事項は必ずお守りください。

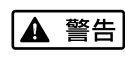

取扱いを誤った場合に、死亡または重傷を負う恐れのある警告事項が書かれています。安全 に使用していただくために、必ずこの警告事項をお守りください。

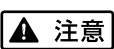

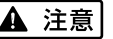

参考

取扱いを誤った場合に、傷害を負う恐れや物的損害が発生する恐れのある注意事項が書かれ ています。安全に使用していただくために、必ずこの注意事項をお守りください。

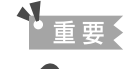

操作上、必ず守っていただきたい重要事項が書かれています。製品の故障・損傷や誤った操 作を防ぐために、必ずお読みください。

操作の参考になることや補足説明が書かれています。

# 安全にお使いいただくために

安全にお使いいただくために、以下の注意事項を必ずお守りください。また、本書に記載されて いること以外は行わないでください。思わぬ事故を起こしたり、火災や感電の原因になります。

▲ 警告 以下の注意事項を守らずにご使用になると、感電や火災、プリンタの損傷の原因となる場合があります。 設置場所について アルコール・シンナーなどの引火性溶剤の近くに置かないでください。 電源について 濡れた手で電源プラグを抜き差ししないでください。 電源プラグは確実にコンセントの奥まで差し込んでください。 電源コードを傷つける、加工する、引っ張る、無理に曲げるなどのことはし ないでください。まだ、電源コードに重いものをのせないでください。  $\langle L \rangle$ ふたまたソケットなどを使ったタコ足配線をしないでください。 電源コードを束ねたり、結んだりして使わないでください。 万一、煙が出たり変な臭いがするなどの異常が起こった場合、すぐに電源を切り、その後必ず電源プラグを コンセントから抜いてください。 そのまま使用を続けると、火災や感電の原因になります。販売店または修理窓口までご連絡ください。 電源プラグを定期的に抜き、その周辺およびコンセントにたまったほこりや 汚れを乾いた布で拭き取ってください。 ほこり、湿気、油煙の多いところで、電源プラグを長期間差したままにする と、その周辺にたまったほこりが湿気を吸って絶縁不良となり、火災の原因 となります。 お手入れについて 清掃のときは、水で湿らせた布を使用してください。アルコール、ベンジン、 シンナーなどの引火性溶剤は使用しないでください。 プリンタ内部の電気部品に接触すると、火災や感電の原因になります。 清掃のときは、電源を切り、電源プラグをコンセントから抜いてください。 清掃中に誤ってプリンタの電源が入ると、けがやプリンタの損傷の原因となることがあります。 プリンタを分解、改造しないでください。 取扱いについて 内部には電圧の高い部分があり、火災や感電の原因になります。 プリンタの近くでは、可燃性のスプレーなどは使用しないでください。 スプレーのガスが内部の電気部品に触れて、火災や感電の原因になります。

> ● 蛍光灯などの電気製品の近くに置くときのご注意 蛍光灯などの電気製品とプリンタは約15cm以上離してください。近づけると蛍光灯のノイズが原因でプリンタが誤動作することがあります。

> 電源を切るときのご注意
>  電源を切るときは、必ず電源ボタンを押して電源ランプが消えていることを確認してください。電源ランプが点
>  灯・点滅しているときに電源プラグをコンセントから抜いて切ると、プリントヘッドを保護できずその後印刷できなくなることがあります。

| ▲ 注意 以下の                   | 注意を守らずにご使用になると、けがやプリンタの損傷の原因になる場合があります。                                                                                   |
|----------------------------|----------------------------------------------------------------------------------------------------|
| 設置場所について                   | 不安定な場所や振動のある場所に置かないでください。                                                                                                 |
|                            | 湿気やほこりの多い場所、屋外、直射日光の当たる場所、高温の場所、火気の近くには置かないでください。                                                                         |
|                            | 火災や感電の原因になることかあります。<br>  次の使用環境でお使いください。温度:5℃~35℃ 温度:10%RH ~90%RH                                                         |
|                            | <b>毛足の長いじゅうたんやカーペットなどの上には置かないでください</b> 。<br>毛やほこりなどが製品の内部に入り込んで火災の原因となることがあります。                                           |
| 電源について                     | 電源コードを抜くときは、必ずプラグを持って抜いてください。<br>コードを引っ張ると、電源コードが傷つき、火災や感電の原因になることが<br>あります。                                              |
|                            | 延長電源コードは使用しないでください。                                                                                                    |
|                            | いつでも電源プラグが抜けるように、コンセントの周囲にはものを置かない<br>でください。                                                                              |
|                            | AC100V以外の電源電圧で使用しないでください。<br>火災や感電の原因になることがあります。なお、プリンタの動作条件は次のとおりです。この条件にあった<br>電源でお使いください。<br>電源電圧:AC100V 電源周波数:50/60Hz |
|                            | 万一の感電を防止するために、コンピュータのアース接続をお勧めします。                                                                                        |
| 取扱いについて                    | <b>印刷中はプリンタの中に手を入れないでください</b> 。<br>内部で部品が動いているため、けがの原因となることがあります。                                                         |
|                            | プリンタを運ぶときは、必ず両側下部分を両手でしっかりと持ってください。                                                                                       |
|                            | プリンタの上にクリップやホチキス針などの金属物や液体・引火性溶剤(アルコール・シンナーなど)の<br>入った容器を置かないでください。                                                       |
|                            | 万一、異物(金属片や液体など)がプリンタ内部に入った場合は、電源ボタンを押して電源を切り、電源プ<br>ラグをコンセントから抜いて、販売店または修理受付窓口までご連絡ください。                                  |
|                            | <b>プリンタを横転させないでください。</b><br>インクが漏れて周囲を汚すことがあります。                                                                          |
| プリントヘッド/<br>インクタンクに<br>ついて | <b>安全のため、お子様の手の届かないところへ保管してください</b> 。<br>誤ってインクをなめたり飲んだりした場合には、ただちに医師にご相談ください。                                            |
|                            | <b>プリントヘッドやインクタンクを振らないでください。</b><br>インクが漏れて周囲や衣服を汚すことがあります。                                                               |
|                            | 印刷後、プリントヘッドの金属部分には触れないでください。<br>熱くなっている場合があり、やけどの原因になることがあります。                                                            |

# こんなことができます

PIXUS 900PD では、次のような使いかたができます。

\*以下に紹介する各ダイレクト印刷、フォトビューワの操作は、付属の『ダイレクトプリントガイド』をご覧ください。

デジタルカメラとプリンタでダイレクト印刷

## ■ メモリカードからダイレクト印刷

デジタルカメラのメモリカードをプリンタにセット し、操作パネルのボタン操作だけで写真を印刷できま す。コンピュータは使いません。

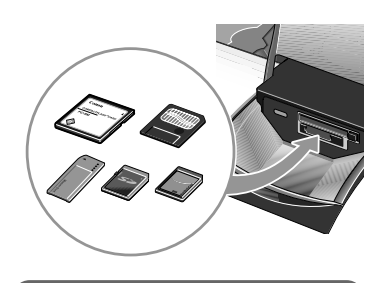

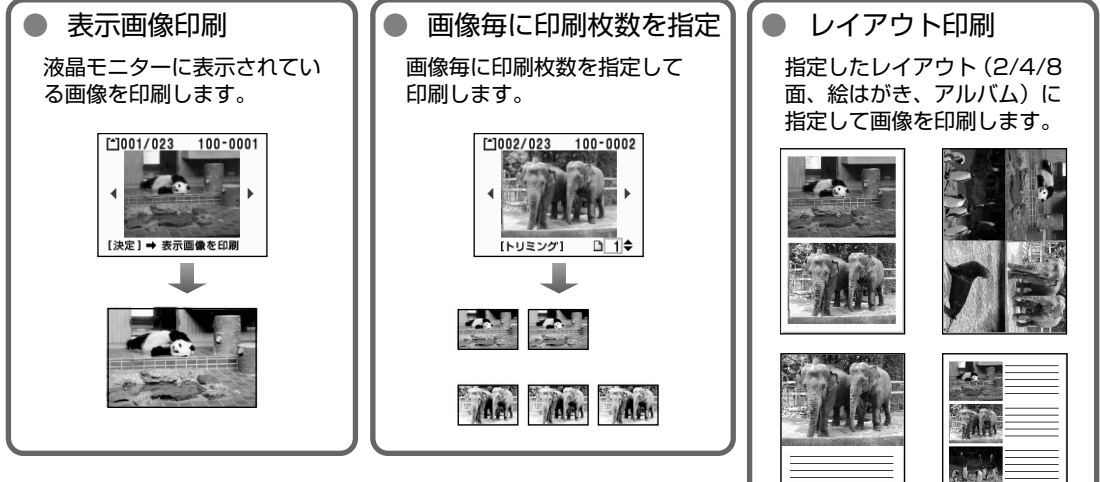

● インデックス印刷

メモリーカードの画像を、カメラのファイル番号を付けて印刷します。

全画像を印刷

メモリーカードのすべての画像を印刷します。

DPOF印刷

デジタルカメラで設定した DPOF 情報にしたがって印刷します。

## ■ デジタルカメラからダイレクト印刷!

本プリンタに対応のデジタルカメラ、デジタルビデオ を接続すれば、カメラの操作で直接写真が印刷できま す。

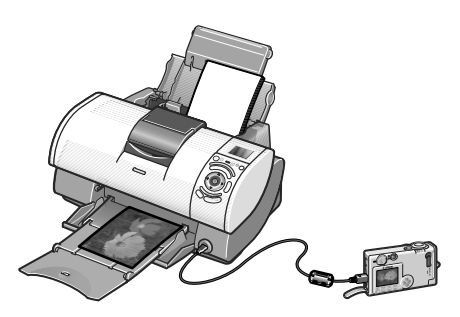

## コンピュータにつなげば広がる用途

### ■ フォトビューワで選択した画像を確認!

フォトビューワを使用すると、コンピュータのディス プレイでダイレクト印刷(メモリーカード)の印刷イ メージを確認できます。また、コンピュータの性能を 利用し、高速で写真印刷が可能になります。 操作は、プリンタとコンピュータを USB ケーブルで 接続。[フォトビューワ] ボタンを押すだけ! 操作は、すべてプリンタの操作パネルで行います。

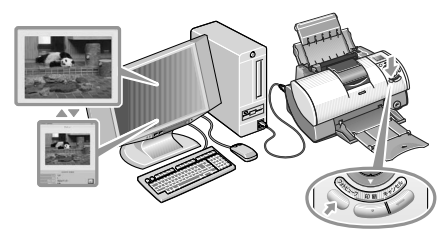

### ■ コンピュータからの印刷はもちろん OK 付属のアプリケーションソフトを使えば…

 Easy-PhotoPrint デジタルカメラで撮った写真と用紙を選ぶだけで、かんたん にフチなし全面印刷
 Windows ZoomBrowser EX/PhotoRecord Macintosh ImageBrowser デジタルカメラで撮った写真をコンピュータに取り込み、 簡単な操作で写真印刷。

写真の加工やキャプションを付ければ、アルバムのでき あがり!

● そのほかにも…

Movie-PhotoPrint、PhotoStitch、Easy-WebPrint などのアプリケーションソフトが用意されています。 → P.39

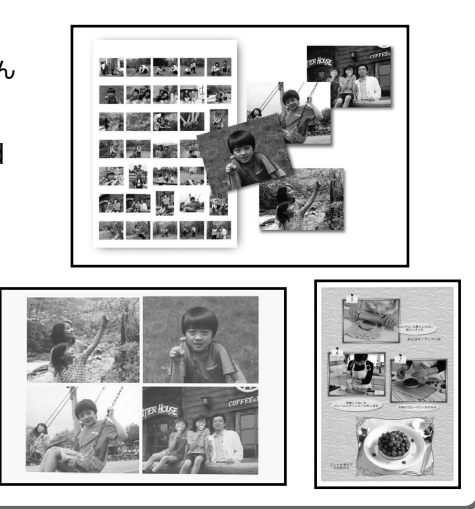

## ■ カードスロットをメモリカード用ドライブに使用!

プリンタのカードスロットを、コンピュータのメモリ カード用ドライブとして設定でき、メモリカードへの 書き込みも可能です。

カードスロットが CF カード、マイクロドライブ、ス マートメディア、メモリースティック、SD メモリー カード、マルチメディアカードに対応したドライブに 変身!

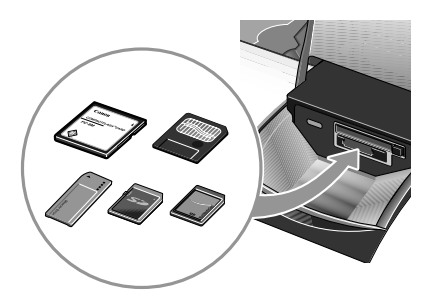

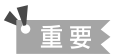

カードスロットを「読み取り/書き込み可能」に設定すると、印刷できなくなります。 メモリカードへの書き込み操作が終了したら、[読み取り専用モード]に設定を戻してください。 操作方法については、『ダイレクトプリントガイド』の「カードスロットをコンピュータのドライブに設定する」 を参照してください。

# 各部の名称と役割

## 前面

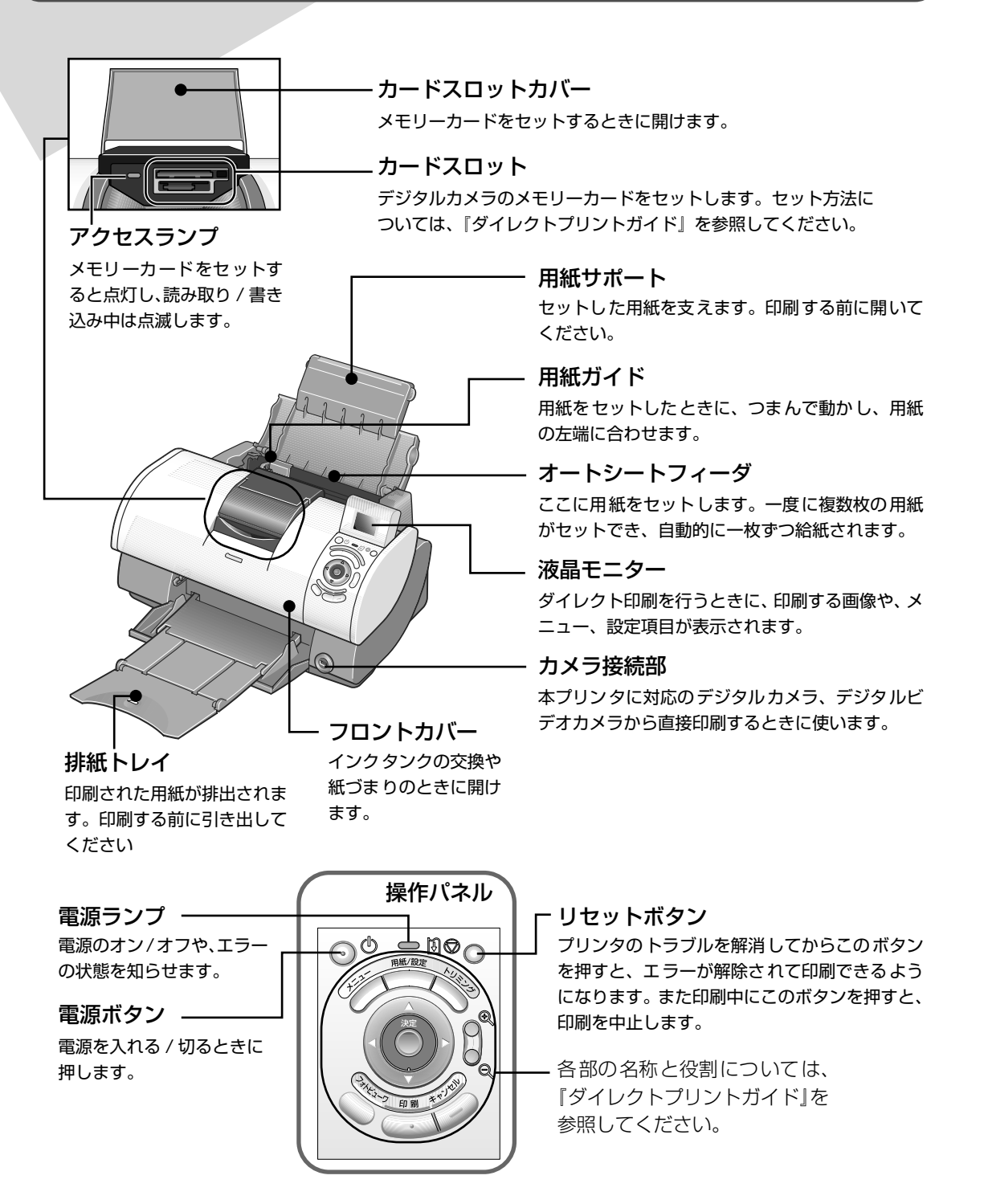

记参考

#### 電源ランプの表示について

電源ランプの表示により、プリンタの状態を確認できます。 消灯…………… 電源がオフの状態です。 緑色に点灯………… 印刷可能な状態です。 緑色に点滅………… プリンタの準備動作中、または印刷中です。緑色に点灯するまでお待ちください。 緑色に点灯後、オレンジに点滅 ………… エラーが発生し、印刷できない状態です。→ P.60

オレンジ色と緑色に交互に1回ずつ点滅

......サービスが必要なエラーが発生している可能性があります。→ P.60

背面

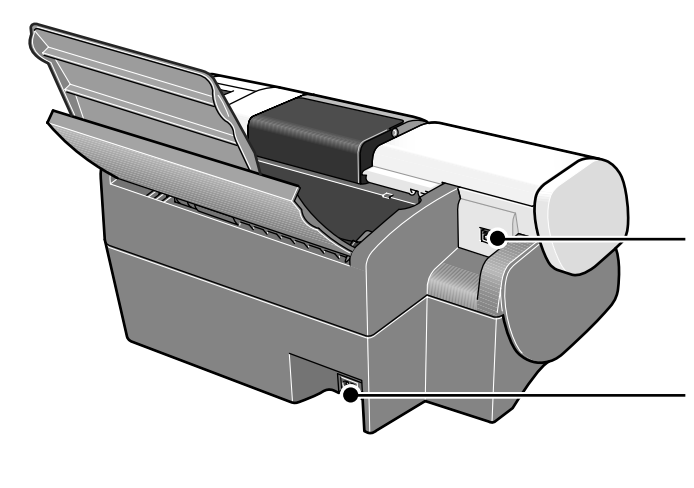

USB ケーブル接続部 USB ケーブルでコンピュータと接続す るためのコネクタです。

電源コード接続部 付属の電源コードを接続するためのコ ネクタです。

内部

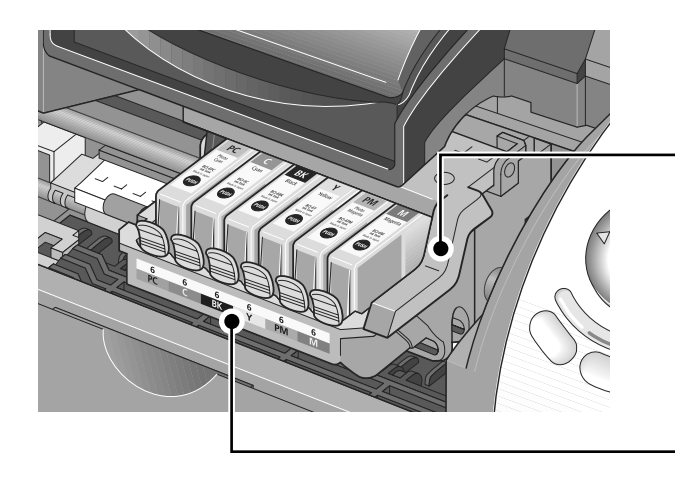

**プリントヘッド固定レバー** プリントヘッドを固定します。

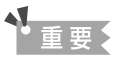

プリントヘッドを取り付けたら、このレバー を上げないでください。

**プリントヘッドホルダ** プリントヘッドを取り付けます。

# プリンタを準備する

印刷を開始する前に、次の手順でプリンタの準備を行ってください。

## プリンタの電源を入れる

### プリンタの電源ボタンを押して電源を入れる

電源ランプが点滅後、点灯します。

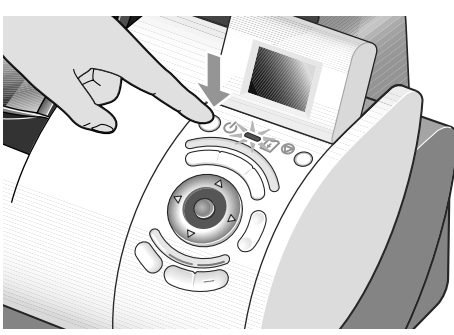

# 2 コンピュータの電源を入れる

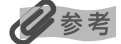

1

電源ランプがオレンジ色に点滅した場合は、「電源ランプがオレンジ色に点滅している」(P.60)を参照してください。

## 用紙をセットする

## ■ 使用できない用紙について

以下の用紙は使用しないでください。きれいに印刷できないだけでなく、紙づまりや故障の 原因になります。また、A5 サイズより小さい用紙(はがき /L 判など)に印刷するときは、 官製はがきより薄い紙、普通紙やメモ用紙を裁断した用紙を使用しないでください。

- 折れている / カールしている / しわがついている用紙
- 濡れている用紙
- 薄すぎる用紙(重さ 64 g/m<sup>2</sup> 未満)
- 厚すぎる用紙(重さ 105 g/m<sup>2</sup> を超えるもの) \*キヤノン純正紙以外
- 絵はがき
- 折り目のついた往復はがき
- 写真やステッカーを貼ったはがき
- ふたが二重になっている封筒
- ふたがシールになっている封筒
- 型押しやコーティングなどの加工された封筒
- 穴のあいている用紙(例:ルーズリーフ)

## ■ 用紙のセット方法

用紙のセット方法について、普通紙を例に説明します。

## 多参考

- キヤノン専用紙の紹介については「専用紙を使ってみよう」(P.19)を参照してください。
- 封筒やキヤノン専用紙のセット方法については『プリンタ活用ガイド』を参照してください。

## **セットする用紙をそろえる**

## 夏参考

用紙がカールしているときは、逆向きに曲げてカールを直してから(表面が波状にならないように)セットして ください。

# 2 用紙をセットする準備

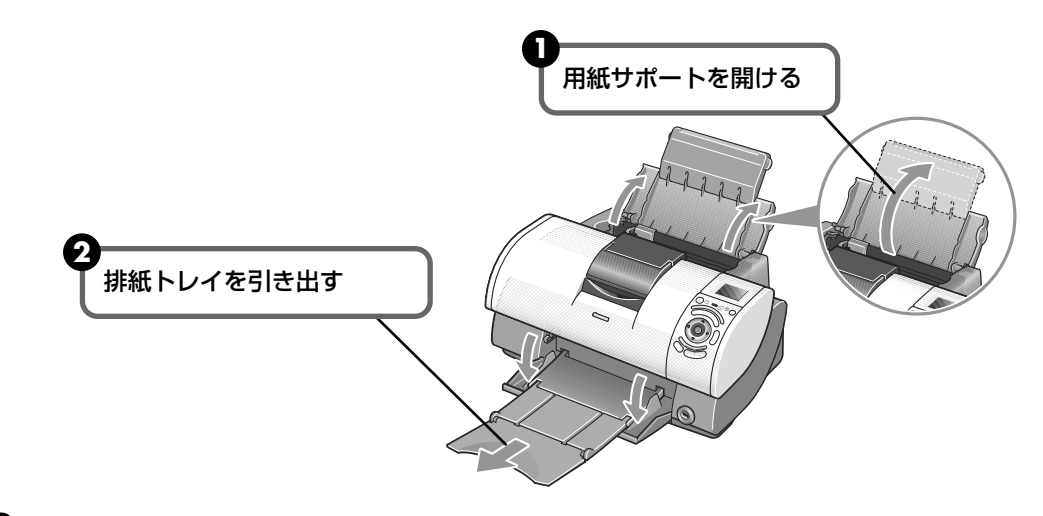

3 用紙をセットする

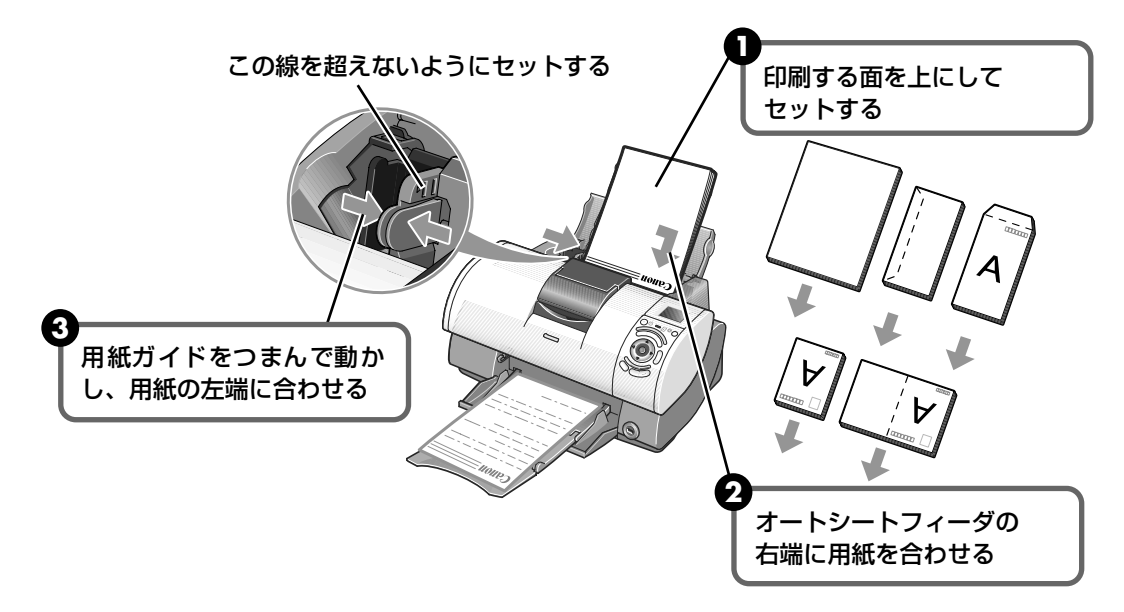

日参考

#### 普通紙に印刷するときは

 普通紙としては、複写機などで使用される一般的なコピー用紙や、キヤノン製カラー BJ 用普通紙 LC-301 やスーパーホワイトペーパー SW-101 が使用できます。

**用紙サイズ** [定型紙] A4、B5、A5、レター、リーガル

[非定型紙] 最小(横90.0mm×縦120.0mm)、最大(横215.9mm×584.2mm) **用紙の重さ** 64~105g/m<sup>2</sup>

 普通紙は、64 g/m<sup>2</sup> で約 150 枚(高さ 13mm)までセットできます。ただし排紙トレイに 50 枚程度 たまったら取り除くようにしてください。

#### はがきに印刷するときは

- 一般の官製はがき、インクジェット官製はがき、お年玉付き年賀はがき、往復はがきに印刷できます。ただし、写真付きはがきやステッカーが貼ってあるはがきには印刷できません。
- 往復はがきにフチなし全面印刷はできません。
- 往復はがきは折り曲げないでください。折り目がつくと、正しく給紙できず紙づまりの原因になります。
- はがきの両面に印刷するときは、通信面を印刷したあとに宛名面を印刷することをお勧めします。このとき、 通信面の先端がめくれたり傷が付いたりする場合は、宛名面から印刷すると状態が改善することがあります。
- はがきは 40 枚までセットできます(プロフェッショナルフォトはがき、フォト光沢八ガキは 20 枚)。
- 印刷が終わったはがきは、重ならないように1枚ごとに排紙トレイから取り除いてください。
- はがきを持つときは、できるだけ端を持ち、インクが乾くまで印刷面に触らないでください。
- プリンタドライバの設定は、必ず[用紙の種類]でセットするはがきの種類を指定してください。

|                        | 通信面           | 宛名面       |
|------------------------|---------------|-----------|
| 官製はがき                  | [はがき]         | [はがき]     |
| インクジェット官製はがき           | [インクジェット官製葉書] | [はがき]     |
| 往復はがき                  | 往信面 [はがき]     | 返信面 [はがき] |
| プロフェッショナルフォトはがき PH-101 | [プロフォトペーパー]   | [はがき]     |
| フォト光沢ハガキ KH-201N       | [光沢紙]         | [はがき]     |
| ハイグレードコートハガキ CH-201    | [インクジェット官製葉書] | [はがき]     |

● 写真を印刷するときは、キヤノン製の写真専用紙のご使用をお勧めします。
 → 専用紙を使ってみよう(P.19)

# 文書を印刷してみよう

ここでは、文書を印刷する操作を例に、印刷の基本的な操作手順について説明し ます。

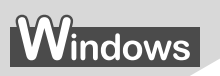

#### 日参考

ご使用のアプリケーションソフトにより、表示される画面が異なる場合があります。 なお、本書では Windows XP をご使用の場合に表示される画面を基本に説明します。

- 】 プリンタの準備をする → P.9
- 2 原稿を作成する、または印刷するファイルを開く

# 3 プリンタドライバの設定画面を開く

アプリケーションソフトの[ファイル]メニューから[印刷]を選びます。
 [印刷] 画面が表示されます。

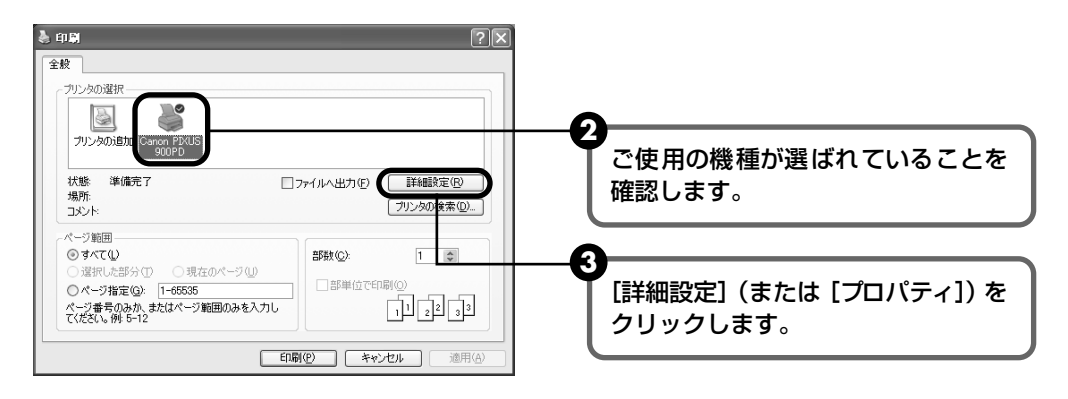

## 日参考

Windows 2000 をご使用の場合は、アプリケーションソフトの[ファイル]メニューから[印刷]を選ぶと、[印刷] 画面に[基本設定] タブが表示されます。[基本設定] タブをクリックしてください。

#### 🌡 印刷設定 ? 🗙 ◎ 基本設定 🥝 ページ設定 🙆 スタンブ/皆暴 🎺 特殊効果 📑 お気に入り 👪 ユーティリティ 用紙の種類の 普通紙 П 給紙方法(E) [用紙の種類] で印刷に使用する用紙 ○ きれい(G) ◎ 標準(N) 印刷品質 の種類を選びます。 a ○速い(B) ○カスタム© 設定(S).. 色調整 ⊚自動Ϣ ○マニュアル調整団 カラー印刷 普通紙 □ グレースケール印刷(Y) 9 □印刷前にプレビューを表示団 [OK] ボタンをクリックします。 ♪ フリントアドバイザー(い)… [印刷] 画面が表示されます。 バージョン情報(日).. 標準に戻す(日) ОК キャンセル ヘルフ

## 多参考

印刷に必要な設定をする

4

- 用紙サイズを確認するときは、[ページ設定]タブをクリックします。アプリケーションソフトで設定した サイズと違っている場合は、同じサイズに設定してください。
- プリンタドライバ機能の設定方法については、『プリンタ活用ガイド』やヘルプを参照してください。
- [印刷前にプレビューを表示]をクリックしてチェックマークを付けると、プレビュー画面で印刷結果を確認することができます。なお、アプリケーションソフトによっては、プレビューを表示できないものもあります。
- 用紙の種類が[普通紙]に設定されているとき、本プリンタはセットされた用紙の種類に合わせて、印刷 設定を自動的に変更します。

ただし、お使いの用紙によっては、用紙の種類が正しく検知されないことがあります。 より高品位な印刷をするためには、[用紙の種類]で印刷する用紙を選択することをお勧めします。

# 5 印刷を開始する

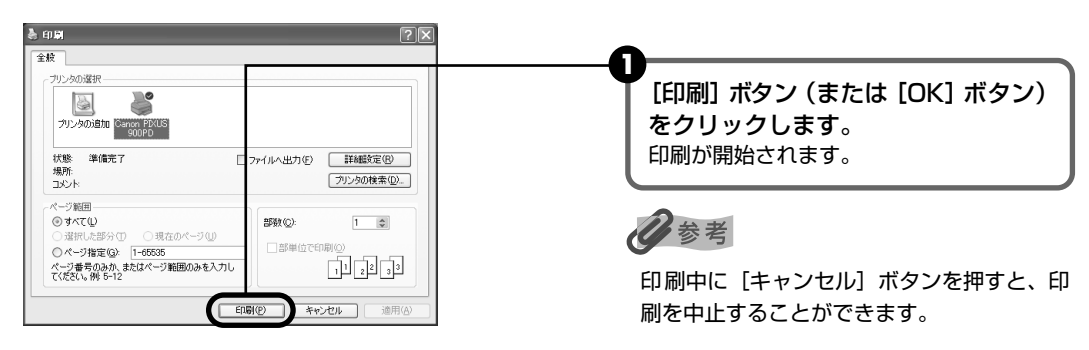

## Macintosh

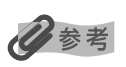

表示される画面は、ご使用のアプリケーションソフトにより異なります。 なお、本書では、Mac OS X をご使用の場合に表示される画面を基本に説明しています。

## プリンタの準備をする → P.9

# 2 原稿を作成する、または印刷するファイルを開く

印刷してみよう

#### 3 用紙サイズを設定する

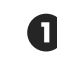

● アプリケーションソフトの [ファイル] メニューから [ページ設定] を選びます。 ページ設定ダイアログが表示されます。

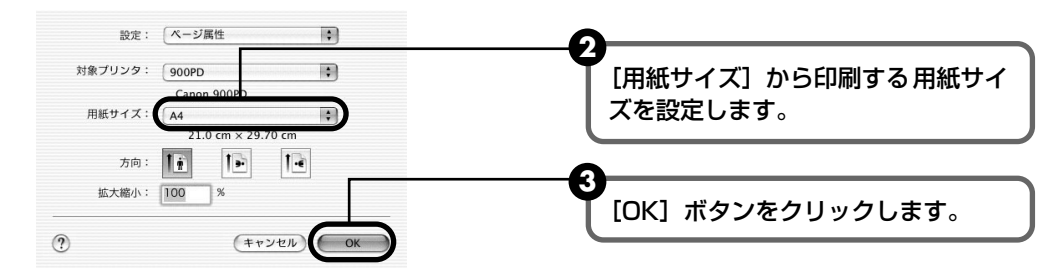

#### 4 印刷に必要な設定をして印刷する

- アプリケーションソフトの [ファイル] メニューから [プリント] を選びます。 プリントダイアログが表示されます。

2 ポップアップメニューから [品位と用紙の種類] を選びます。

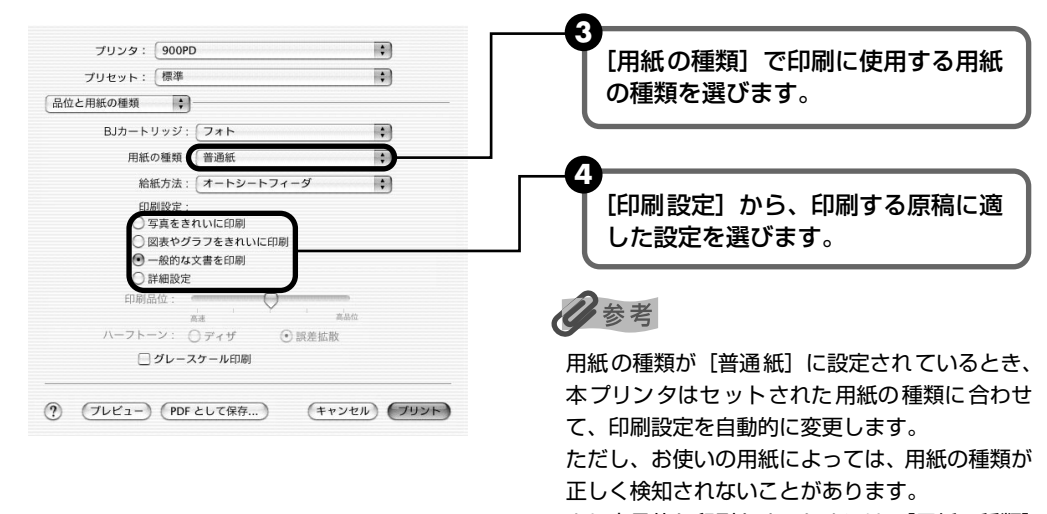

より高品位な印刷をするためには、[用紙の種類] で印刷する用紙を選択することをお勧めします。

[プリント] ボタンをクリックします。 印刷が開始されます。

## 参考

[印刷設定] から印刷する原稿に適した設定を選択すると、[用紙の種類] で設定した用紙の特性に合わせ た印刷品位や色で印刷できます。

写真をきれいに印刷 写真やグラデーションを多用したイラストを印刷するときに選びます。 図表やグラフをきれ イラストやグラフなど色の境界線がハッキリした原稿を印刷するときに選びます。 いに印刷

ー般的な文書を印刷 文字中心の原稿を印刷するときに選びます。

詳細設定 印刷品位やハーフトーン(中間調)に関する詳細な設定を行なうことができます。

- プリンタドライバ機能の設定方法については、『プリンタ活用ガイド』やヘルプを参照してください。
- 印刷中に[キャンセル]ボタンを押すと、印刷を中止することができます。

# 写真を印刷してみよう

付属の Easy-PhotoPrint を使用すると、デジタルカメラで撮った写真を、簡単な操作でフチなし全面印刷できます。

Easy-PhotoPrint は、Exif Print(Exif 2.2)に対応しており、Exif 対応のデジタルカメラで 撮った写真を、撮影時のカメラの情報を活かして最適化し、よりきれいな写真に仕上げることが できます。

- 操作を行う前に、付属の「プリンタソフトウェア CD-ROM」を使用して、Easy-PhotoPrint をインストールしてください。 インストール方法は、『かんたんスタートガイド』を参照してください。
- ここでは、Easy-PhotoPrint を使用してフチなし全面印刷する操作方法についてのみ 説明します。詳細な設定方法や注意事項、その他の機能については『アプリケーション ガイド』を参照してください。

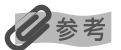

#### フチなし全面印刷できる用紙について

フチなし全面印刷に対応している用紙は、プロフェッショナルフォトペーパー PR-101 (A4、L判、2L判)、スーパー フォトペーパー SP-101 (A4、L判、2L判、パノラマ)、スーパーフォトペーパー・シルキー SG-101 (A4、L判)、 マットフォトペーパー MP-101 (A4、L判)、キヤノン光沢紙 GP-401 (A4)、エコノミーフォトペーパー EC-101 (L判)、プロフェッショナルフォトはがき PH-101、フォト光沢ハガキ KH-201N、インクジェット官製はがき、官製 はがきです。

# Windows

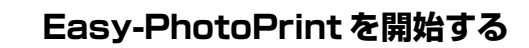

印刷する写真を、コンピュータのハードディスク内のフォルダに保存します。

日参考

ここでは、コンピュータのハードディスク内のフォルダに保存した写真を印刷する方法について説明します。

2 [スタート] メニューから [すべてのプログラム] (または [プログラム]) を選び、[Canon Utilities] - [Easy-PhotoPrint] - [Easy-PhotoPrint] の順に選びます。
 [① 画像選択] が表示されます。

# 2 印刷する画像を選ぶ

フォルダウィンドウから印刷したい写真が保存されているフォルダを選びます。
 選んだフォルダに保存されている写真が表示されます。

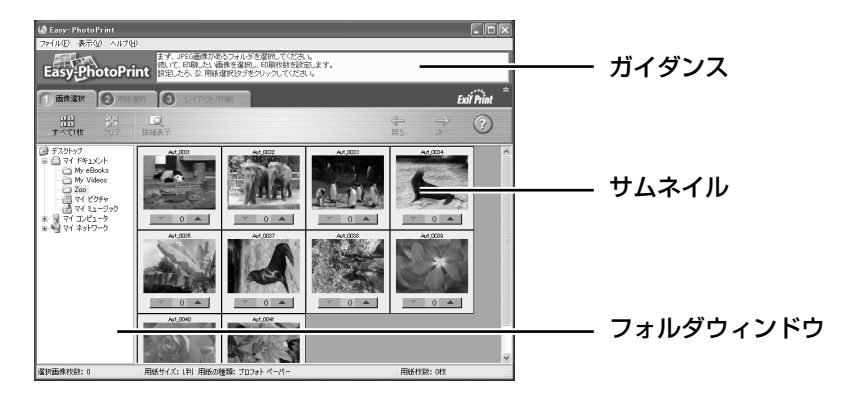

2 印刷したい写真の下にある [▲]ボタンをクリックして、印刷する枚数を指定します。

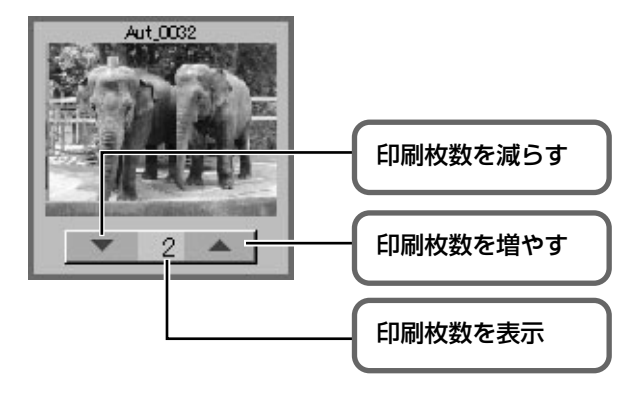

3

## 印刷する用紙を選ぶ

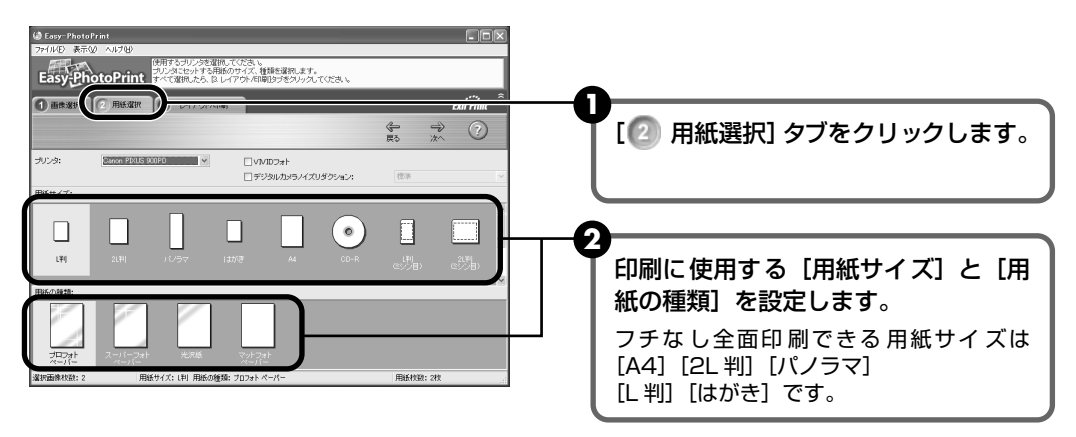

#### 4 レイアウトを指定して印刷する

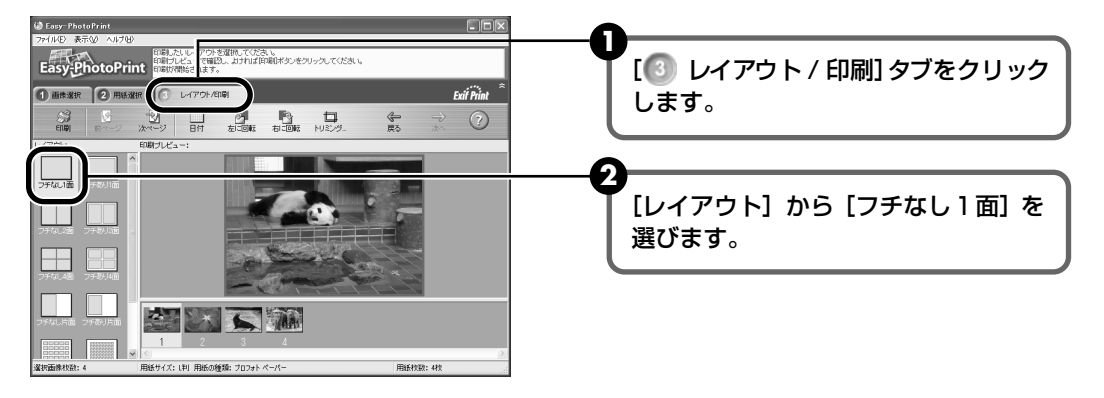

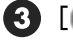

③ [2] 用紙選択] で指定した用紙をプリンタにセットします。

4 [印刷] ボタンをクリックします。 指定した写真がフチなし全面印刷で印刷されます。

## Macintosh

#### Easy-PhotoPrintを開始する

印刷する写真を、コンピュータのハードディスク内のフォルダに保存します。

日参考

ここでは、コンピュータのハードディスク内のフォルダに保存した写真を印刷する方法について説明します。

2 ハードディスクアイコン、[アプリケーション] フォルダ 、[Easy-PhotoPrint] フォルダを順にダブルクリックし、[Easy-PhotoPrint] アイコンをダブルクリック します。

#### 2 印刷する画像を選ぶ

① フォルダウィンドウから印刷したい写真が保存されているフォルダを選びます。 フォルダに保存されている写真が表示されます。

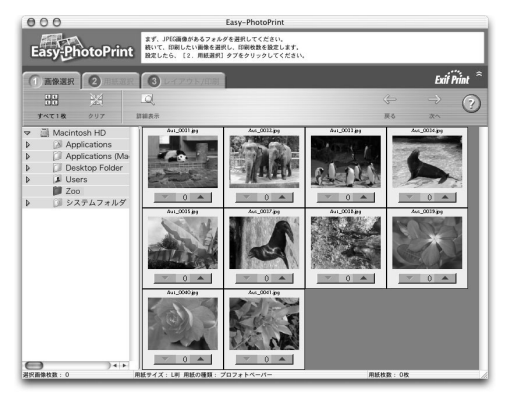

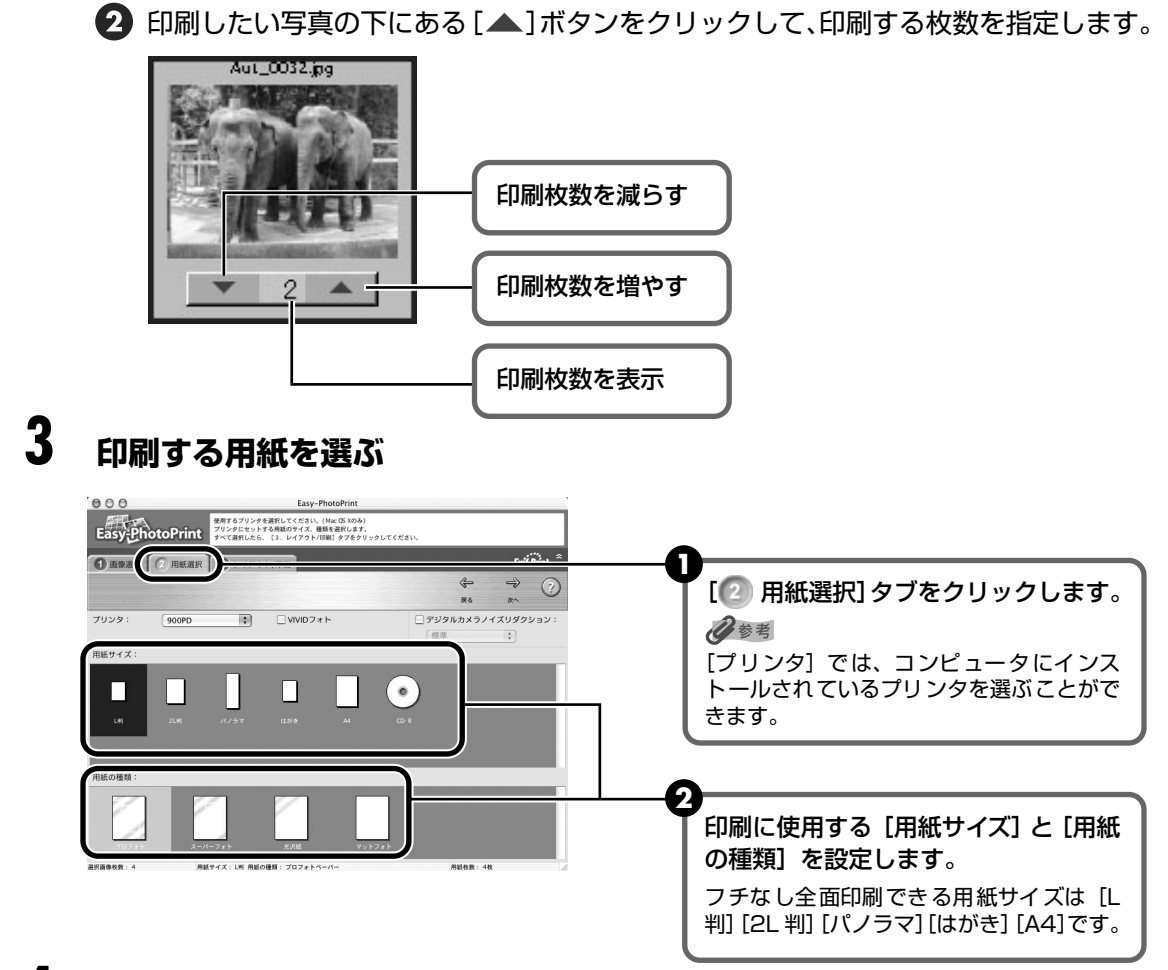

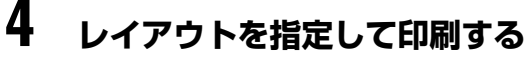

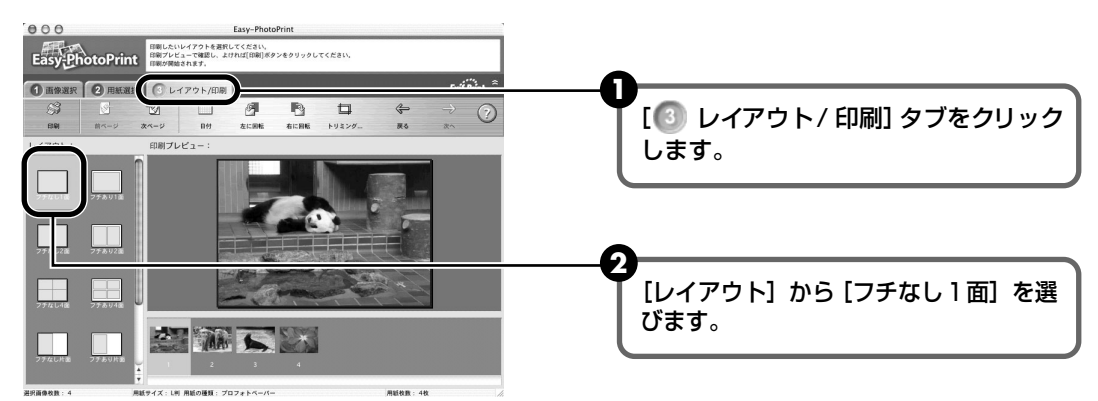

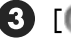

3 [2] 用紙選択] で指定した用紙をプリンタにセットします。

- 4 [印刷] ボタンをクリックします。
- 5 メッセージを確認して、[OK] ボタンをクリックします。
- ⑦ プリントダイアログの [プリント] ボタンをクリックします。 指定した写真がフチなし全面印刷で印刷されます。

一歩すすんだ使いかた

# 専用紙を使ってみよう

## 印刷に適した用紙を選ぶ

## ■ 写真を印刷するには

- プロフェッショナルフォトペーパー
- プロフェッショナルフォトカード
- スーパーフォトペーパー
- マットフォトペーパー
- キヤノン光沢紙
- 高品位専用紙

## ■ オリジナルグッズを作るには

● Tシャツ転写紙

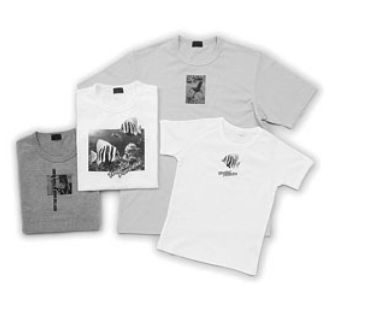

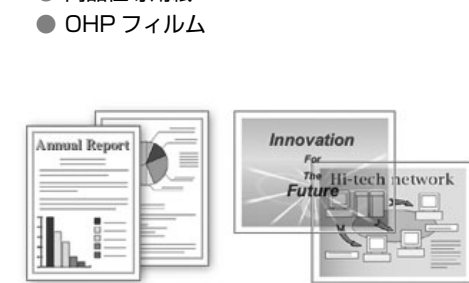

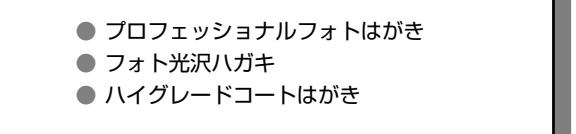

年賀状、挨拶状を印刷するには

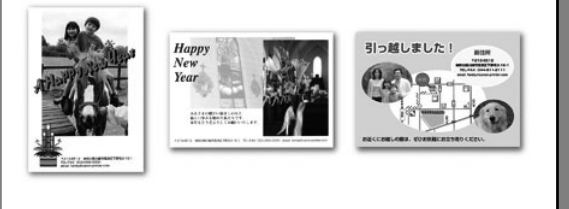

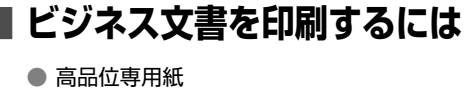

## キヤノン製専用紙

#### キヤノン製専用紙を一覧表にまとめました。

| 用紙の名称            | 型番                                                              | 積載枚数                                           | プリンタドライバの設定<br>【用紙の種類】           |  |
|------------------|-----------------------------------------------------------------|------------------------------------------------|----------------------------------|--|
| カラー BJ 用普通紙      | LC-301 A4                                                       | 約150枚(50枚)                                     | 普通紙                              |  |
| スーパーホワイトペーパー     | SW-101 A4                                                       | 約150枚(50枚)                                     |                                  |  |
| プロフェッショナルフォトペーパー | PR-101 A4<br>PR-101 L *3<br>PR-101 2L                           | 10枚(5枚)*1<br>20枚<br>10枚(5枚)                    | プロフォトペーパー                        |  |
| プロフェッショナルフォトはがき  | PH-101 *3                                                       | 20枚                                            | プロフォトペーパー(通信面)<br>はがき(宛名面)       |  |
| スーパーフォトペーパー      | SP-101 A4<br>SP-101 L *3<br>SP-101 2L<br>SP-101 パノラマ *3         | 10枚(5枚)*1<br>20枚<br>10枚(5枚)<br>10枚             | スーパーフォトペーパー                      |  |
| スーパーフォトペーパー・シルキー | SG-101 A4<br>SG-101 L*3                                         | 10枚 (5枚) *1<br>20枚                             | スーパーフォトペーパー                      |  |
| プロフェッショナルフォトカード  | PC-101 L *3<br>PC-101 2L<br>PC-101 D<br>PC-101 W<br>PC-101 C *3 | 20枚<br>10枚 (5枚)<br>10枚 (5枚)<br>10枚 (5枚)<br>20枚 | *2                               |  |
| マットフォトペーパー       | MP-101 A4<br>MP-101 L *3                                        | 10枚(50枚)<br>20枚                                | マットフォトペーパー                       |  |
| キヤノン光沢紙          | GP-401 A4                                                       | 10枚                                            | 光沢紙                              |  |
| エコノミーフォトペーパー     | EC-101 L*3                                                      | 20枚                                            | 光沢紙                              |  |
| フォト光沢ハガキ         | KH-201N *3                                                      | 20枚                                            | 光沢紙(通信面)<br>はがき(宛名面)             |  |
| ハイグレードコートはがき     | CH-201                                                          | 40枚                                            | インクジェット官製葉書<br>(通信面)<br>はがき(宛名面) |  |
| 高品位専用紙           | HR-101S A4<br>HR-101S B5                                        | 約80枚(20枚)                                      | 高品位専用紙                           |  |
| Tシャツ転写紙          | TR-301                                                          | 1枚                                             | Tシャツ転写紙                          |  |
| OHP フィルム         | CF-102                                                          | 30枚                                            | OHP フィルム                         |  |

\* 積載枚数の()内の数値は、フォトペーパーカセットを装着したときに、オートシートフィーダに積載できる枚数 です。

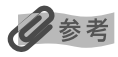

用紙について、詳しくは『プリンタ活用ガイド』を参照してください。

- \*1 用紙がうまく送れない場合、用紙が貼り付くのを防ぐため、オートシートフィーダにセットする際は、1枚ずつは がして必要枚数(最大10枚)をセットしてください。
- \*2 プロフェッショナルフォトカードに印刷するときは、CD-ROM に入っているアプリケーションソフトを使うと、 印刷の設定が簡単にできます。

\*3 フォトペーパーカセットにセットできる用紙です。→ P.36

アプリケーションソフトの使いかたについては、『アプリケーションガイド』を参照してください。

# 便利な機能を使ってみよう

プリンタドライバを使いこなすことで、プリンタのいろいろな機能を活用するこ とができます。プリンタドライバには、以下のような機能があります。

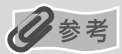

詳しい操作方法については、『プリンタ活用ガイド』を参照してください。

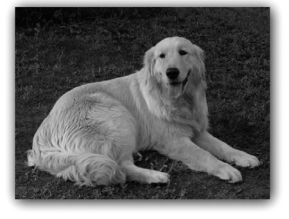

→ フチを付けずに用紙の全面に印刷したい

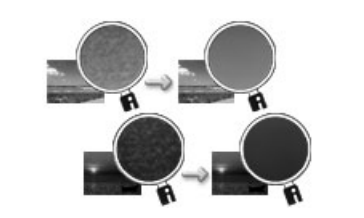

→ デジタルカメラで撮った写真のノイズを減らして印刷したい

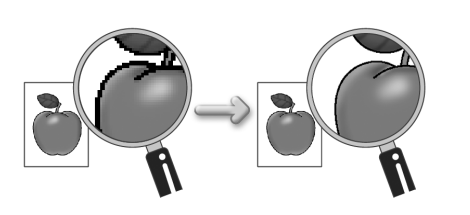

→ 画像の輪郭をなめらかに印刷したい

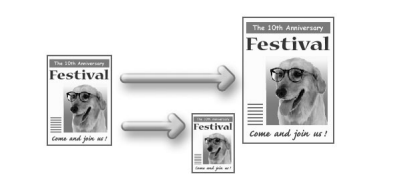

→ 用紙サイズに合わせて自動的に拡大/縮小 印刷したい

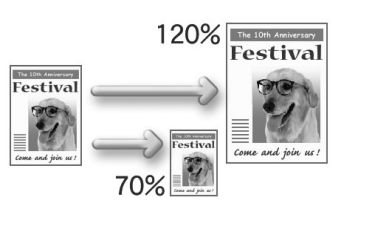

→ 拡大/縮小率を設定して印刷したい

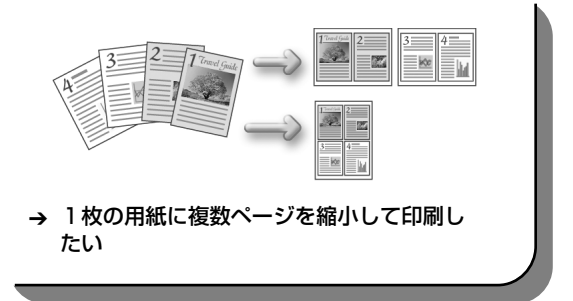

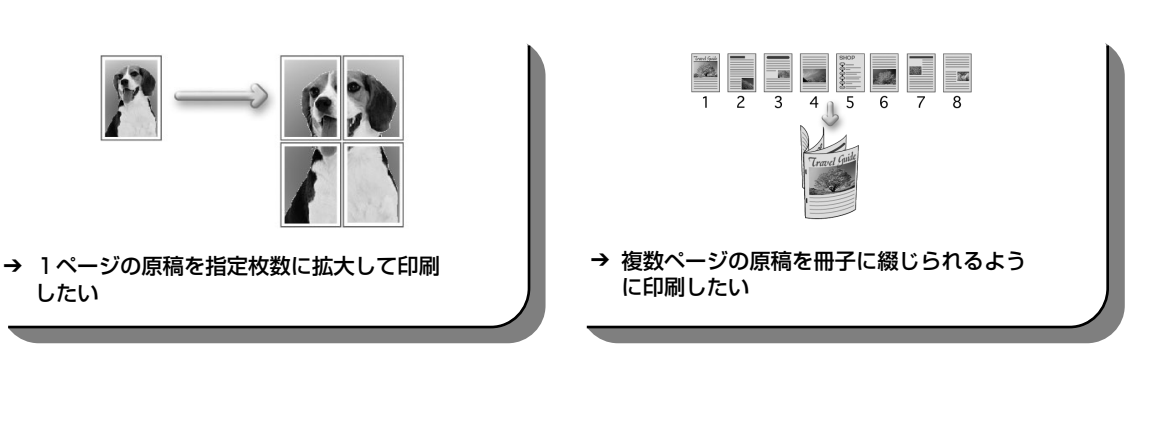

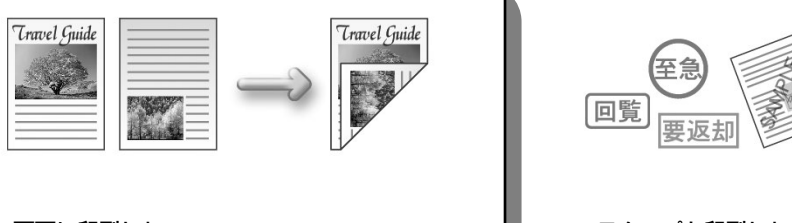

→ 両面に印刷したい

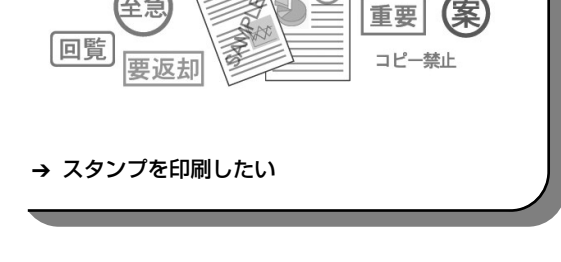

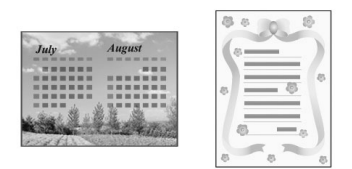

→ 背景に模様を付けて印刷したい

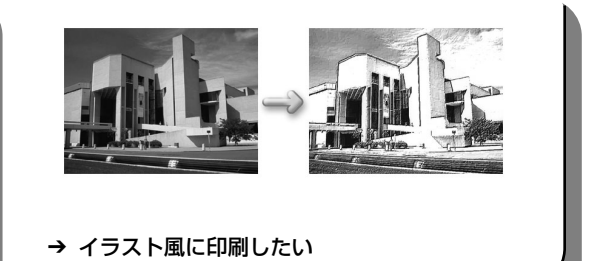

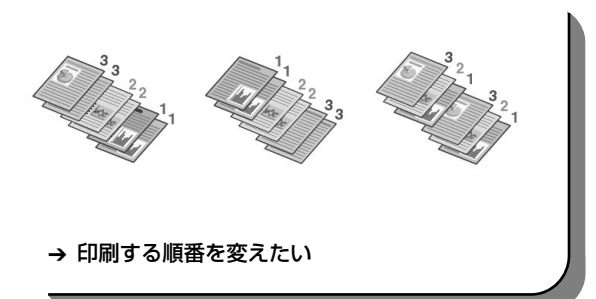

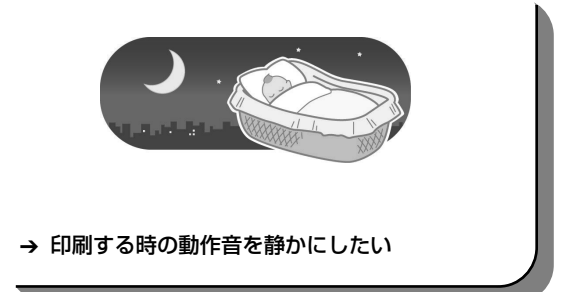

歩すすんだ使いかた

# プリンタドライバの開きかた

## プリンタドライバの設定画面を表示する

プリンタドライバの設定画面は、お使いのアプリケーションソフトから表示させたり、Windowsのスタートメニューから表示させたりできます。

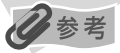

このマニュアルでは、おもに Windows XP における操作方法を説明しています。お使いのシステムによって、操作方 法が異なる場合があります。

## ■ プリンタドライバの設定画面をアプリケーションソフトから開く

印刷する前に印刷設定を行う場合、この方法を使います。

お使いのアプリケーションソフトによって、操作方法が若干異なる場合があります。ここで は、一般的な手順を説明します。

- **お使いのアプリケーションソフトで、印刷を実行するコマンドを選ぶ** 一般的に、[ファイル] メニューから [印刷] を選ぶと、[印刷] ダイアログボックスを開 くことができます。
- **2** [Canon PIXUS 900PD] が選ばれていることを確認し、[詳細設定] (または [プロパティ]) ボタンをクリックする

プリンタドライバの設定画面が表示されます。

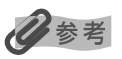

お使いのアプリケーションソフトによっては、コマンド名やメニュー名が異なったり、手順が多い場合があります。詳 しい操作方法については、お使いのアプリケーションソフトの使用説明書を参照してください。

## ■ プリンタドライバの設定画面をスタートメニューから開く

プリントヘッドのヘッドクリーニングなど、プリンタのメンテナンス操作を行う場合や、す べてのアプリケーションソフトに共通する印刷設定を行う場合、この方法を使います。

プリンタドライバの設定画面をスタートメニューから開くと、[詳細] シートなど、Windows の機能に関するシートが表示されます。それらのシートは、アプリケーションソフトから開 いたときには表示されません。Windows の機能に関するシートについては、Windows の 使用説明書を参照してください。

## 【スタート】ボタンをクリックし、【コントロールパネル】→【プリンタと その他のハードウェア】→【プリンタと FAX】の順にクリックする

Windows XP 以外をお使いの場合は、[スタート] ボタンをクリックし、[設定] → [プ リンタ] の順にクリックします。

- 2 [Canon PIXUS 900PD] アイコンを選ぶ
- 3 [ファイル] メニューを開き、[印刷設定] (または [プロパティ])を選ぶ プリンタドライバの設定画面が表示されます。

# CD-R のラベルに印刷してみよう - CD-R ダイレクトプリント -

付属の CD-R トレイガイド、CD-R トレイを使うと、CD-R や DVD-R (プリン タブルディスク)に画像を印刷(CD-R ダイレクトプリント)することができます。 「プリンタソフトウェア CD-ROM」に付属のアプリケーションソフト「らくちんCD ダイレクトプリントfor Canon」を使うことで、印刷用の画像を編集・加工して 印刷することができます。

- ここでは、CD-R や DVD-R に印刷するための準備と、「らくちん CD ダイレクトプリント for Canon」を使用した 印刷の基本手順を説明します。
- ●「らくちん CD ダイレクトプリント for Canon」のインストール方法は、『かんたんスタートガイド』を参照してく ださい。

## CD-R に印刷するには

## ■ 用意するもの

CD-R や DVD-R に印刷するには次のものが必要です。

- CD-R トレイガイド
- CD-R トレイ
- 8cmCD-R アダプタ (8cm CD-R に印刷するときのみ)

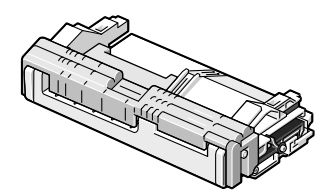

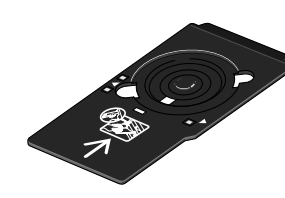

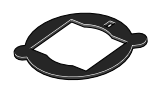

- CD-R や DVD-R(プリンタブルディスク)
  - ラベル面がインクジェット方式のプリンタに対応した 12cm/8cm サイズの CD-R/DVD-R を用意してください。
  - プリンタブルディスクとは、ふつうの CD-R や DVD-R と異なり、印刷面に特殊な加工が施された印刷が可能な CD-R/DVD-R です。
  - 推奨の CD-R や DVD-R を使うと、よりきれいな印刷結果を得ることができます。

## ■ 推奨する CD-R や DVD-R について

推奨する CD-R や DVD-R は、「推奨する印刷用 CD-R/DVD-R について」(→ P.75) を参 照してください。

ただし、推奨する CD-R や DVD-R の情報は、不定期に更新されます。また、推奨品の仕様 は予告なく変更されることがあります。最新情報については、キヤノンホームページまたは お客様相談センター(→ P.76)にてご確認いただけます。

キヤノンホームページ URL <u>http://canon.jp/</u>にアクセス後、[サポート] を選択してくだ さい。

## ■ CD-R や DVD-R に印刷する時の注意について

- CD-R/DVD-Rはできるだけ端を持ち、ラベル面(印刷面)、記録面に触れないでください。
- CD-R/DVD-R の記録面には印刷しないでください。記録したデータが読めなくなることがあります。
- インクジェット方式に対応していない CD-R/DVD-R に印刷すると、インクが乾かず、 それ以降使用できなくなる恐れもありますので、印刷しないでください。
- CD-R/DVD-R への印刷は、データの書き込み後におこなってください。書き込みの前に印刷すると、指紋などの汚れやキズなどによって、書き込みのときにエラーが発生することがあります。
- 印刷後はドライヤーの熱や直射日光を避け、自然乾燥させてください。また、インクが 乾くまで印刷面に触れないでください。
- CD-R トレイにゴミなどがある場合は、CD-R/DVD-R をセットする前に取りのぞいて ください。そのままセットすると、CD-R/DVD-R の記録面が傷つくことがあります。
- CD-R トレイに付いている反射板を汚したり、傷つけたりしないでください。CD-R トレイが汚れた場合には、反射板が傷つかないように柔らかい布などでふいてください。
- プリンタの動作中(電源ランプが点滅中)に CD-R トレイガイド/ CD-R トレイを取り 付けないでください。
- CD-R/DVD-R の印刷中に、CD-R トレイガイドを取り外さないでください。破損の原因になります。
- 「らくちん CD ダイレクトプリント for Canon」以外のアプリケーションを使って印刷 すると、CD-R トレイが汚れることがあります。

## CD-R トレイガイドと CD-R トレイを取り付ける

### 排紙ロカバーを開ける

1 排紙ロカバーを手前に倒して開けます。

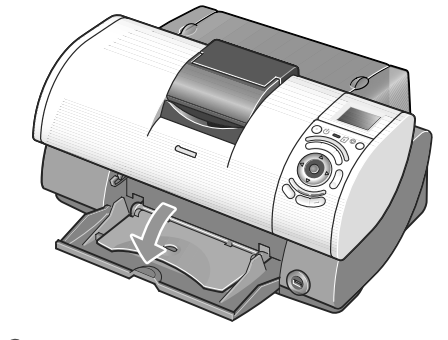

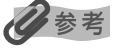

排紙トレイは引き出さないでください。排紙トレイを引き出すと、CD-R トレイガイドが装着できません。

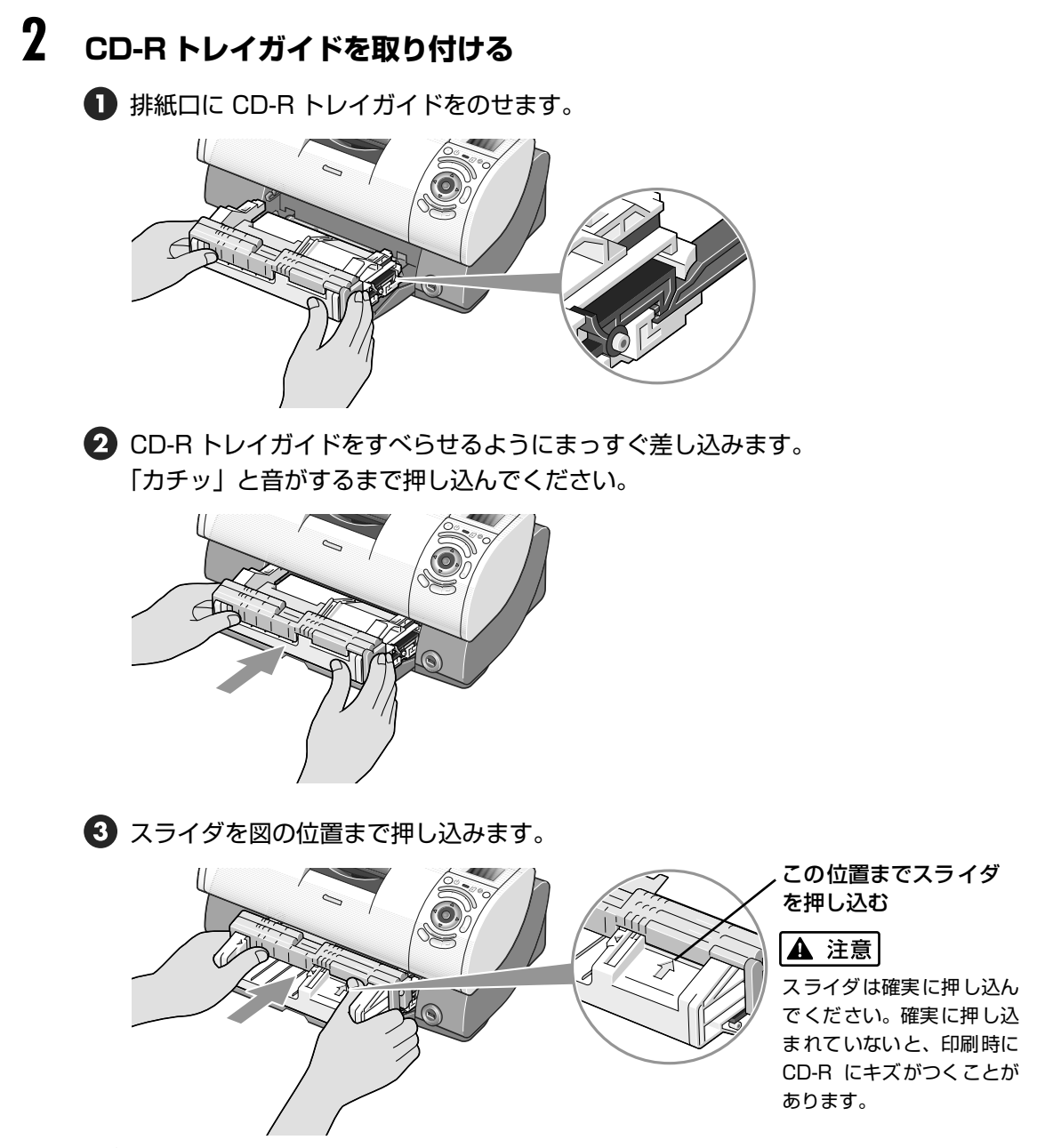

#### 日参考

印刷が終わったら CD-R トレイガイドを取り付けたままにせず、必ず本体から取り外して、付属の保管箱に CD-R トレイと一緒に保管してください。

# 3 ディスク を CD-R トレイにセットする

### 多参考

ディスクをセットするときは、印刷面や反射板には触れないでください。

歩すすんだ使いかた

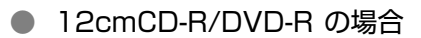

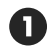

印刷面を上にして、ディスクを CD-R トレイにセットします。

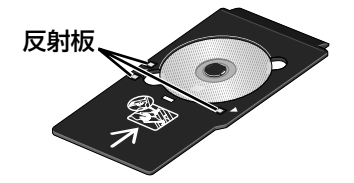

8cmCD-Rの場合

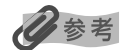

8cmCD-R に印刷する場合は、付属の 8cmCD-R アダプタを取り付けてください。取り付けないと印刷品位が 低下したり、8cmCD-R が傷つくことがあります。

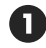

 8cmCD-R アダプタ両端の突起部分 を、CD-R トレイ両端のくぼみに合 わせてセットします。

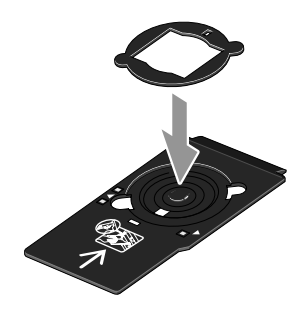

2 印刷面を上にして、8cmCD-Rを CD-R トレイにセットします。

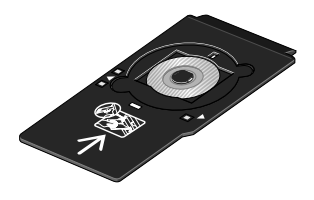

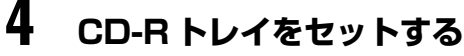

ディスクをセットした CD-R トレイを CD-R トレイガイドにセットします。

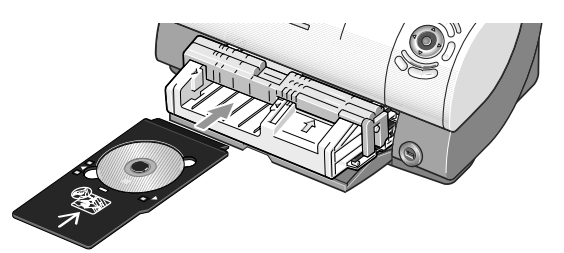

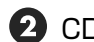

2 CD-R トレイの矢印と、CD-R トレイガイドの矢印がほぼ合うところまで挿入します。

CD-R トレイの矢印 (▽) と、CD-R トレイガイドの矢印 (▽)の位置が 合っていることを確認してください。

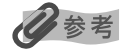

CD-R トレイを矢印 (▽)より奥に、無理に押し込まない でください。

# CD-R トレイガイドと CD-R トレイを取り外す

## CD-Rトレイを取り出す

● CD-R トレイを手前に引いて取り出します。

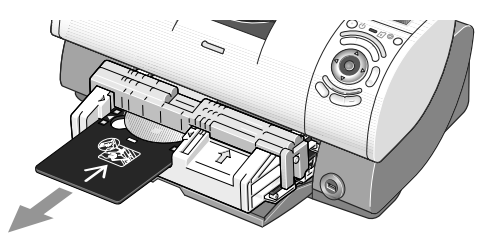

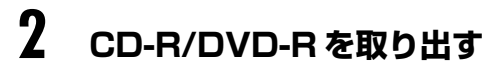

### 日参考

印刷面が十分に乾いてから取り外してください。また CD-R トレイ上に印刷された場合や、CD-R/DVD-R の外 側や内側の透明部分に印刷された場合は、印刷面が乾いてからふきとってください。

- 12cmCD-R/DVD-Rの場合
  - ① CD-R トレイからディスクを取り外し

ます。

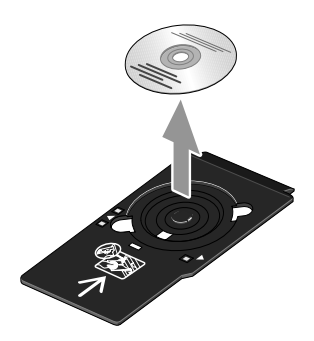

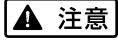

取り外すときに、印刷面に触れないでください。

 8cmCD-R の場合
 CD-R トレイから 8cmCD-Rアダプ タを取り外します。

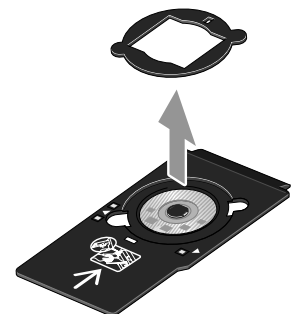

2 CD-R トレイから 8cmCD-R を 取り外します。

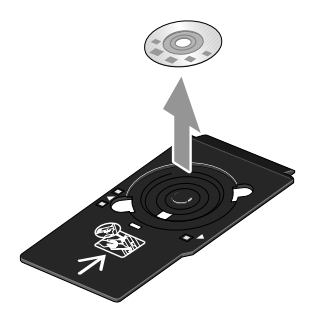

#### 3 CD-R トレイガイドを取り出す

#### 记参考

取り外すときは、以下の手順を守ってください。一度に外すと CD-R トレイガイドを落とし、破損の原因にな ります。

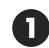

スライダの溝に指をかけて、スライダを手前に引きます。

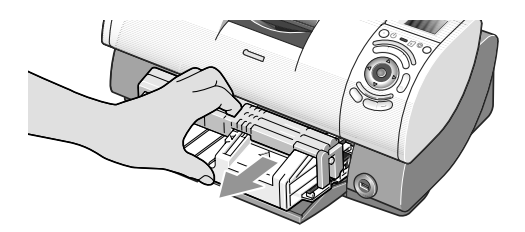

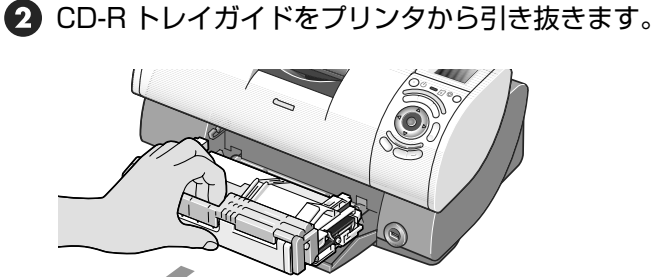

## 印刷データを作成して印刷する

ここでは「らくちんCD ダイレクトプリント for Canon」に付属のテンプレートを使って、12cm サイズの CD-R や DVD-R に印刷する手順について説明します。

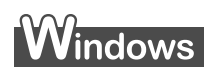

## 日参考

テンプレート以外の画像を印刷する方法は、「らくちん CD ダイレクトプリント for Canon」の操作説明を参照してく ださい。[スタート] メニューから [すべてのプログラム] (または [プログラム]) → [らくちん CD ダイレクトプリ ント for Canon] → [操作説明] の順に選んで操作説明を表示できます。

#### 1 [らくちん CD ダイレクトプリント for Canon] を開始する

Windows の [スタート] メニューから [すべてのプログラム] (または [プログラ ム])を選び、[らくちん CD ダイレクトプリント for Canon] → [らくちん CD ダ イレクトプリント for Canon] の順に選びます。 「らくちん CD ダイレクトプリント for Canon」の開始画面が表示されます。

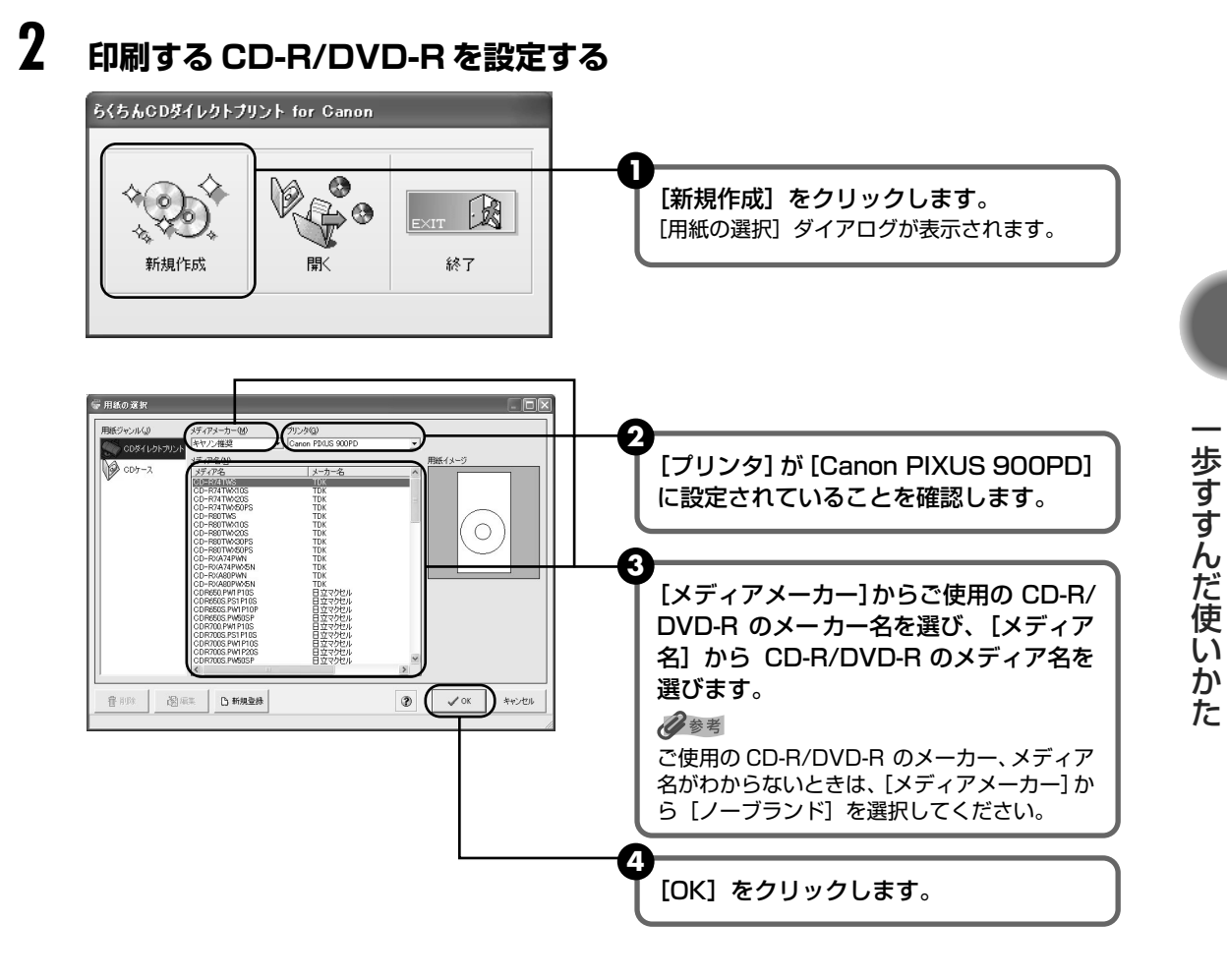

# 3 印刷する画像を選択する

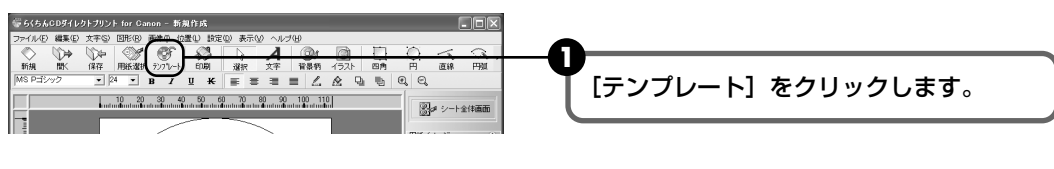

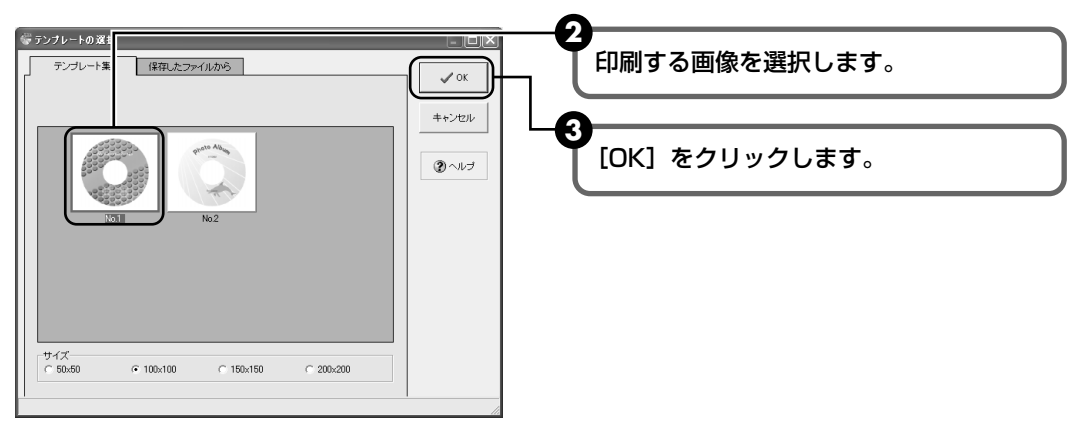

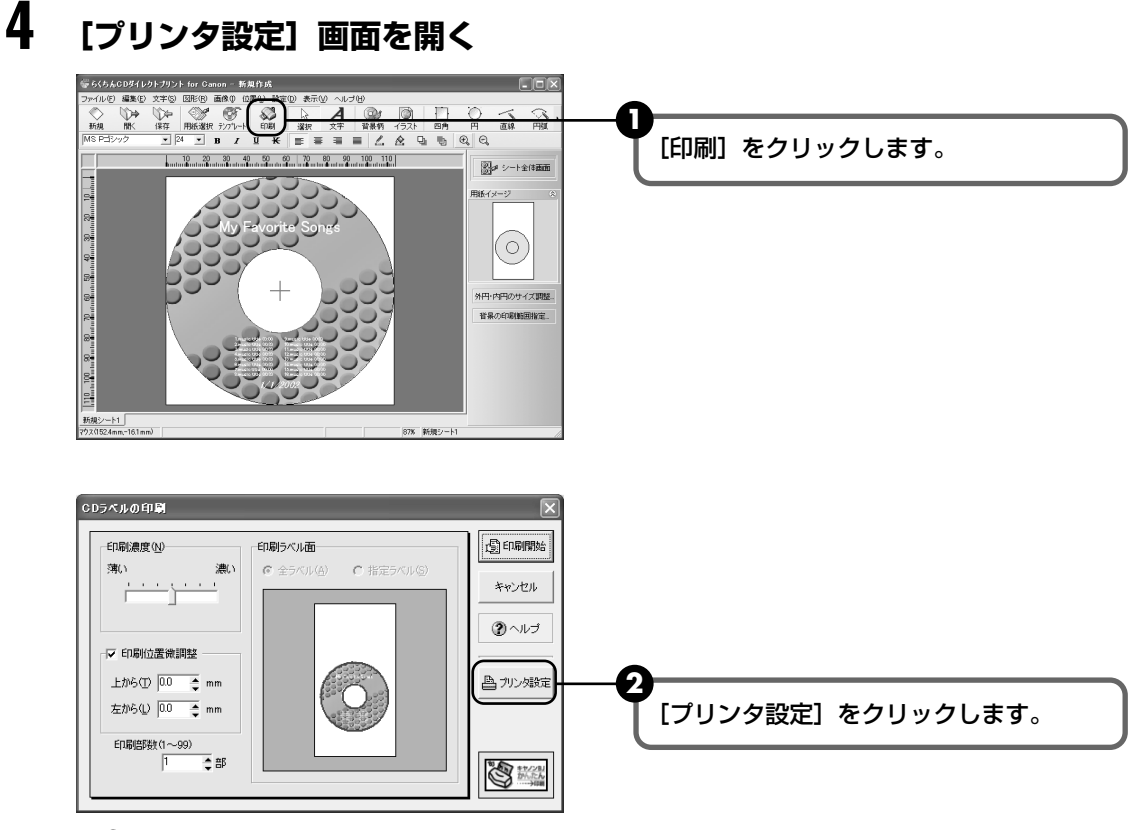

## 多参考

[印刷ラベル面] には、CD-R トレイ(長方形)とディスク(円形)の印刷イメージが表示されます。画面の下 側が CD-R トレイの先端部分になります。

# 5 用紙の種類と印字品位を設定する

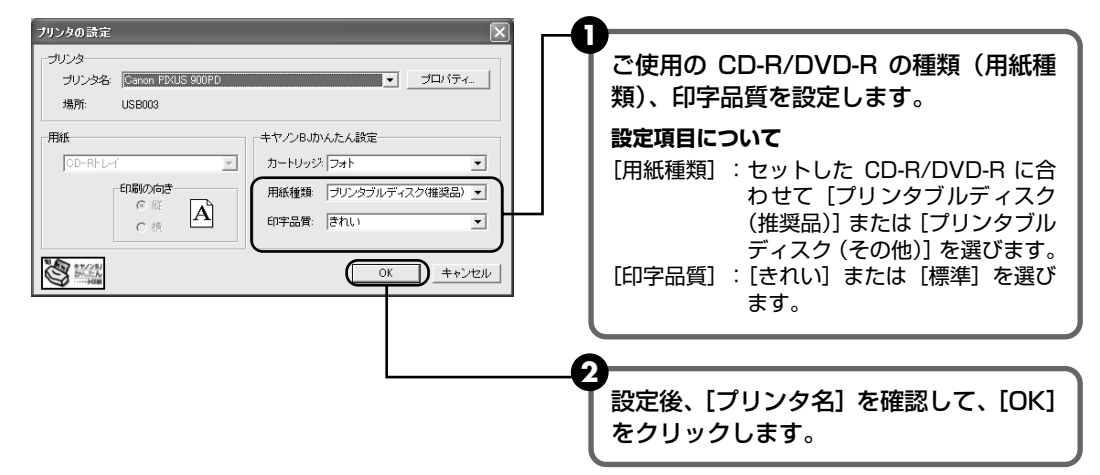

## 6 印刷を開始する

[CD ラベルの印刷] 画面が表示されたら、[印刷開始] ボタンをクリックします。

2 メッセージが表示されたら、内容を確認し [OK] をクリックします。

# Macintosh

## 日参考

3

テンプレート以外の画像を印刷する方法については、「らくちん CD ダイレクトプリント for Canon」の操作説明をご 覧ください。

インストール先で [CD ダイレクトプリント] → [マニュアル] フォルダを開き、[マニュアル] をダブルクリックする と操作説明を表示できます。

## [らくちん CD ダイレクトプリント for Canon]を開始する

インストール先の [CD ダイレクトプリント] フォルダを開き、[CD ダイレクトプリント] アイコンをダブルクリックします。

# **2** 印刷する CD-R を設定する

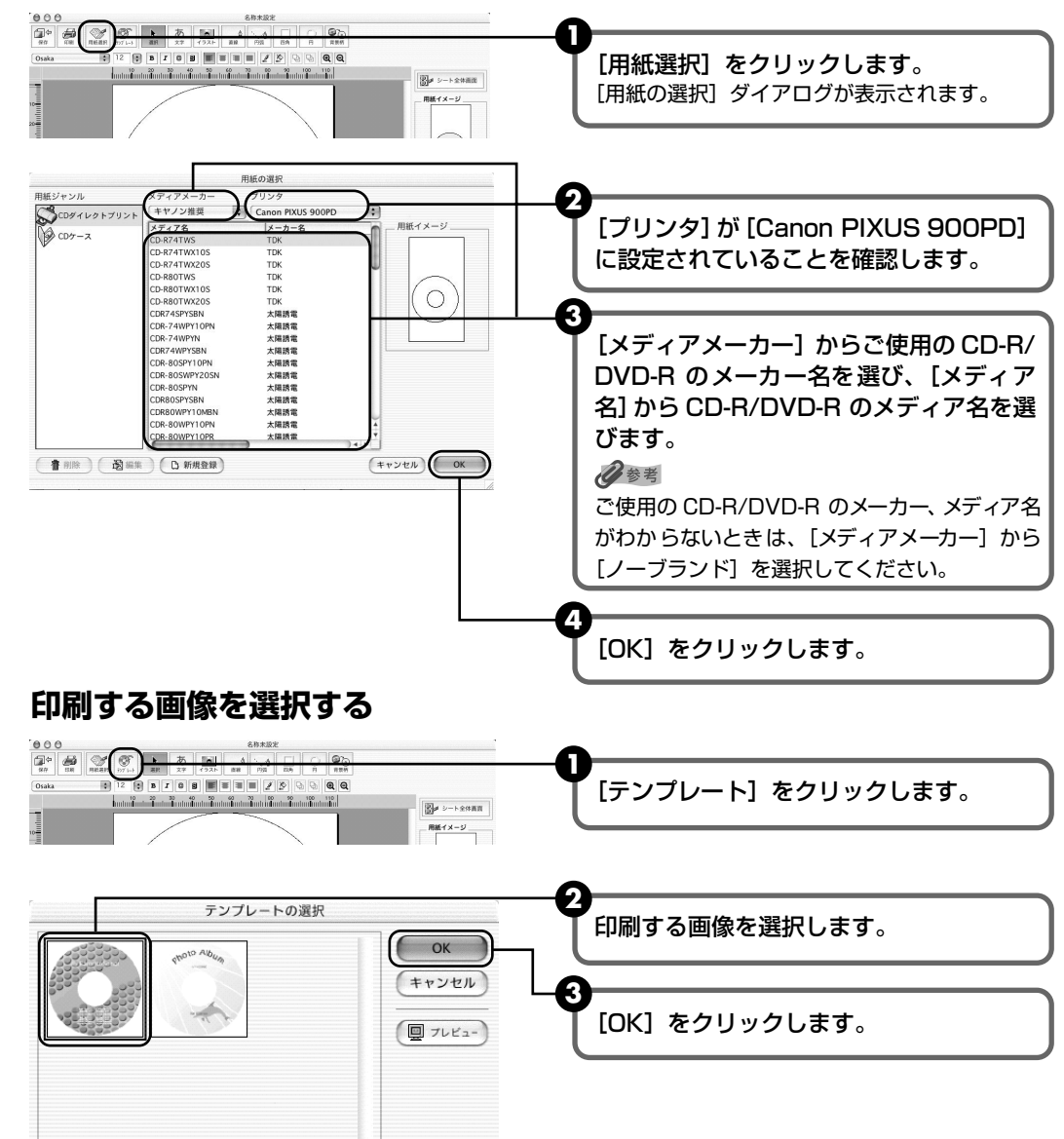
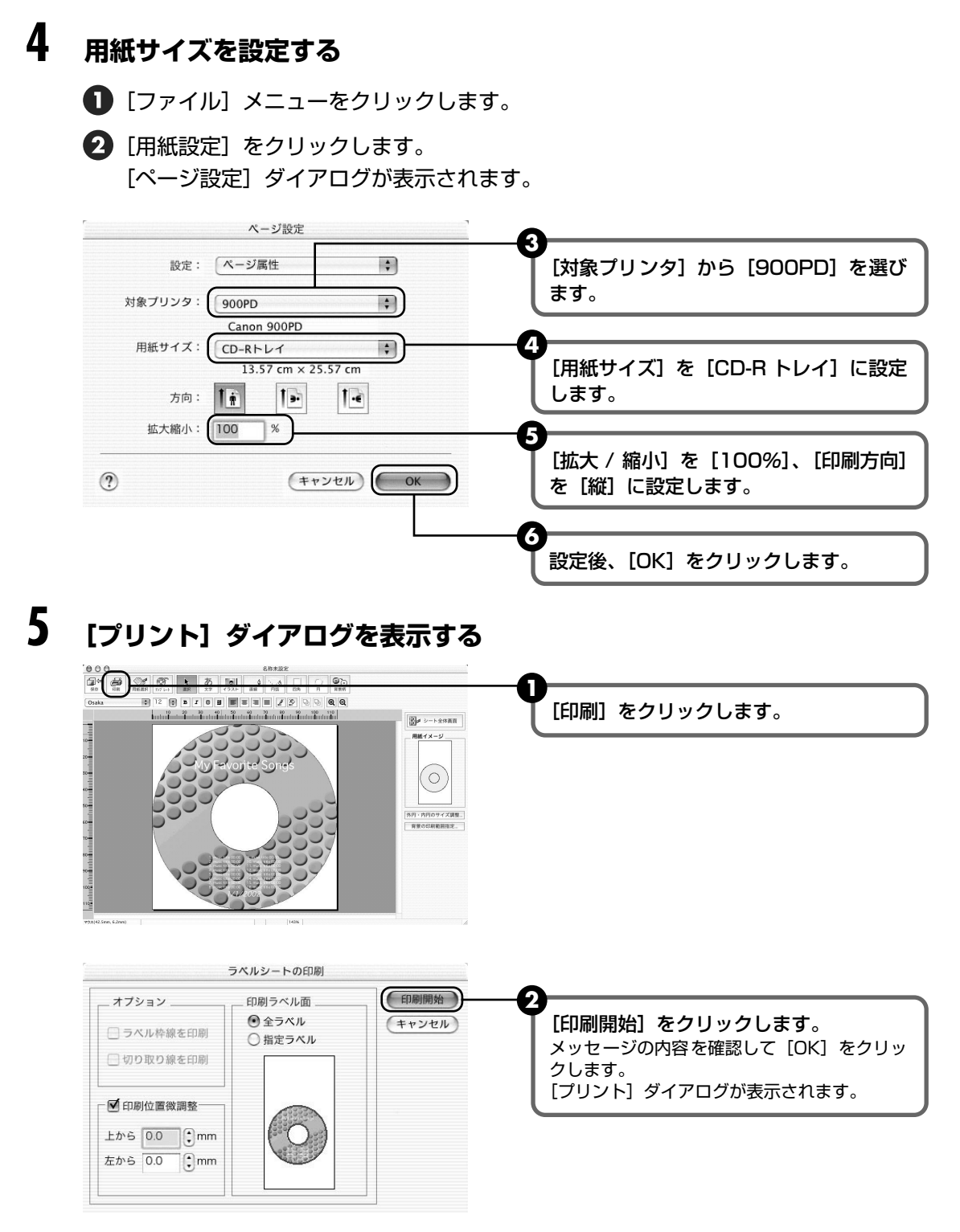

### 多参考

[印刷ラベル面] には、CD-R トレイ(長方形)とディスク(円形)の印刷イメージが表示されます。画面の下 側が CD-R トレイの先端部分になります。

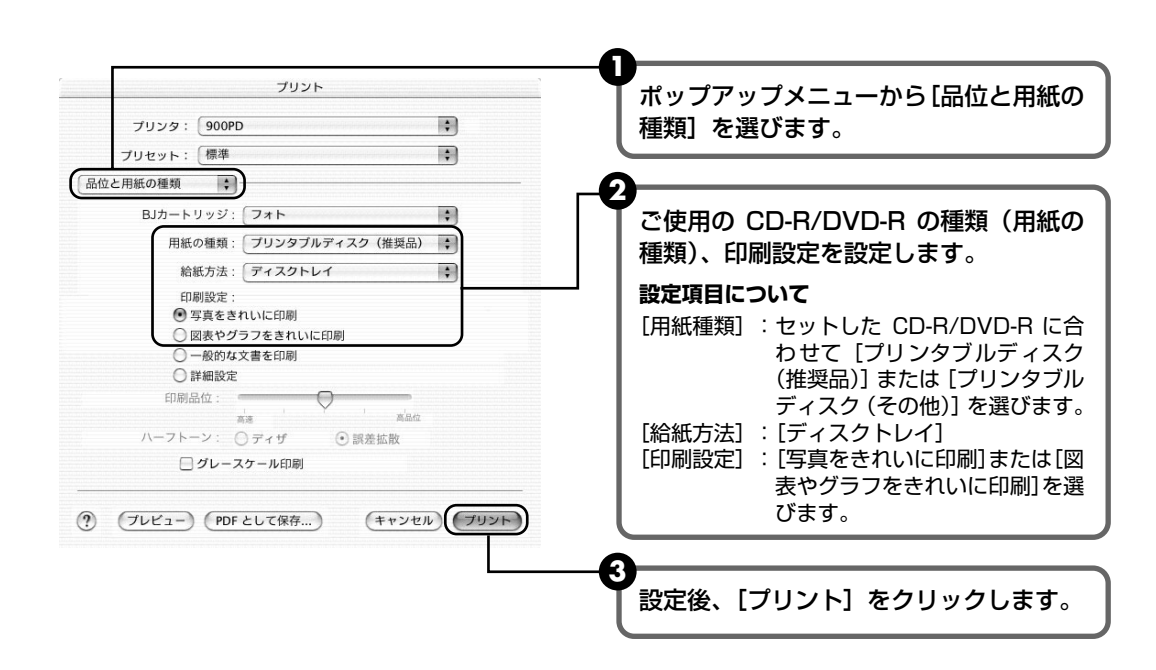

④ メッセージが表示されたら、内容を確認し [OK] をクリックします。

6

品位と用紙の種類を設定する

# フォトペーパーカセットを使用する には

本プリンタに付属のフォトペーパーカセットを使うと、普通紙などの 用紙をオートシートフィーダにセットしたままの状態で、フォト専用 紙など種類の異なる用紙を同時にセットすることができます。給紙し たい用紙を簡単な操作で切り替えることができるので、用紙をセット しなおす手間を省くことができます。

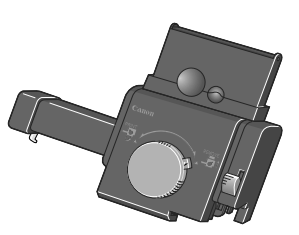

# ▲重要

フォトペーパーカセットに用紙を長期間セットしたままにしないでください。用紙が変色することがあります。

### 多参考

- フォトペーパーカセットにセットできる用紙は、プロフェッショナルフォトペーパー PR-101(L判)、スーパーフォトペーパーSP-101(L判、パノラマ)、スーパーフォトペーパー・シルキー SG-101(L判)、マットフォトペーパー MP-101(L判)、エコノミーフォトペーパー EC-101(L判)、官製はがき、インクジェット官製はがき、フォト 光沢ハガキ KH-201N、プロフェッショナルフォトはがき PH-101、ハイグレードコートはがき CH-201 です。
- 用紙は 20 枚までセットすることができます(SP-101 パノラマのみ 10 枚)。
   フォトペーパーカセットを設置した場合に、オートシートフィーダにセットできる用紙の枚数は「キヤノン専用紙」
   (→ P.20)を参照してください。

# フォトペーパーカセットを取り付ける

### フォトペーパーカセットを取り付ける

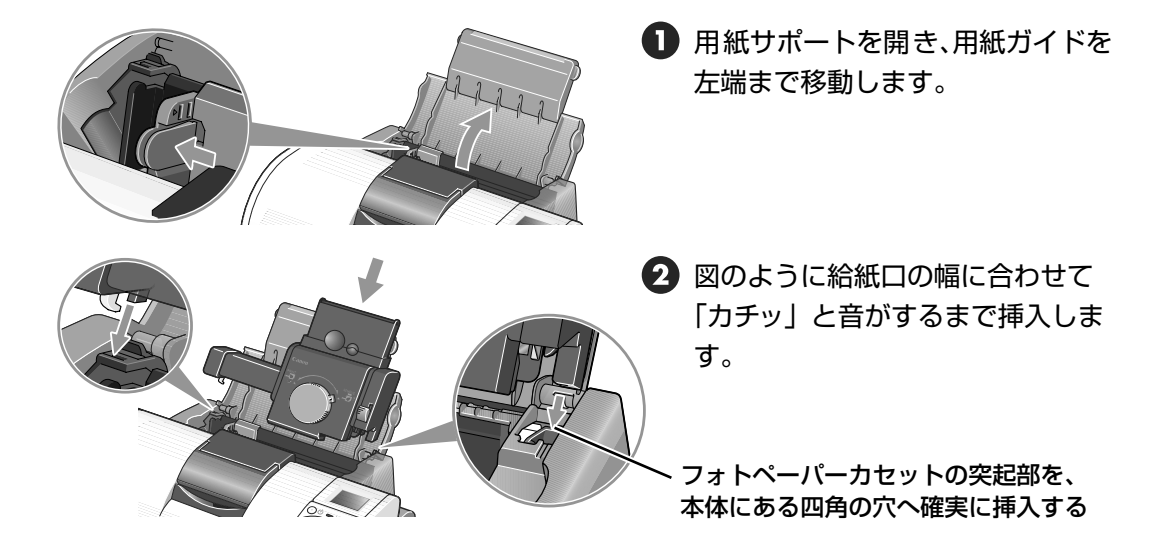

#### 2 用紙をセットする

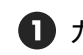

1 カセットのふたを開けます。

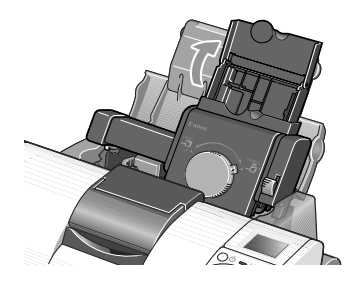

3 カセットの右端に用紙を合わせ、カ セットの用紙ガイドを動かして用紙 の左端に合わせます。

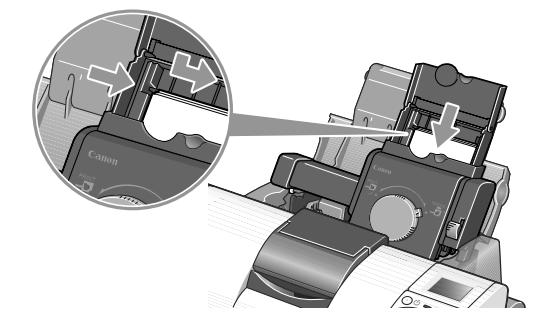

2 用紙の印刷する面を上にしてセット します。

1度に20枚までセットできます。

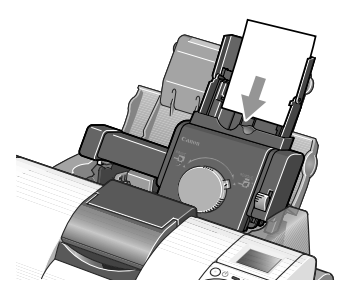

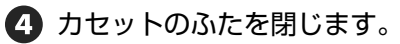

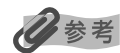

パノラマサイズをセットしているときは、 ふたを閉じる必要はありません。

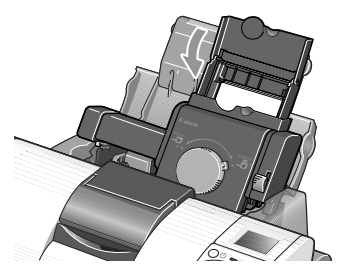

#### 3 フォトペーパーカセットからの給紙を選択する

● ダイヤルを矢印(▽)の位置が合うまで左に回します。 カセットが下がり、フォトペーパーカセットから給紙できる状態になります。

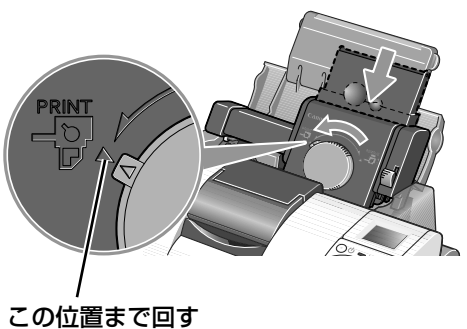

カセットの給紙口が下がります

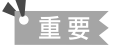

- ダイヤルの位置により、プリンタの給紙 位置が切り替わります。 左にいっぱいまで回すとフォトペーパー カセットからの給紙、右にいっぱいまで 回すとオートシートフィーダからの給紙 になります。
- フォトペーパーカセットに用紙を長期 間セットしたままにしないでください。 用紙が変色することがあります。

# フォトペーパーカセットを取り外す

## オートシートフィーダからの給紙を選択する

 ダイヤルを矢印(▽)の位置が合うまで右に回します。 カセットが上がります。

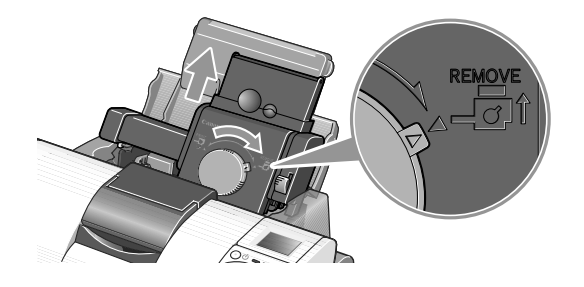

▲ 注意

取り外すときは、必ずダイヤルを 右に回してカセットを上げてくだ さい。

2 フォトペーパーカセットを取り出す

フォトペーパーカセットの右側にあるレバー(A)を上にスライドさせながら、プリンタから取り外します。

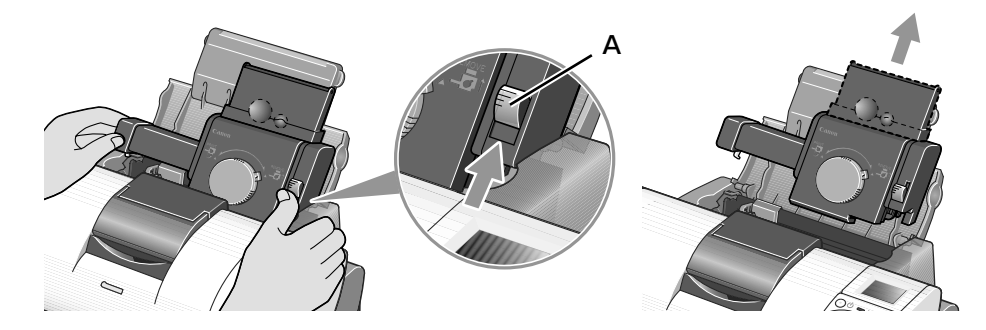

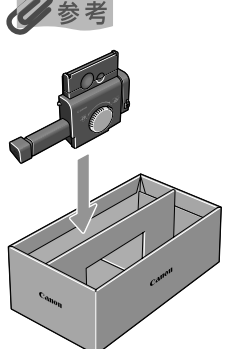

フォトペーパーカセットを保管するときは、付属の保管箱に図のように収納してくだ さい。

# CD-ROM に入っている アプリケーションソフトについて

プリンタソフトウェア CD-ROM には、デジタルカメラで撮った写真を編集した り、簡単な操作でフチなし全面印刷が行えるアプリケーションソフトが入ってい ます。用途に応じてご利用ください。

### 多参考

- 各アプリケーションソフトのインストール方法については、『かんたんスタートガイド』を参照してください。
- 各アプリケーションソフトの詳しい操作方法については、プリンタソフトウエア CD-ROM に入っている『アプリケーションガイド』を参照してください。
- Easy-PhotoPrint (Windows/Macintosh) デジタルカメラで撮った写真と用紙を選ぶだけで、簡単にフチなし全面印刷ができます。 写真をすぐに印刷したい方にお勧めです。トリミングや画像の回転などの簡単な編集も OK! Exif Print 対応。

#### 3D-PhotoPrint (Windows/Macintosh\*)

デジタルカメラで撮った写真を編集し、印刷してオプションの 3D フォトフレームを通し て見ると、迫力ある立体写真のできあがり! \*対象 OS は Mac 8.6-9.x です。

#### ZoomBrowser EX/PhotoRecord (Windows)

デジタルカメラで撮った写真をコンピュータに取り込み、フォルダごとに収納。アルバム を作る方にお勧めです。写真の加工、キャプションや飾り付け、移動やコピー操作も簡単!

#### ImageBrowser (Macintosh)

デジタルカメラで撮った写真をコンピュータに取り込み、簡単な操作でインデックス印刷 やフチなし全面印刷ができます。写真の加工やキャプションも OK! Exif Print 対応。

#### Movie-PhotoPrint (Windows/Macintosh)

デジタルカメラやデジタルビデオで撮影した動画を、45枚の連続写真にして印刷します。 パラパラめくればパラパラマンガの出来上がり。投球フォームやゴルフのスイングチェッ クに最適!

#### PhotoStitch (Windows/Macintosh\*)

複数枚に分割して撮影した写真を、パノラマ画像に合成します。 360度に展開する広大な風景も、1枚のパノラマ写真に! \*対象 OS は Mac OS 9.0以上です。

#### Easy-WebPrint (Windows)

Internet Explorer 上に表示されている Web ページや『プリンタ活用ガイド』(HTML マ ニュアル)を、簡単な操作で用紙サイズに合わせて縮小し、右端が欠けることなく印刷で きます。また、1枚の用紙に複数のコラムを自動的にレイアウトして印刷することもでき ます。このアプリケーションは、インストールすると自動的に Internet Explorer のツー ルバーに追加されます。

#### Easy-Print Tool Box (Windows)

Easy-PhotoPrint など、インストールしたアプリケーションをウィンドウに表示し、 選択するだけで簡単に起動できます。

#### らくちん CD ダイレクトプリント for Canon (Windows/Macintosh) テンプレートや画像ファイルを選んで文字を追加するだけで、かんたんに CD-R ラベルが

テンプレートや画像ファイルを選んで文字を追加するだけで、かんたんにCD-Rラベルが作成できます。印刷すればCD-Rがお気に入りの一枚に大変身!8cmのCD-Rにも対応。

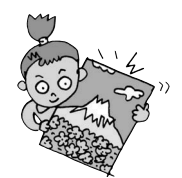

歩すすんだ使いか

た

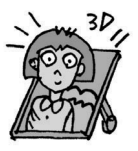

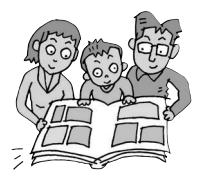

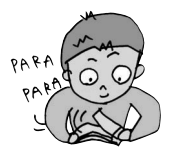

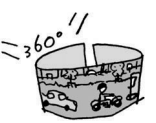

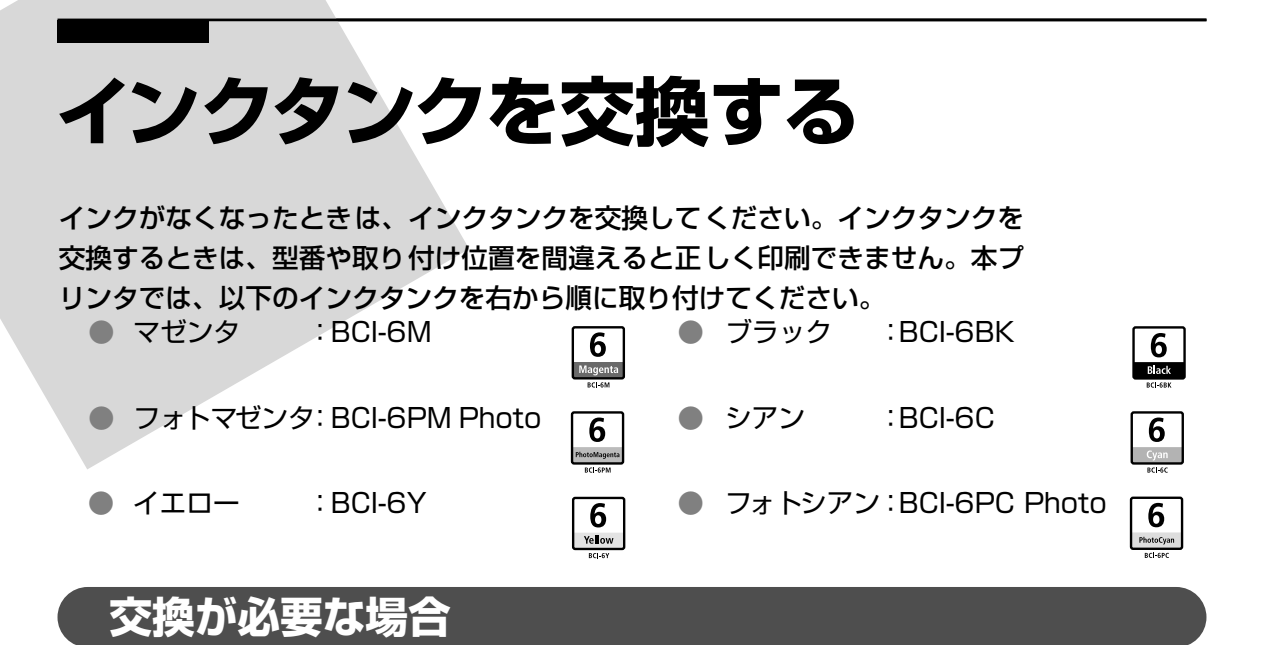

インクがなくなると、印刷を開始したときに電源ランプが緑色に点灯後、オレンジ色に4回点滅 します。BJ ステータスモニタ(Windows)やエラーメッセージ(Macintosh)で、なくなっ たインクを確認し、新しいインクタンクに交換してください。

### 多参考

インクが残っているのに印刷がかすれたり、白すじが入る場合は、「印刷にかすれやむらがあるときは」(P.44)を参照してください。

### Windows

印刷中にインクがなくなると、以下のメッセージが表示されます。インクタンクを交換後、フロ ントカバーを閉じると、印刷を続行します。

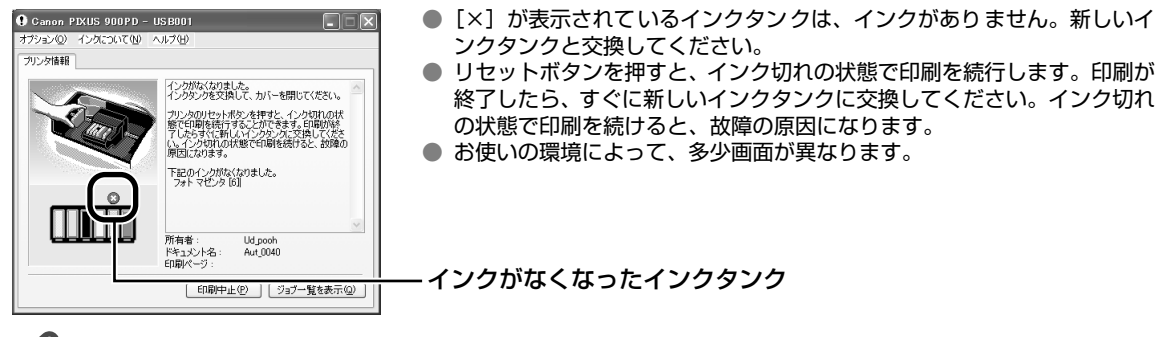

**没**参考

インク残量が少なくなると

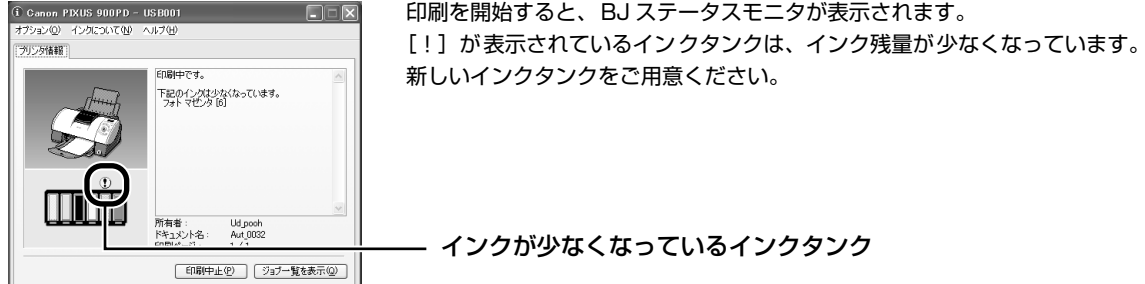

#### Macintosh

印刷中にインクがなくなると、以下のメッセージが表示されます。インクを交換後、フロントカ バーを閉じると、印刷を続行します。

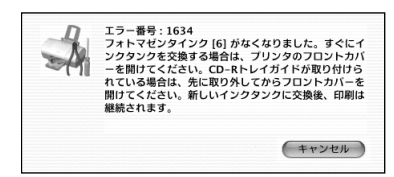

 リセットボタンを押すと、インク切れの状態で印刷を続行します。印刷が 終了したら、すぐに新しいインクタンクに交換してください。インク切れの状態で印刷を続けると、故障の原因になります。

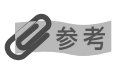

インク残量を確認するには

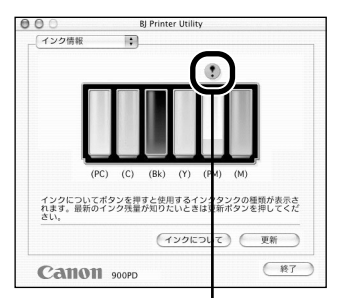

インクが少なくなっている インクタンク

### 交換の操作

- プリンタドライバをインストールしたハードディスクの中の[アプリ ケーション]フォルダ、[ユーティリティ]フォルダを順にダブルクリッ クします。
- ② [プリントセンター] アイコンをダブルクリックします。
- ③ [名前] から [900PD] を選び、[設定] をクリックします。
- ④ [製品] から [900PD] を選び、[選択] をクリックします。
   BJ Printer Utility が表示されます。
- ポップアップメニューから[インク情報]を選びます。次のような画面 が表示されます。

[!] が表示されているインクタンクは、インク残量が少なくなっていま す。新しいインクタンクをご用意ください。

インクタンクのインクがなくなったときは、次の手順でインクを交換します。

# ▲\_重要

#### インクの取り扱いについて

- 最適な印刷品質を保つため、キヤノン製の指定インクタンクのご使用をお勧めします。
   また、インクのみの詰め替えはお勧めできません。
- インクタンクの交換はすみやかに行い、インクタンクを取り外した状態で放置しないでください。
- 交換用インクタンクは新品のものを装着してください。インクを消耗しているものを装着すると、ノズルが詰まる原因になります。また、インク交換時期を正しくお知らせできません。
- 最適な印刷品質を保つため、インクタンクは開封後6ヶ月以内に使い切るようにしてください。
- 印刷後の用紙にぬれた手で触ったり、水などをこぼさないようにしてください。インクがにじむことがあります。
- 黒のみの文書やグレースケール印刷を指定した場合でも、各色のインクが使われる可能性があります。 また、プリンタの性能を維持するために行うクリーニングやヘッドリフレッシングでも、各色のインクが使われます。

### プリンタの電源が入っていることを確認し、フロントカバーを開ける

プリントヘッドが中央に移動します。

### ▲重要

1

CD-R トレイガイドがセットされていると、プリントヘッドは交換位置に移動しません。 フロントカバーをいったん閉じ、CD-R トレイガイドを取り外してから、もう一度フロントカバーを開けてくだ さい。

# 2 インクのなくなったインクタンクを取り外す

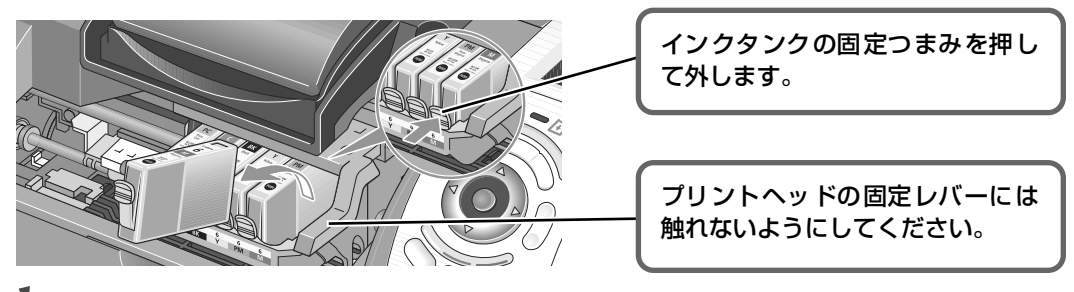

#### 重要

- 衣服や周囲を汚さないよう、インクタンクの取り扱いには注意してください。
- 空になったインクタンクは、地域の条例にしたがって捨ててください。

# **3** インクタンクを準備する

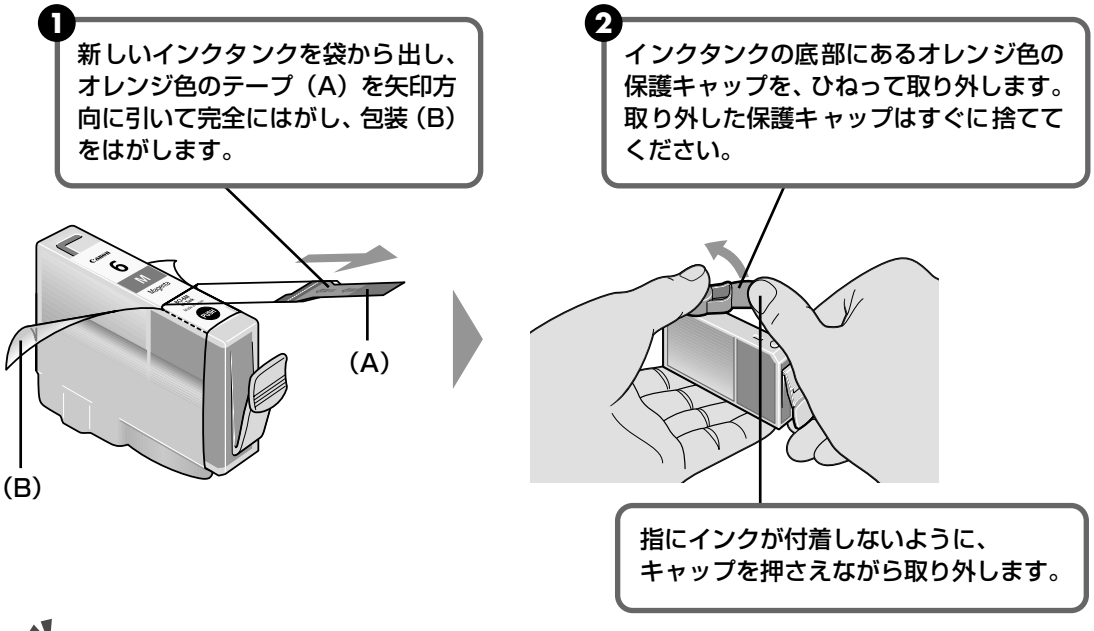

### 重要

- インクが飛び出すことがありますので、インクタンクの側面は強く押さないでください。
- 取り外した保護キャップは、再装着しないでください。地域の条例にしたがって捨ててください。
- 保護キャップを取り外したあと、インク出口に手を触れないでください。インクが正しく供給されなくなる場合があります。
- オレンジ色のテープはミシン目まで完全にはがしてください。オレンジ色の部分が残っていると、インクが正しく供給されない場合があります。

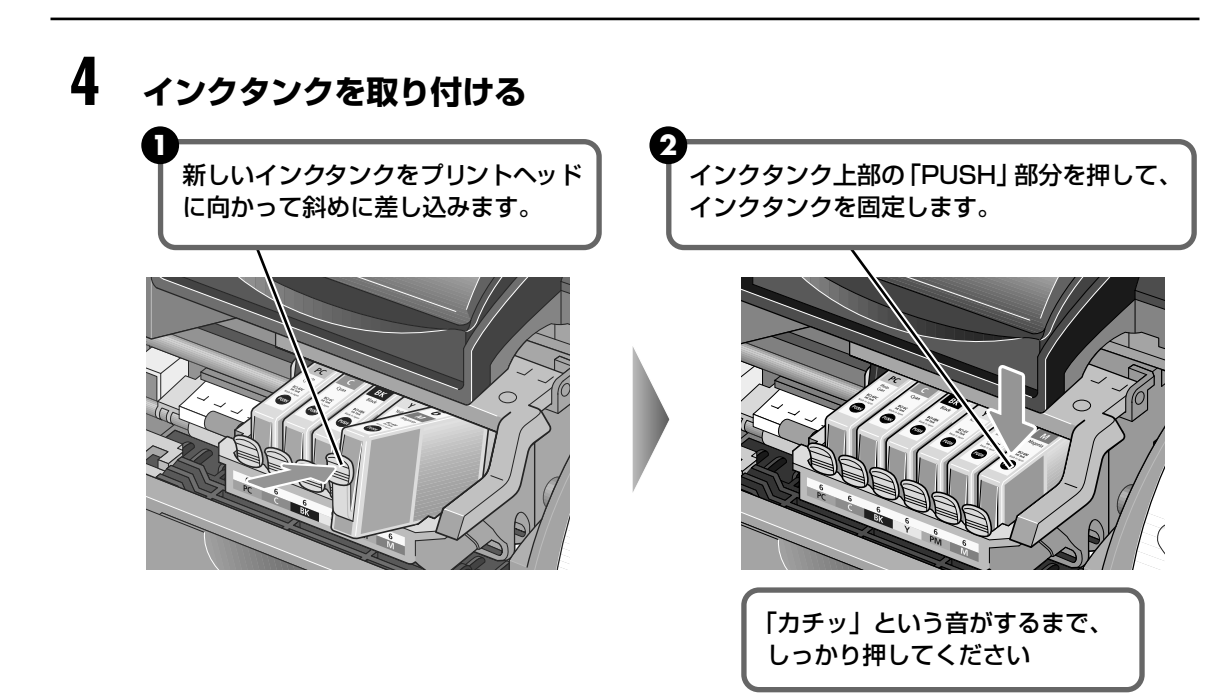

# 5 フロントカバーを閉める

プリントヘッドが右側に移動します。

次回印刷を開始すると、自動的にプリントヘッドのクリーニングが開始されます。 クリーニング中は電源ランプ が点滅しますので、終了するまでほかの操作を行わないでください。

# 使用済みインクタンク回収のお願い

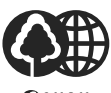

キヤノンでは、資源の再利用のために、使用済みインクタンク、BJ カートリッジの回 収を推進しています。

Canon

この回収活動は、お客様のご協力によって成り立っております。

つきましては、"キヤノンによる環境保全と資源の有効利用"の取り組みの主旨にご賛 同いただき、回収にご協力いただける場合には、ご使用済みとなったインクタンク、 BJカートリッジを、お近くの回収窓口までお持ちくださいますようお願いいたします。

キヤノン販売ではご販売店の協力の下、全国に 2000 拠点をこえる回収窓口をご用意 いたしております。

また回収窓口に店頭用カートリッジ回収スタンドの設置を順次進めております。

回収窓口につきましては、下記のキヤノンのホームページ上で確認いただ けます。

キヤノンサポートページ canon.jp/support

事情により、回収窓口にお持ちになれない場合は、使用済みインクタン ク、BJ カートリッジをビニール袋などに入れ、地域の条例に従い処分し てください。

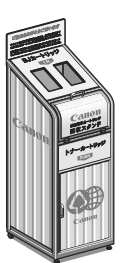

重要

# 印刷にかすれやむらがあるときは

インクがまだ十分にあるのに印刷がかすれたり特定の色が出なくなったときに は、プリントヘッドのノズルが目づまりしている可能性があります。ノズルチェッ クパターンを印刷してノズルの状態を確認した後に、プリントヘッドのクリーニ ングやプリントヘッド位置の調整を行ってください。

### 多参考

#### メンテナンス操作を行う前に

- フロントカバーを開け、インクタンクにインクが残っているか確認してください。インクがない場合はインクタンク を交換してください。→ P.40
- インクタンクの包装フィルムが完全にはがされているか確認してください。
- インクタンクの「PUSH」の部分を押して、インクタンクがしっかりセットされていることを確認してください。
- プリンタドライバの印刷品質を上げることで、きれいに印刷される場合があります。

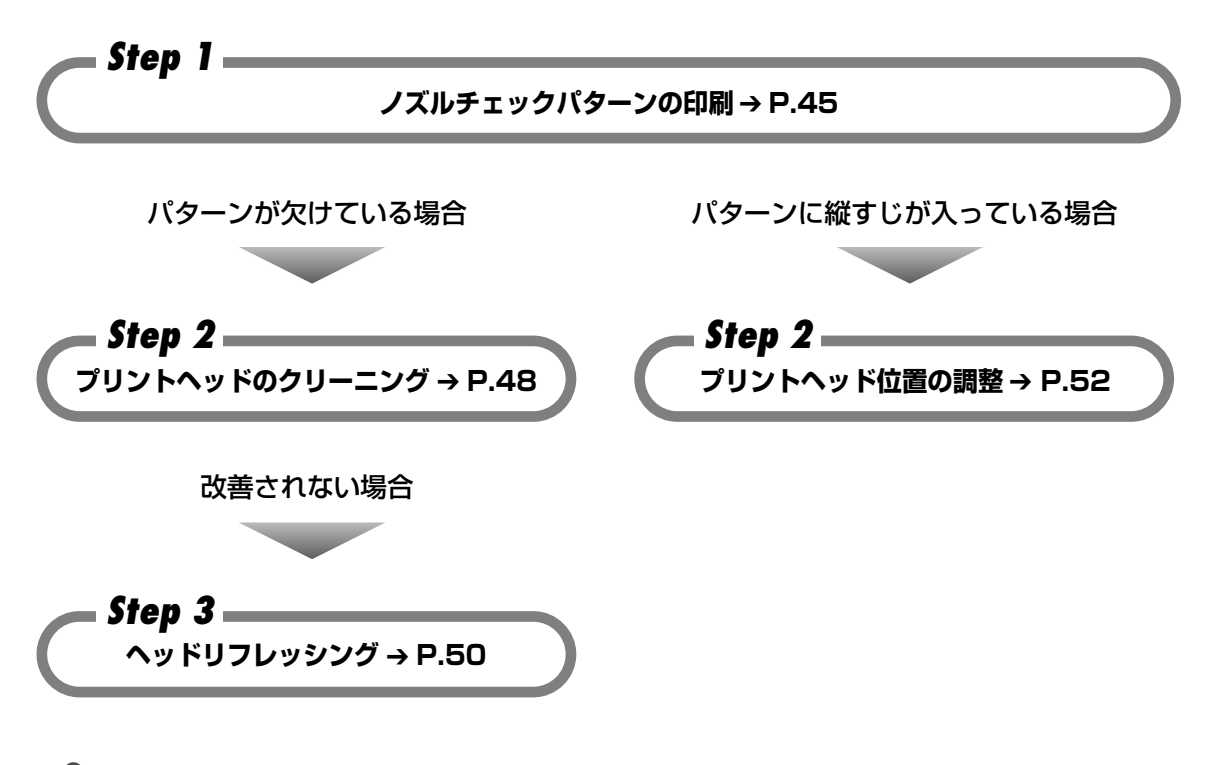

日参考

Step3 までの操作を行っても症状が改善されない場合は、プリントヘッドが故障している可能性があります。修理受付窓口にご連絡ください。

### 45

お手入れ

# ノズルチェックパターンを 印刷する

プリントヘッドのノズルからインクが正しく出ているか、またプリントヘッドの 位置がずれていないかを確認するために、ノズルチェックパターンを印刷します。

# 多参考

- CD-R トレイガイド、CD-R トレイがセットされている場合は、取り外してください。
- ノズルチェックパターンは、プリンタのリセットボタンを押して印刷することもできます。
   ① プリンタの電源が入っていることを確認して、A4 サイズの普通紙をセットします。
   ② リセットボタンを押し続け、電源ランプが 2 回点滅したときに離します。

# ノズルチェックパターンを印刷する

Windows

- プリンタの電源を入れ、A4 サイズの用紙をセットする
- 2 プリンタドライバの設定画面を表示する → P.23
- **3** ノズルチェックパターンを印刷する

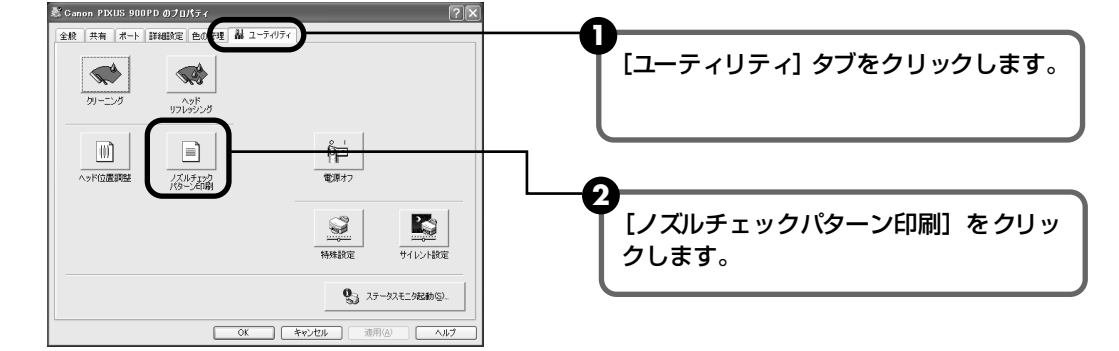

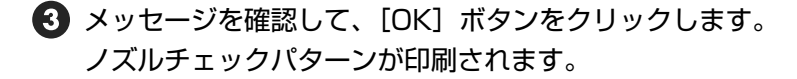

確認メッセージが表示されたら、[OK] ボタンをクリックします。

④ ノズルチェックパターンを確認します。→ P.47

Macintosh

#### I プリンタの雷源を入れ、A4 サイズの用紙をセットする

# **2** BJ Printer Utility を表示する

- ⑦ プリンタドライバをインストールしたハードディスクの中の、[アプリケーション] フォルダ、「ユーティリティ」フォルダを順にダブルクリックします。
- 2 [プリントセンター] アイコンをダブルクリックします。
- 3 [名前]から [900PD] を選び、[設定] をクリックします。
- 4 [製品] から [900PD] を選び、[選択] ボタンをクリックします。

#### 3 ノズルチェックパターンを印刷する

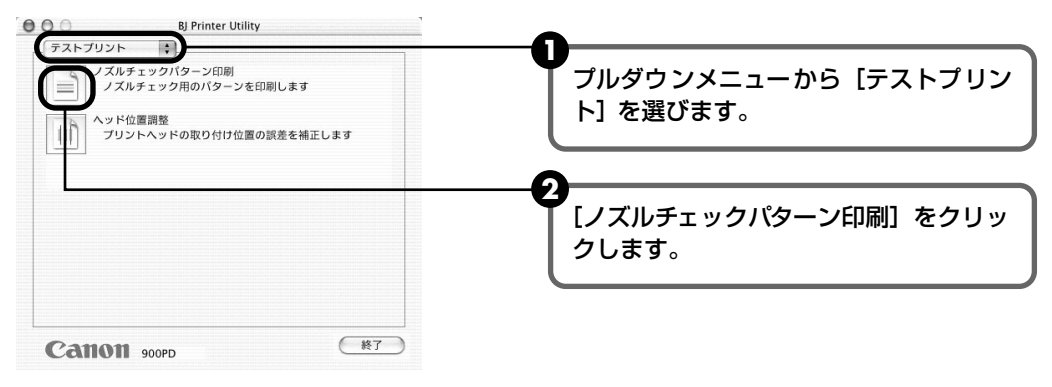

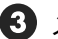

3 メッセージを確認して、[実行] ボタンをクリックします。 ノズルチェックパターンが印刷されます。

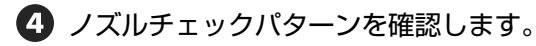

# ノズルチェックパターンを確認する

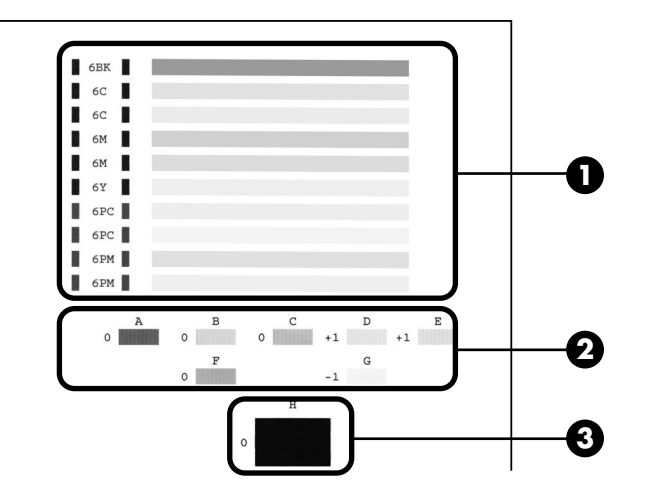

お手入れ

① このパターンに白いすじがある場合は、プリントヘッドのクリーニングが必要です。→ P.48

白いすじがある場合

2 このパターンにむらがある場合は、プリントヘッドの位置調整が必要です。→ P.52

むらがある場合 むらがない場合

- 3 このパターンに横すじがある場合は、プリントヘッドの位置調整が必要です。→ P.52
  - \* 操作パネルのメンテナンスメニューから印刷したときには、このパターンは印刷されま せん。

横すじがある場合

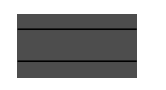

# プリントヘッドをクリーニングする

ノズルチェックパターンを印刷してノズルが詰まっていると思われる場合は、プ リントヘッドをクリーニングしてください。ただし、プリントヘッドをクリーニ ングするとインクを消耗します。必要な場合のみ行ってください。

### 记参考

- CD-R トレイガイド、CD-R トレイがセットされている場合は、取り外してください。
- プリントヘッドのクリーニングは、プリンタのリセットボタンを押して行うこともできます。 ① プリンタの電源が入っていることを確認します。
  - リセットボタンを押し続け、電源ランプが1回点滅したときに離します。

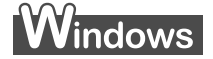

3

L プリンタの電源を入れる

2 プリンタドライバの設定画面を表示する → P.23

### プリントヘッドをクリーニングする

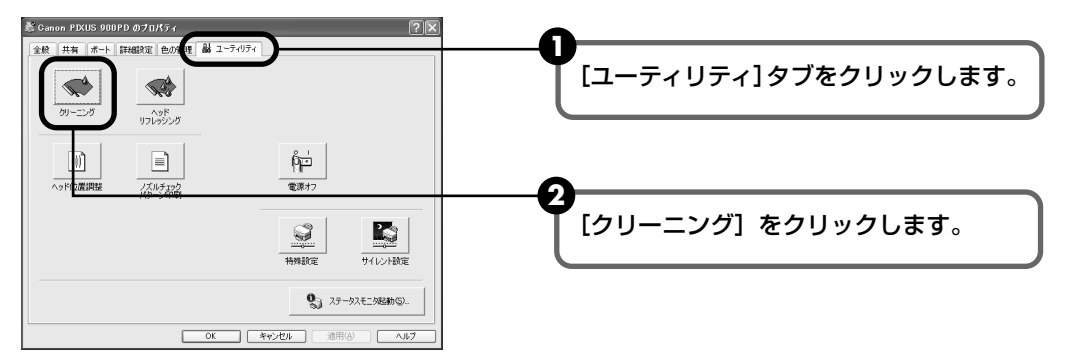

3 確認メッセージが表示されたら、「OK」ボタンをクリックします。 電源ランプが点滅するとプリントヘッドのクリーニングが開始されます。 クリーニングが終了するまで、ほかの操作を行わないでください。終了まで約30~ 50秒かかります。

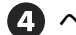

④ ヘッドクリーニング終了後の操作を行います。→ P.49 の 20 参考

# Macintosh

### プリンタの電源を入れる

# 2 BJ Printer Utility を表示する

- プリンタドライバをインストールしたハードディスクの中の、[アプリケーション] フォルダ、[ユーティリティ] フォルダを順にダブルクリックします。
- 2 [プリントセンター] アイコンをダブルクリックします。
- 3 [名前]から [900PD] を選び、[設定] をクリックします。
- 4 [製品] から [900PD] を選び、[選択] ボタンをクリックします。

### 3 プリントヘッドをクリーニングする

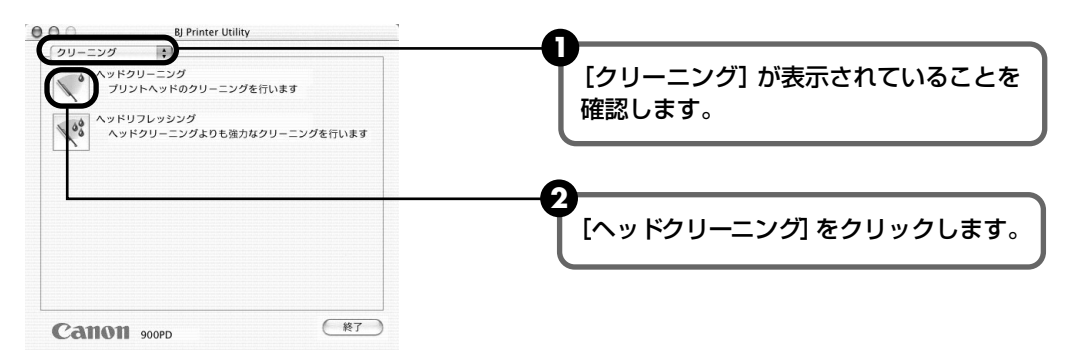

3 確認メッセージが表示されたら、[実行] ボタンをクリックします。 電源ランプが点滅するとプリントヘッドのクリーニングが開始されます。 クリーニングが終了するまで、ほかの操作を行わないでください。終了まで約30~ 50秒かかります。

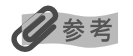

#### ヘッドクリーニング終了後の操作について

- ① ノズルチェックパターンを印刷してプリントヘッドの状態を確認します。→ P.45
   インク残量が少ないと、正しく印刷されません。インク残量が少ない場合は、インクを交換してください。
   → P.40
- ② 改善されないときは、ヘッドクリーニングを3回まで繰り返します。
- ③ それでも改善されないときには、より強力なヘッドリフレッシングを行ってください。→ P.50

# プリントヘッドをリフレッシング する

プリントヘッドのクリーニングを行っても効果がない場合は、ヘッドリフレッシングを行ってください。ヘッドリフレッシングは、通常のクリーニングよりインクを消耗します。必要な場合のみ行ってください。

# 多参考

CD-R トレイガイド、CD-R トレイがセットされている場合は、取り外してください。

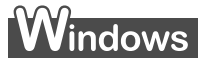

- ] プリンタの電源を入れる
- 2 プリンタドライバの設定画面を表示する → P.23
- 3 プリントヘッドをリフレッシングする

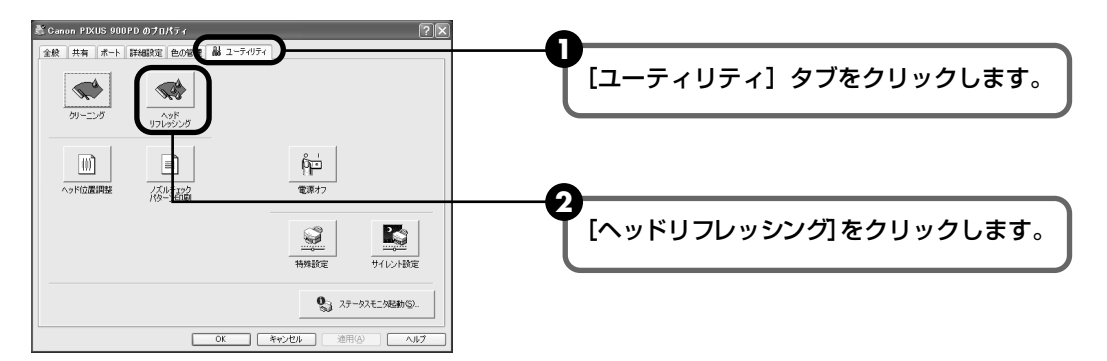

3 確認メッセージが表示されたら、[OK] ボタンをクリックします。 電源ランプが点滅するとプリントヘッドのリフレッシングが開始されます。 リフレッシングが終了するまで、ほかの操作を行わないでください。終了まで約1分 かかります。

### Macintosh

### ┃ プリンタの電源を入れる

# **2** BJ Printer Utility を表示する

- プリンタドライバをインストールしたハードディスクの中の、[アプリケーション] フォルダ、[ユーティリティ] フォルダを順にダブルクリックします。
- 2 [プリントセンター] アイコンをダブルクリックします。
- 3 [名前]から [900PD] を選び、[設定] をクリックします。
- 4 [製品] から [900PD] を選び、[選択] ボタンをクリックします。

## 3 プリントヘッドをリフレッシングする

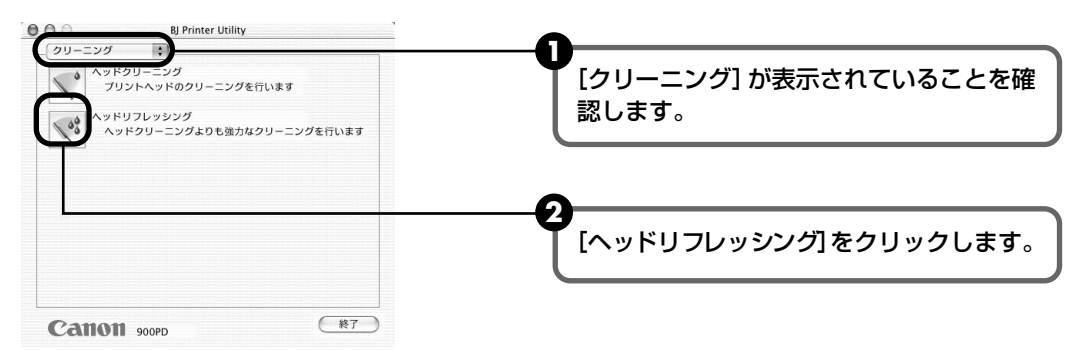

3 確認メッセージが表示されたら、[実行] ボタンをクリックします。 電源ランプが点滅するとプリントヘッドのリフレッシングが開始されます。 リフレッシングが終了するまで、ほかの操作を行わないでください。終了まで約1分 かかります。

### 多参考

#### ヘッドリフレッシング終了後の操作について

- ノズルチェックパターンを印刷してプリントヘッドの状態を確認します。→ P.45
   特定の色だけが印刷されないときには、そのインクタンクを交換します。→ P.40
- ② 改善されないときは、インクタンクにインクが残っていることを確認し、プリンタの電源を切って 24 時間 以上経過したあとに、再度プリントヘッドのリフレッシングを行います。
- ③ それでも改善されない場合は、プリントヘッドが故障している可能性があります。修理受付窓口にご連絡く ださい。

# プリントヘッド位置を調整する

ノズルチェックパターンを印刷して、プリントヘッド位置のずれが確認されたと きには、プリントヘッド位置を調整します。

### 日参考

CD-R トレイガイド、CD-R トレイがセットされている場合は、取り外してください。

# Windows

┃ プリンタの電源を入れ、A4 サイズの普通紙を 1 枚セットする

# **2** プリンタドライバの設定画面を表示する → P.23

**3** プリントヘッド位置を調整する

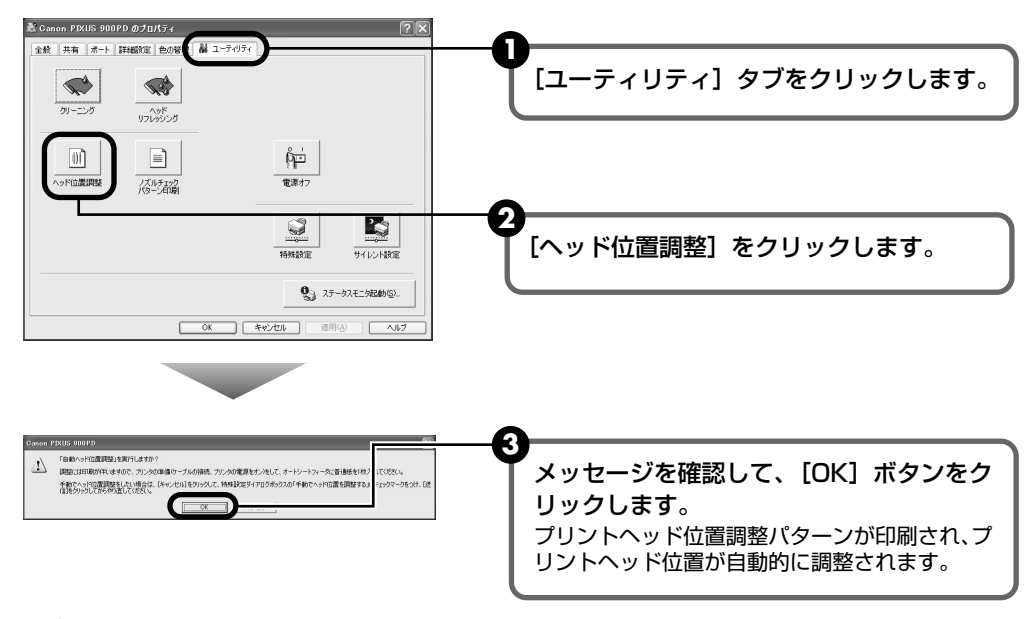

### 日参考

次のような場合は、自動ヘッド位置調整がうまく作動しないことがあります。

- インクがなくなっている
- プリントヘッドのノズルが目詰まりしている
- 普通紙以外の用紙をセットした
- フォトペーパーカセットが給紙可能になっている
- プリンタの排紙口に強い光が当たっている

このような場合は、『困ったときには』の「自動ヘッド位置調整に失敗した」(→P.61)を参照してトラブルを 解除してください。

# Macintosh

### ┃ プリンタの電源を入れ、A4 サイズの普通紙を 1 枚セットする

# **2** BJ Printer Utility を表示する

- プリンタドライバをインストールしたハードディスクの中の、[アプリケーション]
   フォルダ、[ユーティリティ] フォルダを順にダブルクリックします。
- 2 [プリントセンター] アイコンをダブルクリックします。
- 3 [名前] から [900PD] を選び、[設定] をクリックします。
- 4 [製品] から [900PD] を選び、[選択] ボタンをクリックします。

## 3 プリントヘッド位置を調整する

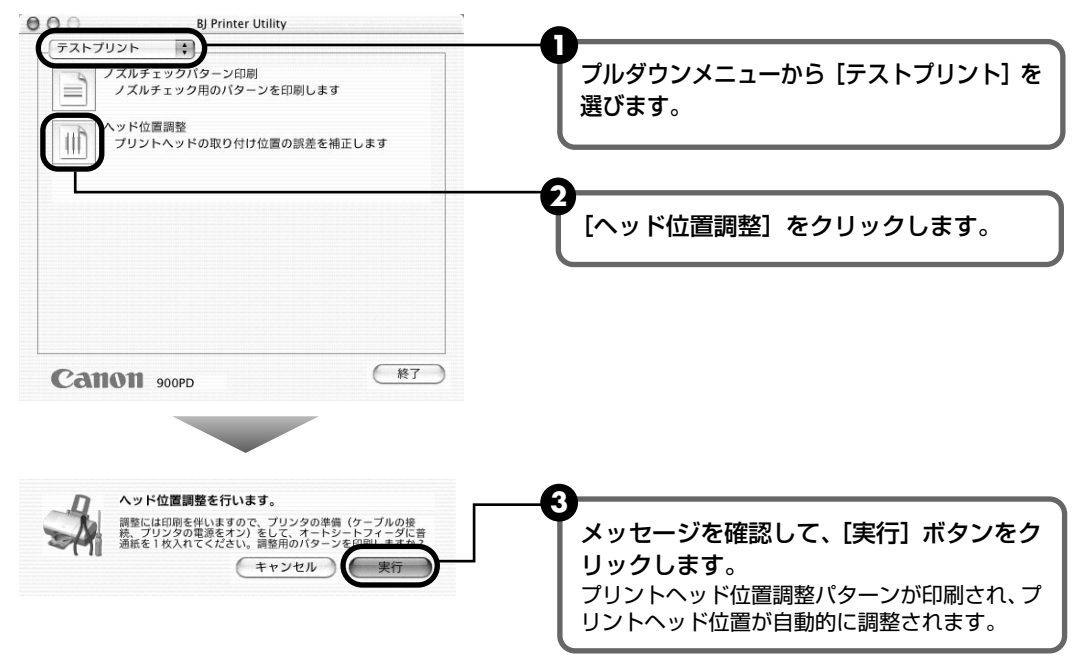

### 日参考

次のような場合は、自動ヘッド位置調整がうまく作動しないことがあります。

- インクがなくなっている
- プリントヘッドのノズルが目詰まりしている
- 普通紙以外の用紙をセットした
- フォトペーパーカセットが給紙可能になっている
- プリンタの排紙口に強い光が当たっている

このような場合は、『困ったときには』の「自動ヘッド位置調整に失敗した」(→P.61)を参照してトラブルを 解除してください。

# 困ったときには

プリンタを使用中にトラブルが発生したときの対処方法について説明します。

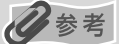

ここでは、発生しやすいトラブルを中心に説明します。該当するトラブルが見つからないときには『プリンタ活用ガイド』を参照してください。操作パネルにエラーが表示されたり、デジタルカメラからうまく印刷できないときには、付属の『ダイレクトプリントガイド』を参照してください。

◆ プリンタドライバがインストールできない → P.55

```
    ◆ 印刷結果に満足できない
    最後まで印刷できない → P.55
    印刷されない/印刷がかすれる/違う色になる/白いすじが入る → P.56
    用紙がカールする/インクがにじむ/はがきが汚れる → P.57
    印刷面がこすれる → P.57
```

- ◆ 印刷が始まらない / 途中で止まる → P.58
- ◆ 用紙がうまく送られない → P.59
- ◆ 電源ランプがオレンジ色に点滅している → P.60
- ◆ 画面にメッセージが表示されている

```
Windows USBnnn への「書込みエラー / 出力エラー」が表示されている \rightarrow P.61
Windows CD-R 印刷に関するエラーが表示されている \rightarrow P.62
フチなし全面印刷に関するエラーが表示されている \rightarrow P.63
フォトペーパーカセットに関するエラーが表示されている \rightarrow P.63
用紙判別機能に関するエラーが表示されている \rightarrow P.64
Macintosh 「エラー番号: * 300」(*は英字)が表示されている \rightarrow P.64
Macintosh 「エラー番号: * 1001」(*は英字)が表示されている \rightarrow P.65
Macintosh 「エラー番号: * 1002」(*は英字)が表示されている \rightarrow P.65
Macintosh 「エラー番号: * 1302」(*は英字)が表示されている \rightarrow P.65
Macintosh 「エラー番号: * 1850」(*は英字)が表示されている \rightarrow P.65
Macintosh 「エラー番号: * 1850」(*は英字)が表示されている \rightarrow P.65
Macintosh 「エラー番号: * 1855」(*は英字)が表示されている \rightarrow P.65
Macintosh 「エラー番号: * 1855」(*は英字)が表示されている \rightarrow P.65
Macintosh 「エラー番号: * 1856」(*は英字)が表示されている \rightarrow P.66
Macintosh 「エラー番号: * 2500」(*は英字)が表示されている \rightarrow P.66
```

#### - Windows エラーが発生したときは

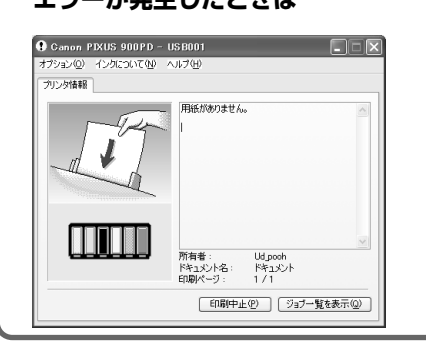

印刷中に用紙がなくなったり、紙づまりなどのトラブルが発生す ると、自動的に BJ ステータスモニタが表示されます。BJ ステー タスモニタが表示された場合には、[プリンタ情報] に表示されて いる対処方法にしたがって操作してください。 また、ご使用の環境により画面が異なる場合があります。 Windows Me/ Windows 98 をご使用の場合は、BJ ステータス モニタに [ガイド] タブが表示されます。[プリンタ情報] に表示 されているエラー内容を確認後、[ガイド] タブをクリックし、メッ セージにしたがって対処してください。

# ◆プリンタドライバがインストールできない

| 原因                                    | 対処方法                                                                                                    |
|---------------------------------------|----------------------------------------------------------------------------------------------------|
| 手順通りにインストールしていない                      | 『かんたんスタートガイド』の手順にしたがってインストールしてくださ<br>い。正しい手順で操作していない場合は、インストールをやり直してくだ<br>さい。<br>Windows エラーが発生してインストーラが強制終了した場合は、コ<br>ンピュータを再起動して再インストールしてください。                                                                                                    |
| ほかのアプリケーションソフトを起動<br>している             | ほかのアプリケーションソフトをすべて終了させてから、もう一度インス<br>トールしてください。                                                                                                    |
| 『プリンタソフトウェア CD-ROM』が<br>自動的に起動しない     | Windows         [スタート] から [マイコンピュータ] を選び、開いたウィン<br>ドウにある CD-ROM のアイコンをダブルクリックします。<br>Windows XP 以外をご使用の場合は、[マイコンピュータ]<br>アイコンをダブルクリックし、開いたウィンドウにある<br>CD-ROM のアイコンをダブルクリックします。           Macintosh         画面上に表示された CD-ROM のアイコンをダブルクリッ<br>クします。                                                                                           |
| 『プリンタソフトウェア CD-ROM』に<br>異常がある         | インストール用 CD-ROM に異常がある場合は、ご相談窓口にご相談くだ<br>さい。→ P.76<br>Windows Windows のエクスプローラで、CD-ROM が読めるかどう<br>か確認してください。<br>Macintosh CD-ROM をセットしたときに、CD-ROM のアイコンが表<br>示されるかどうか再度確認してください。                                                                                                    |
| Windows<br>インストールの途中で先の画面に進め<br>なくなった | 【プリンタの接続先】画面から先に進めなくなった場合は、次の操作にした<br>がってインストールをやり直してください。<br>* リンタニメニーの服装用にてとれ、<br>* リンタニメニーのまま用いてとれ、<br>* シンタニメニーのまま用いてとれ、<br>* モンマントールの終了]画面で、[OK]<br>ボタンをクリックする<br>② [インストールの終了]画面で、[OK]<br>ボタンをクリックする<br>③ [終了] ボタンをクリックし、CD-<br>ROM を取り出す<br>④ プリンタの電源を切る<br>⑤ コンピュータを再起動する<br>⑥ [かんたんスタートガイド]の説明に<br>したがって、プリンタドライバをも<br>うー度インストールする |

## ◆印刷結果に満足できない

# 最後まで印刷できない

| 用紙サイズの設定が印刷する用紙に<br>あっていない | アプリケーションソフトの用紙サイズを確認してください。<br>次に、プリンタドライバの[ページ設定]シート(Windows)、または<br>[ページ設定]ダイアログ(Macintosh)で[用紙サイズ]の設定を確認<br>し、印刷する用紙と同じサイズに設定してください。 |
|----------------------------|----------------------------------------------------------------------------------------------------|
|                            |                                                                                                    |
| ハードディスクの空き容量が不足して<br>いる    | ハードディスクに十分な空き容量がないときは、不要なファイルを削除し<br>て空き容量を増やしてください。                                                                                    |

| <b>印刷されない/印刷がかすれる/違う色になる/白いすじが入る</b> |                                                                                                    |
|--------------------------------------|----------------------------------------------------------------------------------------------------|
| インクタンクがしっかりセットされて<br>いない/インクがない      | フロントカバーを開け、インクタンクのラベル上の「PUSH」部分を押し<br>て、インクタンクがしっかりセットされているかどうか確認してください。<br>また、オレンジ色のテープが下の図 1 のようにすべてはがされていること<br>を確認してください。図2 のようにオレンジ色の部分が残っている場合は、<br>オレンジ色の部分をすべて取り除いてください。<br>図1 正しい状態 図2 テープが残っている (×)<br>「」」」 ひょう についている (×)<br>「」」」 ひょう についている (×)<br>「」」」 ひょう についている (×)<br>「」」」 ひょう についている (×)<br>「」」」 ひょう についている (×)<br>「」」」 ひょう についている (×)<br>「」」」 ひょう についている (×)<br>「」」」 ひょう についている (×)<br>「」」」 ひょう についている (×)<br>「」」」 ひょう についている (×) |
| プリンタドライバで正 しい用紙が選ば<br>れていない          | プリンタドライバの[基本設定]シート(Windows)、またはプリントダ<br>イアログ(Macintosh)の[用紙の種類]で、セットする用紙の種類と<br>合っているか確認してください。                                                                                                    |
| プリントヘッドの目づまり / プリント<br>ヘッドの位置ずれ      | インクタンクにインクが残っていることを確認してください。<br>ノズルチェックパターンを印刷してインクが正常に出ていることを確認し<br>てください。<br>→ 「ノズルチェックパターンを印刷する」(P.45)<br>● インクが正常に出ていない場合<br>→ 「プリントヘッドをクリーニングする」(P.48)<br>→ 「プリントヘッドをリフレッシングする」(P.50)<br>● ヘッド位置がずれている場合<br>→ 「プリントヘッド位置を調整する」(P.52)<br>一度取り外した保護キャップを再度取り付けると、ゴミが付着したり空気<br>が入ったりしてインクが出なくなることがあります。                                                                                                    |
| 適切な印刷品位が選択されていない                     | 印刷品質(印刷品位)を「きれい」(「高品位」)に設定してください。<br>Windows<br>[基本設定] シートで、[印刷品質] を [きれい] に設定します。<br>Macintosh<br>① プリントダイアログのポップアップメニューから [品位と用紙の種類]<br>を選び、[詳細設定] をクリックします。<br>② スライドバーを使って、[印刷品位] を [高品位] に設定します。                                                                                                    |
| 用紙の裏表を間違えている                         | 用紙の裏表を間違えてセットしていないかどうか確認してください。                                                                                                    |
| CD-R トレイガイドがセットされてい<br>る             | CD-R 以外の用紙に印刷する場合は、CD-R トレイガイドを取り外し<br>(→ P.29)、プリンタのリセットボタンを押してください。                                                                                                    |

### 用紙がカールする/インクがにじむ/はがきが汚れる

| 薄い用紙を使用している      | 写真や色の濃い絵など、インクを大量に使用する印刷をするときは、高品<br>位専用紙やプロフェッショナルフォトペーパーなどの写真専用紙に印刷す<br>ることをお勧めします。→ P.19                                                                                                    |
|------------------|----------------------------------------------------------------------------------------------------|
|                  |                                                                                                    |
| 濃度を高く設定している      | プリンタドライバで濃度の設定を低く設定してください。<br>Windows<br>① プリンタドライバの設定画面を開く → P.23<br>② [基本設定] シートの [色調整] で [マニュアル調整] を選び、[設定]<br>をクリックする<br>③ [濃度] のスライドバーをドラッグして調整する<br>Macintosh<br>① プリントダイアログを開く<br>アプリケーションソフトの [ファイル] メニューから [プリント] を選<br>ぶのが一般的です。<br>② ポップアップメニューから [カラーオプション] を選ぶ<br>③ [濃度] のスライドバーをドラッグして調整する |
|                  |                                                                                                    |
| 給紙ローラが汚れている      | <b>給紙ローラをクリーニングしてください。</b><br>→「用紙がうまく送られない」(P.59)                                                                                                    |
|                  |                                                                                                    |
| はがきがカールしている      | はがきを逆向きに曲げてカールを直してからセットしてください。                                                                                                    |
|                  |                                                                                                    |
| 晋通紙に印刷するとインクがにじむ | 用紙判別機能を使用しない設定にすることで改善される場合があります。<br>「用紙判別機能が正しく動作していない」(→ P.64)を参照し、用紙判別<br>機能を使用しない設定にして印刷し直してください。                                                                                                    |

### 印刷面がこすれる

| 適切な用紙を使用していない | <ul> <li>厚い用紙や反りのある用紙を使用していないかどうか確認してください。</li> <li>→「使用できない用紙について」(P.9)</li> <li>フチなし全面印刷を行っている場合は、用紙の上端および下端の印刷品<br/>位か低下する場合があります。お使いの用紙がフチなし全面印刷のでき<br/>る用紙かどうか確認してください。</li> <li>→「フチなし全面印刷できる用紙について」(P.15)</li> </ul> |
|---------------|----------------------------------------------------------------------------------------------------|

### 多参考

#### それでも印刷面がこすれるときには

厚めの用紙に印刷する場合は、プリントヘッドと用紙の間隔を広げてから印刷してみてください。

#### Windows

- ① プリンタドライバの設定を確認する
   →「プリンタドライバの設定画面をスタートメニューから開く」(P.24)
- ② [ユーティリティ] タブをクリックする
- ③ [特殊設定] をクリックする
- ④ [用紙のこすれを防止する] をクリックして、チェッ クマークを付ける

#### Macintosh

- ① [移動] メニューから [アプリケーション] を選び
- [ユーティリティ]フォルダ内の [プリントセンター]を ダブルクリックする
- ③ [名前] から [900PD] を選び、[設定] をクリックする
- ④ [製品] から [900PD] を選び、[選択] をクリックする
- ⑤ ポップアップメニューから [特殊設定] を選ぶ
- ⑥ [用紙のこすれを防止する] をクリックして、チェック マークを付ける

# ◆印刷が始まらない/途中で止まる

| 原因                                | 対処方法                                                                                                    |
|-----------------------------------|----------------------------------------------------------------------------------------------------|
| カードスロットを書き込み可能に設定<br>している         | <ul> <li>メモリカードユーティリティまたは BJ ユーティリティを使用して、カードスロットを書き込み可能モードに設定すると液晶モニターに「カードスロットが書き込み可能に設定されています」が表示され印刷ができなくなります。カードスロットの設定を読み取り専用モードに変更してください。</li> <li>⑦ ブリンタにメモリカードがセットされていないことを確認する</li> <li>② [スタート] メニューから [すべてのプログラム] (または [プログラム]を選び、[Canon Utilities] - [メモリカードユーティリティ] - [USB メモリカード設定] の順に選ぶ</li> <li>③ [USB メモリカード設定] 画面で [次へ] ボタンをクリックし、表示された画面で [読み取り専用モード]を選ぶ</li> <li>④ [次へ] ボタンをクリックする</li> <li>⑤ [完了] ボタンをクリックする</li> <li>① ブリンタにメモリカードがセットされていないことを確認する</li> <li>② [移動] メニューから [アブリケーション]を選び、BJ Utility アイコンをダブルクリックする</li> <li>③ [読み取り専用モード]を選ぶ</li> <li>④ [OK] ボタンをクリックする</li> </ul> |
|                                   |                                                                                                    |
| 長い時間、連続印刷しているためプリ<br>ントヘッドが過熱している | 区切りの良いところで印刷を中断し、電源を切って 15 分以上お待ちくた<br>さい。<br>長時間印刷を続けると、過熱したプリントヘッドを保護するため、印刷が<br>一時的に停止しますが、しばらくすると印刷が再開されます。<br>▲ 注意 プリントヘッドの周辺には手を触れないでください。高温に<br>なっている場合があります。                                                                                                    |
| <u> 宮</u> 糖細れ写直め絵を印刷している          | 印刷が終わるまでお待ちください                                                                                                    |
| 同相差な少れてたっている                      | 電源ランプが緑色に点滅しているときは、データ処理中です。写真などのデー<br>タは容量が大きいため、処理に時間がかかり、止まったように見えます。                                                                                                    |
| 接続ケーブルが長すぎる                       | 5m 以内の USB ケーブルを使用してください。                                                                                                    |
| コンピュータ側のトラブル                      | コンピュータを再起動すると、トラブルが解消されることがあります。<br>また、印刷ジョブが残っている場合は、削除してください。<br>Windows<br>① プリンタドライバの設定画面を開く $\rightarrow$ P.23<br>② [ユーティリティ] シートの [ステータスモニタ起動] ボタンをクリッ<br>クする<br>③ [ジョブー覧を表示] ボタンをクリックする<br>④ [プリンタ] メニューから [すべてのドキュメントの取り消し] を選ぶ<br>Windows Me/98 をお使いの場合は、削除する文書をクリックし、[プ<br>リンタ] メニューから [印刷ドキュメントを削除] を選びます。<br>⑤ 確認メッセージが表示されたら、[はい] ボタンをクリックする<br>Macintosh<br>① [移動] メニューから [アプリケーション] を選ぶ<br>② [ユーティリティ] フォルダ内の [プリントセンター] をダブルクリッ<br>クする<br>③ プリンタリストの [名前] に、表示されている機種名をダブルクリック<br>する<br>④ 削除する文書をクリックし、削除アイコン ③ をクリックする                                                                    |

# ◆用紙がうまく送られない

| 原因                       | 対処方法                                                                                                    |
|--------------------------|----------------------------------------------------------------------------------------------------|
| 適切な用紙を使用していない            | <b>厚い用紙や反りのある用紙を使用していないかどうか確認してください。</b><br>→ 「使用できない用紙について」(P.9)                                                                                                    |
| 給紙ローラが汚れている              | <ul> <li>次の手順で給紙ローラをクリーニングしてください。</li> <li>1 電源が入っていることを確認し、プリンタにセットされている用紙を取り除く</li> <li>2 リセットボタンを押し続け、電源ランプが3回点滅したときに離す給紙ローラが回転します。</li> <li>3 同様の操作を、あと2回繰り返す</li> <li>4 A4サイズの普通紙をセットする</li> <li>5 リセットボタンを押し続け、電源ランプが3回点滅したときに離すセットした用紙が給紙され、排紙されます。</li> <li>6 同様の操作を、あと2回程度繰り返す</li> </ul>                                                                                                    |
| オートシー トフィーダ に用紙が詰まっ<br>た | <ul> <li>次の手順にしたがって用紙を取り除きます。</li> <li>① 排紙側または給紙側から引き出しやすいほうに用紙をゆっくり引っ張る</li> <li>● 用紙が破れてプリンタ内部に残った場合は、フロントカバーを開けて取り除いてください。</li> <li>このとき、内部の部品には触れないようにしてください。</li> <li>このとき、内部の部品には触れないようにしてください。</li> <li>● 用紙が引き抜けない場合は、電源ボタンを押して電源を切り、再度電源を入れ直してください。用紙が自動的に排出されます。</li> <li>② フロントカバーを閉じる</li> <li>③ 用紙をセットし直し、リセットボタンを押す</li> <li>用紙が引き抜けない場合や、紙片が取り除けない場合、また取り除いても用紙づまりエラー (→ P.60) が解除されない場合には、お買い求めの販売店または修理受付窓口にご相談ください。</li> </ul>                                                                   |
| フォトペーパーカセットに用紙が詰<br>まった  | 次の手順にしたがって用紙を取り除きます。 <ol> <li>フォトペーパーカセットを取り外す(→P.38)</li> <li>フォトペーパーカセットの差込口に用紙がつまっている場合は、ゆっくり引っ張って取り除く</li> <li>フォトペーパーカセットの差込口から引き抜けない場合、または用紙が破れてプリンタ内部に残った場合は、フロントカバーを開けて取り除いてください。         <ul> <li>このとき、内部の部品には触れないようにしてください。</li> <li>用紙が引き抜けない場合は、電源ボタンを押して電源を切り、再度電源を入れ直してください。用紙が自動的に排出されます。</li> <li>フォトペーパーカセットから用紙がはみ出している場合は、セットし直す</li> <li>フォトペーパーカセットをセットする</li> <li>リセットボタンを押す</li> <li>用紙が引き抜けない場合や、紙片が取り除けない場合、また取り除いても用紙づまりエラーが解除されない場合には、お買い求めの販売店または修理受付窓口にご相談ください。</li> </ul> </li> </ol> |

## ◆電源ランプがオレンジ色に点滅している

プリンタにエラーが起きると、電源ランプが緑色に点灯後、オレンジ色に点滅します。オレンジ 色の点滅回数を確認し、エラーの対処をしてください。

| この点滅回数を数える<br>緑色 (オレンジ色より長く点灯) → オレンジ色に点滅 → 緑色 (オレンジ色より長く点灯) → オレンジ色に点滅 → 繰り返し      |                                                                                                    |  |
|-------------------------------------------------------------------------------------|----------------------------------------------------------------------------------------------------|--|
| 2回<br>用紙がない、または CD-R トレイがな<br>い/給紙できない                                              | オートシートフィーダまたはフォトペーパーカセットに用紙をセットし<br>て、リセットボタンを押してください。<br>CD-R/DVD-R に印刷する場合は、ディスクがセットされていることを確<br>認し、CD-R トレイをセットし、リセットボタンを押してください。                                                         |  |
| 3回<br>紙づまり                                                                          | 用紙を取り除き、用紙をセットしてリセットボタンを押してください。<br>→ P.59                                                                                                    |  |
| 4回<br>インクがない                                                                        | リセットボタンを押すと、インク切れの状態で印刷を続行します。ただし、<br>印刷が終了したら、すぐにインクタンクを交換してください。インク切れ<br>の状態で印刷を続けると、故障の原因になります。                                                                                           |  |
| 5回<br>プリントヘッドが装着されていない/<br>プリントヘッドの不良                                               | 「かんたんスタートガイド」の説明にしたがってプリントヘッドを取り付け<br>てから、ヘッド位置を調整してください。<br>プリントヘッドが取り付けられている場合は、プリントヘッドを取り外し<br>て接点部分の汚れを確認し、取り付け直してください。それでもエラーが<br>解決されないときには、プリントヘッドが故障している可能性があります。<br>修理受付窓口にご連絡ください。 |  |
| 6回<br>CD-Rトレイガイドが正しくセットされ<br>ていない/CD-Rトレイガイドがセット<br>されている                           | CD-R トレイガイドを取り付け、プリンタのリセットボタンを押してくだ<br>さい。→ P.26<br>CD-R/DVD-R 以外の用紙に印刷する場合は、CD-R トレイガイドを取り<br>外し、リセットボタンを押してください。→ P.29                                                                     |  |
| 7回<br>CD-R または DVD-R がセットされて<br>いない                                                 | CD-R/DVD-R を正しく取り付けてから、CD-R トレイをセットし直し、<br>リセットボタンを押してください。→ P.26                                                                                                    |  |
| 8回<br>廃インクタンクが満杯になりそう                                                               | リセットボタンを押してエラーを解除します。<br>しばらくの間は印刷できますが、満杯になると印刷できなくなります。お<br>早めに修理受付窓口にご連絡ください。                                                                                                    |  |
| 9回<br>デジタルカメラとの通信が応答のない<br>まま一定時間経過/本プリンタで対応<br>していないデジタルカメラ、デジタル<br>ビデオカメラが接続されている | 接続されているケーブルを抜いてから、リセットボタンを押し、再度ケー<br>ブルを接続してください。<br>それでもエラーが解決されないときは、本プリンタで対応していないデジ<br>タルカメラ、デジタルビデオカメラが接続されている可能性があります。<br>本プリンタに対応のデジタルカメラ、デジタルビデオカメラを使用してく<br>ださい。                     |  |

| 11回<br>自動ヘッド位置調整に失敗した | <ul> <li>A4 以外の用紙がセットされています。</li> <li>リセットボタンを押してエラーを解除し、A4 の用紙をセットしてください。</li> </ul>                                                                               |
|-----------------------|----------------------------------------------------------------------------------------------------|
|                       | <ul> <li>インクがなくなっているか、正しくセットされていません。</li> <li>「インクタンクがしっかりセットされていない/インクがない」の項目<br/>を参照して確認してください。→ P.56</li> </ul>                                                  |
|                       | <ul> <li>ノズルが目詰まりしています。</li> <li>リセットボタンを押してエラーを解除し、ノズルチェックパターンを印</li> <li>刷してプリントヘッドの状態を確認してください。→ P.45</li> </ul>                                                 |
|                       | <ul> <li>プリンタの排紙口内に強い光が当たっています。</li> <li>リセットボタンを押してエラーを解除し、排紙口内に光が当たらないように調整してください。</li> </ul>                                                                     |
|                       | 上記の対策をとったあと、再度ヘッド位置調整を行ってもエラーが解決されないときには、リセットボタンを押してエラーを解除したあと、手動で<br>ヘッド位置調整を行ってください。手動でのヘッド位置調整については、<br>『プリンタ活用ガイド』の「困ったときには」の「電源ランプがオレンジ色<br>に点滅している」を参照してください。 |

# 多参考

#### 電源ランプがオレンジ色と緑色に交互に点滅したときは

サービスが必要なエラーが起こっている可能性があります。コンピュータと接続しているケーブルを外し、プリンタの 電源を切ってから、電源プラグを抜いてください。10 分程度放置してから、再度プリンタの電源を入れ直してみてく ださい。それでも回復しない場合は、お買い求めの販売店または修理受付窓口にご相談ください。

### ◆画面にメッセージが表示されている

| ( Windows USBnnn への「書込みエラー/出力エラー」が表示されている ) |                                                                                                    |
|---------------------------------------------|----------------------------------------------------------------------------------------------------|
| 原因                                          | 対処方法                                                                                                    |
| プリンタの準備ができていない                              | 電源ランプが点灯していることを確認してください。<br>電源ランプが消灯しているときは、電源ボタンを押して電源を入れてくだ<br>さい。電源ランプが緑色に点滅している間は、プリンタが初期動作をして<br>います。点灯に変わるまでお待ちください。                                        |
| 用紙がセットされていない                                | 用紙をセットして、リセットボタンを押してください。<br>用紙なしエラーが一定時間以上放置されるとメッセージが表示されること<br>があります。                                                                                          |
| プリンタポートの設定と接続されてい<br>るインタフェースが異なっている        | プリンタポートの設定を確認してください。<br>① プリンタドライバの設定画面を開く<br>② [ポート] タブ(または [詳細設定] タブ)をクリックし、印刷する<br>ポートで USBnnn(Canon PIXUS 900PD)または USBPRNnn<br>(Canon PIXUS 900PD)(n は数字)を選ぶ |

| プリンタとコンピュー タが正しく 接続<br>されていない  | <ul> <li>プリンタとコンピュータが USB ケーブルでしっかり接続されていることを確認してください。</li> <li>中継機や外付けバッファ、USB ハブなどを使用している場合は、それらを外してプリンタとコンピュータを直接接続してから印刷してみてください。正常に印刷される場合は、中継機、外付けバッファ、USB ハブの販売元にご相談ください。</li> <li>ケーブルに不具合があることも考えられます。別のケーブルに交換し、再度印刷してみてください。</li> </ul>                                                                                                    |
|--------------------------------|----------------------------------------------------------------------------------------------------|
|                                |                                                                                                    |
| プリンタポートの異常                     | <ul> <li>プリンタボートの状態を確認してください。</li> <li>[マイコンピュータ]を右クリックして、[プロパティ]を選ぶ</li> <li>[ハードウェア]シートの[デバイスマネージャ]をクリックし、[USB (Universal Serial Bus) コントローラ]をクリックしたあと、[USB 印刷サボート]をダブルクリックする         それ以外の Windows をお使いの場合は、[デバイスマネージャ]シートで[ユニバーサルシリアルバスコントローラ]をクリックしたあと、[Canon PIXUS 900PD]をダブルクリックしてください。</li> <li>[全般]シートにデバイスの異常に関する記述が表示されているか確認する         <ul> <li>(3)</li> </ul> </li> </ul> |
|                                |                                                                                                    |
| プリンタドライバが正 しくインス トー<br>ルされていない | <ul> <li>プリンタドライバを削除し、再度インストールし直してください。</li> <li>① [スタート] メニューから [すべてのプログラム] (または [プログラム])、[Canon PIXUS 900PD] の順にクリックし、[アンインストール] を選ぶ</li> <li>② 画面の指示にしたがって操作する</li> <li>③ 『かんたんスタートガイド』の操作にしたがって、プリンタドライバをインストールしてください。</li> </ul>                                                                                                    |

# Windows CD-R 印刷に関するエラーが表示されている

| 原因                                    | 対処方法                                                                                                    |  |
|---------------------------------------|----------------------------------------------------------------------------------------------------|--|
| CD-R トレイまたは CD-R/DVD-R が<br>セットされていない | CD-R トレイ、CD-R/DVD-R を正しく取り付け、リセットボタンを押し<br>てください。→ <b>P.26</b>                                                                                                    |  |
|                                       |                                                                                                    |  |
| CD-R/DVD-R が正しく認識されない                 | CD-R/DVD-R によっては正しく認識されないものがあります。この場合<br>は、[ユーティリティ] シートの [特殊設定] で [CD-R 印刷時にプリンタ<br>ブルディスクの有無を判別する] をクリックし、チェックマークを外して<br>印刷してください。<br>印刷が終わったら、[CD-R 印刷時にプリンタブルディスクの有無を判別す<br>る] をクリックし、チェックマークを付けてください。<br>チェックマークが外れていると、CD-R/DVD-R がセットされていなくて<br>も印刷が始まることがあります。チェックマークを付けることで、CD-R<br>トレイが汚れるのを防ぐことができます。 |  |

| CD-R トレイがつまった                 | CD-R トレイがつまった場合は、次の手順にしたがってセットし直してく<br>ださい                                                                                                    |
|-------------------------------|----------------------------------------------------------------------------------------------------|
|                               | ② 参考 CD-R トレイガイドは取り外さないでください。CD-R トレイ が引き出せなくなります。                                                                                                   |
|                               | <ol> <li>CD-Rトレイをゆっくり引き出す<br/>CD-Rトレイが引き抜けない場合は、電源ボタンを押して電源を切り、<br/>再度電源を入れ直してください。CD-Rトレイが自動的に排出されます。</li> <li>CD-Rトレイをセットし直し、リセットボタンを押す</li> </ol> |
|                               |                                                                                                    |
| CD-R トレイガイドが正しく セットさ<br>れていない | CD-R トレイガイドを正しく取り付け、リセットボタンを押してください。<br>→ P.26                                                                                                    |
|                               |                                                                                                    |
| 印刷中に CD-B トレイガイドがセット          |                                                                                                    |
| された / 取り外された                  | CD-R トレイガイドを取り外し、リセットボタンを押してから、印刷し直<br>してください。→ P.29                                                                                                 |

### フチなし全面印刷に関するエラーが表示されている

| フチなし全面印刷に対応した用紙が選<br>ばれていない | プリンタドライバの[基本設定]シート (Windows)、またはプリントダイ<br>アログ(Macintosh)の [ 用紙の種類 ] で、フチなし全面印刷に対応して<br>いる用紙か確認してください。→ P.15      |
|-----------------------------|----------------------------------------------------------------------------------------------------|
|                             | 用紙の種類が正しく設定されていてもエラーが表示される場合は、「用紙判<br>別機能が正しく動作していない」(→ P.64)を参照して、用紙判別機能を<br>使用しない設定にしてから、用紙の種類を設定して印刷し直してください。 |

### フォトペーパーカセットに関するエラーが表示されている

| 用紙がセットされていない               | フォトペーパーカセットに用紙がセットされ、ダイヤルが左いっぱいまで<br>回されていることを確認して、リセットボタンを押してください。<br>用紙のセット方法については、「フォトペーパーカセットを使用するには」<br>(→P.36)を参照してください。<br>オートシートフィーダから印刷する場合は、フォトペーパーカ<br>セットのダイヤルを右にいっぱいまで回し、オートシート<br>フィーダに正しいサイズの用紙をセットしてください。                                                                |
|----------------------------|----------------------------------------------------------------------------------------------------|
| 用紙サイズの設定が印刷する用紙に<br>あっていない | <ul> <li>アプリケーションソフトの用紙サイズを確認してください。</li> <li>次に、プリンタドライバの [ページ設定] シート (Windows)、または</li> <li>[ページ設定] ダイアログ (Macintosh) で [用紙サイズ] の設定を確認し、</li> <li>印刷する用紙と同じサイズに設定してください。</li> <li>オートシートフィーダから印刷する場合は、フォトペーパーカ<br/>セットのダイヤルを右にいっぱいまで回し、オートシート<br/>フィーダに正しいサイズの用紙をセットしてください。</li> </ul> |

### 用紙判別機能に関するエラーが表示されている

| 用紙が正しく判別できない / 用紙判別<br>機能が正しく動作していない | そのまま印刷を続けると、十分な印刷品位が得られない場合があります。<br>いったん印刷を中止し、用紙が正しくセットされていることを確認してく<br>ださい。<br>用紙を正しくセットし直してもエラーが表示される場合は、その他のプリ<br>ンタの機能は通常どおり使用できるので、用紙判別機能を使用しない設定<br>にして印刷し直してください。                                                                  |
|--------------------------------------|----------------------------------------------------------------------------------------------------|
|                                      | <ul> <li>Windows</li> <li>プリンタドライバの設定画面を開く</li> <li>[ユーティリティ]シートの[特殊設定]をクリックする</li> <li>[用紙の種類を判別する]をクリックし、チェックマークを外す</li> <li>[送信]をクリックしてから、[OK]をクリックする</li> <li>[基本設定]シートの[用紙の種類]から正しい用紙を選択し、[OK]<br/>をクリックする</li> <li>印刷をやり直す</li> </ul> |
|                                      | Macintosh <ol> <li>BJ Printer Utility を表示する</li> <li>ブルダウンメニューから [特殊設定] を選ぶ</li> <li>[用紙種類を判別する] をクリックし、チェックマークを外す</li> <li>[送信] をクリックしてから、[実行] をクリックする</li> <li>[プリント] ダイアログを表示する</li> <li>[用紙の種類] から正しい用紙を選択し、[プリント] をクリックする</li> </ol>   |

### Macintosh 「エラー番号: \* 300」(\*は英字) が表示されている

| プリンタの準備ができていない                               | 電源ランプが点灯していることを確認してください。<br>電源ランプが消灯しているときは、電源ボタンを押して電源を入れてくだ<br>さい。電源ランプが緑色に点滅している間は、プリンタが初期動作をして<br>います。点灯に変わるまでお待ちください。                                                                                 |
|----------------------------------------------|----------------------------------------------------------------------------------------------------|
|                                              |                                                                                                    |
| プリンタとコンピュー タが正しく 接続<br>されていない                | プリンタとコンピュータがUSBケーブルでしっかり接続されていることを<br>確認してください。<br>● USBハブなどを使用している場合は、それらを外してプリンタとコン<br>ピュータを直接接続してから印刷してみてください。正常に印刷される<br>場合は、USBハブの販売元にご相談ください。<br>● ケーブルに不具合があることも考えられます。別のケーブルに交換し、<br>再度印刷してみてください。 |
|                                              |                                                                                                    |
| プリンタセンターのプリントリス トに<br>お使いのプリンタ名が表示されていな<br>い | <ol> <li>【移動】メニューから【アプリケーション】を選ぶ</li> <li>【ユーティリティ】フォルダ内の【プリントセンター】をダブルクリックする</li> <li>プリンタリストに【900PD】が表示されていることを確認する表示されていない場合は、プリンタドライバを再度インストールし直してください。</li> </ol>                                     |
|                                              |                                                                                                    |

### 多参考

以上の対処方法にしたがって操作しても解決しない場合は、不必要な機能拡張書類やコントロールパネル書類を外して 印刷してみてください。

### Macintosh 「エラー番号: \* 1001」(\*は英字) が表示されている

| CD-R トレイがセットされていない    | CD-R トレイを正しく取り付け、リセットボタンを押してください。→ P.26                                                                                                    |
|-----------------------|----------------------------------------------------------------------------------------------------|
|                       |                                                                                                    |
| CD-R/DVD-R が正しく認識されない | <ul> <li>CD-R/DVD-R によっては正しく認識されないものがあります。この場合は、[ユーティリティ]シートの[特殊設定]で[CD-R 印刷時にプリンタブルディスクの有無を判別する]をクリックし、チェックマークを外して印刷してください。</li> <li>印刷が終わったら、[CD-R 印刷時にプリンタブルディスクの有無を判別する]をクリックし、チェックマークを付けてください。</li> <li>チェックマークが外れていると、CD-R/DVD-R がセットされていなくても印刷が始まることがあります。チェックマークを付けることで、CD-Rトレイが汚れるのを防ぐことができます。</li> </ul> |

#### Wacintosh 「エラー番号: \* 1002」(\*は英字) が表示されている

CD-R トレイがセットされていない

CD-R/DVD-R を正しく取り付けてから、CD-R トレイをセットし直し、 リセットボタンを押してください。→ P.26

| ĪŇ | acintosh | 「エラー番号:* | : 1302」(*は英字) | が表示されている |
|----|----------|----------|---------------|----------|
|----|----------|----------|---------------|----------|

 
 CD-R トレイがつまった
 CD-R トレイがつまった場合は、次の手順にしたがってセットし直してください。

 ご
 CD-R トレイガイドは取り外さないでください。CD-R トレイが引き出せなくなります。

 ①
 CD-R トレイガイドは取り外さないでください。CD-R トレイが引き出せなくなります。

 ①
 CD-R トレイをゆっくり引き出す CD-R トレイが引き抜けない場合は、電源ボタンを押して電源を切り、 再度電源を入れ直してください。CD-R トレイが自動的に排出されます。

 ②
 CD-R トレイをセットし直し、リセットボタンを押す

### Wacintosh 「エラー番号: \* 1850」 (\*は英字) が表示されている

 

 CD-R トレイガイドが正しくセットされていない
 CD-R トレイガイドを正しく取り付け、リセットボタンを押してください。 → P.26

### Macintosh 「エラー番号: \* 1851」(\*は英字) が表示されている

CD-Rトレイガイドがセットされている

CD-R トレイガイドを取り外し、リセットボタンを押してください。→ P.29

### Macintosh 「エラー番号:\* 1855」(\*は英字) が表示されている

| 印刷中に CD-R トレイガイドが取り外 | CD-R トレイガイドを取り付け、プリンタのリセットボタンを押してから、 |
|----------------------|--------------------------------------|
| された                  | 印刷し直してください。→ P.26                    |
|                      |                                      |

### Macintosh 「エラー番号: \* 1856」(\*は英字) が表示されている

印刷中に CD-R トレイガイドがセット された CD-R トレイガイドを取り外し、プリンタのリセットボタンを押してから、 印刷し直してください。→ P.29

### Macintosh 「エラー番号: \* 2500」 (\*は英字) が表示されている

自動ヘッド位置調整に失敗した

「電源ランプがオレンジ色に点滅している」の「11回自動ヘッド位置調整 に失敗した」にしたがって、対処してください。→ P.61

# プリンタドライバをインストールする (Mac OS 8.6-9.x をお使いの場合)

Mac OS X 以外 (Mac OS 8.6-9.x) をお使いの場合は、以下の手順に従ってプリンタドライバをインストールしてください。

プリンタドライバをインストールする

- l コンピュータの電源を入れて、Mac OS を起動する
- **2** 『プリンタソフトウェア CD-ROM』をCD-ROM ドライブに入れる 自動的にフォルダが開きます。開かない場合はデスクトップ上の CD-ROM アイコンをダ ブルクリックします。

# 3 プリンタドライバをインストールする

- IMac OS 8.6-9.x] フォルダをダブルクリックし、[プリンタドライバ] フォルダを ダブルクリックします。
- 2 [インストーラ] アイコンをダブルクリックします。
- ③ 使用許諾契約の画面が表示されたら、内容をよく読んで[同意]をクリックします。
- ④ [インストーラ] 画面が表示されたら、【インストール】をクリックします。
- 5 ほかのアプリケーションを終了するかどうかを確認する画面が表示されたら、[続ける]をクリックします。
- インストール完了の画面が表示されたら、
   「再起動」をクリックします。

## 4 BJ ユーティリティをインストールする

- ① [Mac OS 8.6-9.x] フォルダをダブルクリックし、開いたフォルダの [BJ ユーティ リティ] フォルダをダブルクリックします。
- 2 [BJ Installer] をダブルクリックします。

以降は画面の指示にしたがってください。

多参考

#### アプリケーションソフトをインストールするには

- ① [Mac OS 8.6-9.x] フォルダをダブルクリックし、開いたフォルダの [アプリケーション] をダブルクリックします。
- インストールするアプリケーションソフトのフォルダをダブルクリックし、開いたフォルダのインストーラ をダブルクリックします。

以降は画面の指示にしたがってください。

## 5 セレクタでプリンタを選択する

- [アップル] メニューから、[セレクタ] を選びます。
- 2 [セレクタ] 画面で PIXUS 900PD アイコンをクリックし、接続先に [900PD] が 表示されていることを確認してください。

3 [セレクタ] を閉じます。

### 日参考

きれいに印刷するためには、プリントヘッドの位置を調整する必要があります。 プリントヘッド位置の調整について詳しくは『Mac OS 9 プリンタドライバガイド』を参照してください。

# 『プリンタ活用ガイド』 を読もう

プリンタ活用ガイドは、コンピュータの画面で見る使用説明書です。 プリンタの活用方法や『基本操作ガイド』には記載されていないトラブルの対処 方法について、詳しく知りたいときにお読みください。

# 『プリンタ活用ガイド』を表示する

『プリンタ活用ガイド』をコンピュータの画面に表示する方法について説明します。 付属のアプリ ケーションソフトについて説明している『アプリケーションガイド』の表示方法についてもここ をお読みください。

Windows

1

### 使用説明書を表示する

『プリンタソフトウェア CD-ROM』を使用して、プリンタドライバをインストールすると、『プリンタ活用ガイド』、『アプリケーションガイド』もインストールされます。
 画面に表示されているショートカットアイコンをダブルクリックしてください。

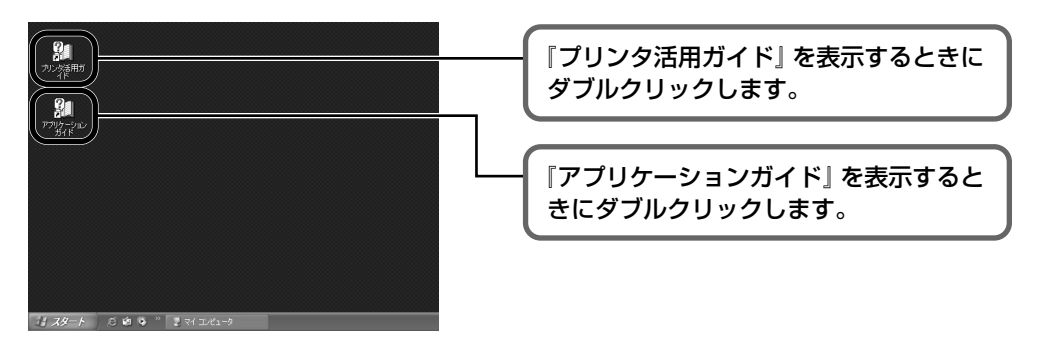

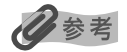

- [スタート] メニューから表示するときは、Windows の [スタート] メニューから [すべてのプログラム] (または [プログラム])、[PIXUS 900PD ガイド] - [プリンタ活用ガイド] ([アプリケーションガイド]) の順に選びます。
- インストールした『プリンタ活用ガイド』や『アプリケーションガイド』を削除するときは、Windowsの [スタート] メニューから [すべてのプログラム] (または [プログラム])、[PIXUS 900PD ガイド] -[アンインストール] の順に選びます。

インストールしたマニュアルはまとめて削除されます。
1

## 『プリンタ活用ガイド』を表示する

 『プリンタソフトウェア CD-ROM』をコンピュータにセットします。 しばらくすると、CD-ROM のフォルダが開きます。

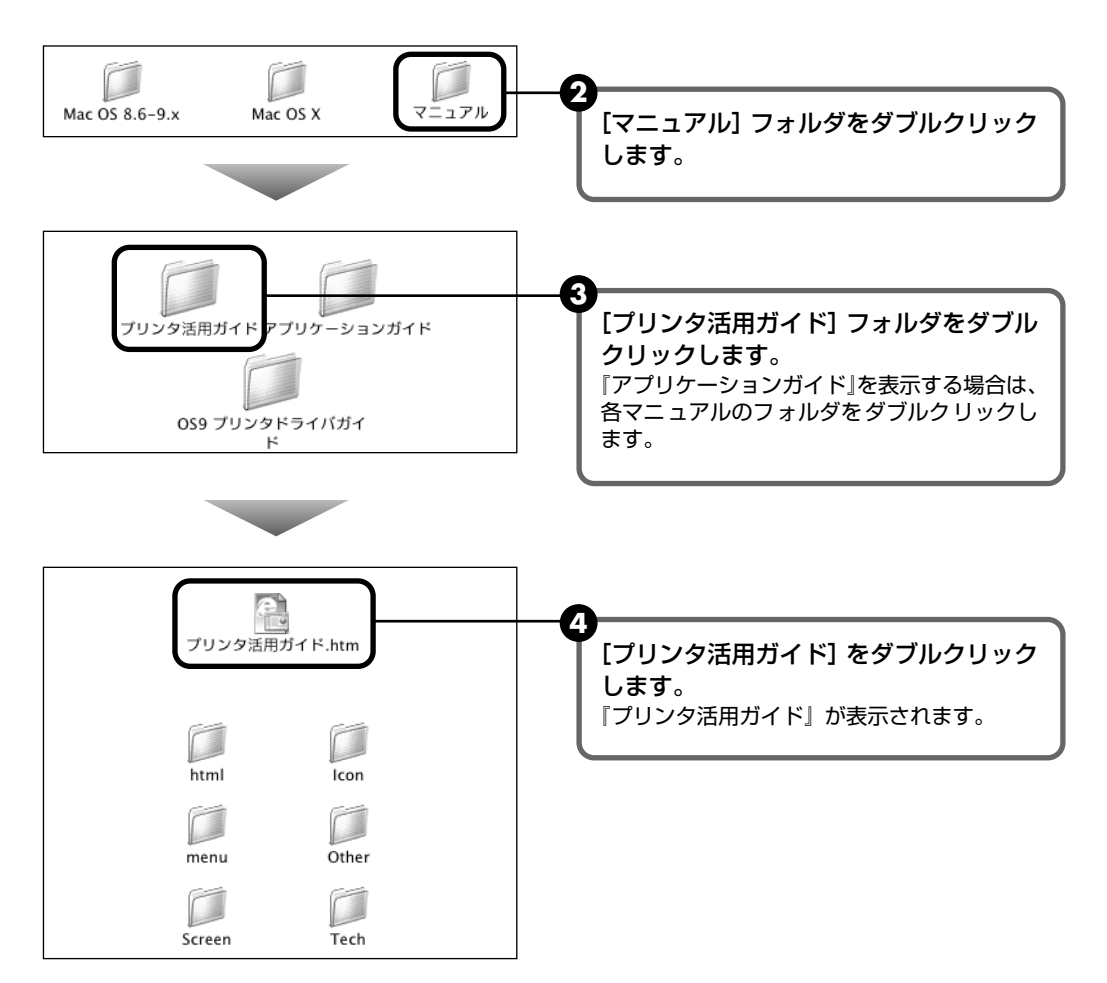

## 『プリンタ活用ガイド』総目次

『プリンタ活用ガイド』では、以下の内容について説明しています。

## このマニュアルの使いかた

### マニュアルの読みかた

### 便利な印刷テクニックを使って みよう

フチを付けずに用紙の全面に印刷したい デジタルカメラで撮った写真のノイズを減らし

て印刷したい

青や緑の多い画像を鮮やかに印刷したい

Windows 画像の色合いや明るさを自動的に補正して印刷 したい

印刷品位を調整したい

Windows 画像の輪郭をなめらかに印刷したい

#### Windows

用紙サイズに合わせて自動的に拡大/縮小印刷し たい

拡大 / 縮小率を設定して印刷したい

1枚の用紙に複数ページを縮小して印刷したい

Windows 1ページの原稿を指定枚数に拡大して印刷したい

Windows 複数ページの原稿を冊子に綴じられるように印 刷したい

|Windows| 両面に印刷したい

Windows スタンプを印刷したい

### Windows

背景に模様を付けて印刷したい イラスト風に印刷したい 1色の濃淡だけで印刷したい 白黒で印刷したい 印刷する順番を変えたい 定型外の用紙に印刷したい 印刷するときの動作音を静かにしたい プリンタドライバの設定を登録したい

## プリンタを使ってオリジナルグッズ を作ろう

オリジナル T シャツを作ろう 年賀状や挨拶状を作ろう フォトシールを作ろう

### いろいろな用紙に印刷してみよう

使用できる用紙のサイズと種類 プロフェッショナルフォトペーパー PR-101 プロフェッショナルフォトカード PC-101 プロフェッショナルフォトはがき PH-101 スーパーフォトペーパー SP-101 スーパーフォトペーパー SP-101 スーパーフォトペーパー MP-101 キヤノン光沢紙 GP-401 フォト光沢ハガキ KH-201N エコノミーフォトペーパー EC-101 高品位専用紙 HR-101S T シャツ転写紙 TR-301 OHP フィルム CF-102 封筒

## プリンタの状況を確認しよう

Windows BJ ステータスモニタの機能

Macintosh プリントセンターとは

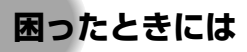

プリンタドライバがインストールできない きれいに印刷できない 印刷が始まらない / 途中で止まる 用紙が正しく送られない / 用紙がつまる 電源ランプがオレンジ色に点滅している 画面にエラーメッセージが表示されている 液晶モニターにエラーメッセージが表示されて いる フォトビューワ使用中にエラーが表示されている デジタルカメラからうまく印刷できない CD-R トレイガイドからうまく印刷できない フォトペーパーカセットからうまく印刷できない

Windows をお使いの方へ

役立つ情報

印刷できる範囲

Windows メモリカードユーティリティを使う

Macintosh BJ Utility を使う 不要になったドライバを削除する 最新のプリンタドライバを入手する

Windows 『プリンタ活用ガイド』を削除する プリンタの移送について

Windows
プリンタドライバの設定画面
[基本設定] シート
[ページ設定] シート
[スタンプ / 背景] シート
[特殊効果] シート
[お気に入り] シート
[ユーティリティ] シート

Macintosh

#### プリンタドライバの設定画面

ページ属性(ページ設定ダイアログ) カスタム用紙サイズ(ページ設定ダイアログ) 一覧(ページ設定ダイアログ) 印刷部数と印刷ページ(プリントダイアログ) レイアウト(プリントダイアログ) 出力オプション(プリントダイアログ) 品位と用紙の種類(プリントダイアログ) カラーオプション(プリントダイアログ) 特殊効果(プリントダイアログ) フチなし全面印刷(プリントダイアログ) 一覧(プリントダイアログ)

#### Macintosh

#### **BJ Printer Utility**

クリーニング テストプリント インク情報 サイレント設定 特殊設定

索引

# 仕様

### プリンタ本体

| 印刷解像度      | 最高 4800*(横)× 1200(縦)dpi<br>* 最小 1/4800 インチのドット(インク滴)間隔で印刷します。                                                                                                    |  |  |
|------------|----------------------------------------------------------------------------------------------------|--|--|
| 印刷速度       | ブラック印刷         最高速(カスタム設定 5):8 ppm         標準       :3.5 ppm         カラー印刷         最高速(カスタム設定 5):7 ppm         振進       :2.5 ppm                                                                                                    |  |  |
|            | * 弊社標準パターンにて測定                                                                                                    |  |  |
| 印字幅        | 最長 203.2 mm (フチ無し印刷時 216.0 mm)                                                                                                    |  |  |
| 動作モード      | BJ ラスタイメージコマンド(非公開)                                                                                                    |  |  |
| 受信バッファ     | 248 KB                                                                                                    |  |  |
| インタフェース    | USB/ カメラ接続部                                                                                                    |  |  |
| 動作音        | 約 45 dB(A)(最高品位印刷時)                                                                                                    |  |  |
| 動作環境       | 温度:5℃~35℃<br>湿度:10%RH ~90%RH(ただし、結露がないこと)                                                                                                    |  |  |
| 保存環境       | 温度:0℃~ 40℃<br>湿度:5%RH~ 95%RH(ただし、結露がないこと)                                                                                                    |  |  |
| 電源         | AC 100 V 50/60 Hz                                                                                                    |  |  |
| 消費電力       | 待機時:約3W<br>印刷時:約30W<br>※電源を切った状態でも若干の電力が消費されています。完全に電力消費をなくすために<br>は、電源プラグをコンセントから抜いてください。                                                                                                    |  |  |
| 寸法         | 433 mm(横)× 300 mm(奥行き)× 194 mm(高さ)<br>※用紙サポートと排紙トレイを除く                                                                                                    |  |  |
| 重          | 本体 約 5.6 kg                                                                                                    |  |  |
| プリントヘッド    | ブラック:ノズル数 256(128 × 2)(600 dpi )<br>カラー:ノズル数(128 × 2)× 5(600 dpi )                                                                                                    |  |  |
| インクタンク     | インクタンクの種類と印刷可能枚数:         ブラックインクタンク(BCI-6BK)       約 540 枚 *1       約 540 枚 *2         シアンインクタンク(BCI-6C)       約 780 枚 *2         マゼンタインクタンク(BCI-6M)       約 580 枚 *2         マゼンタインクタンク(BCI-6Y)       約 360 枚 *2         フォトシアンインクタンク(BCI-6PC Photo)       約 410 枚 *2         フォトマゼンタインクタンク(BCI-6PM Photo)       約 260 枚 *2         *1 Windows XP ドライパ(初期設定状態)で、JEITA 標準パターン J1 を普通紙に印刷 |  |  |
|            | UC場白<br>*2 Windows XP ドライバ(初期設定状態)で、ISO JIS-SCID No.5 を普通紙に印刷した<br>場合                                                                                                    |  |  |
| 対応記録媒体     | コンパクトフラッシュ、スマートメディア、メモリースティック、SD メモリーカード、マ<br>ルチメディアカード(その他のメモリーカードは上記のメモリーカードと互換性のあるアダ<br>プタを使用してお使いいただくことができます。)                                                                                                    |  |  |
| 対応記録フォーマット | JPEG(DCF/CIFF/Exif2.2 以下 /JFIF)、TIFF(Exif 準拠)、DPOF* 対応<br>*Ver 1.00 準拠(インデックス印刷、印刷枚数指定、印刷画像指定、日付印刷、画像番号<br>印刷対応)                                                                                                    |  |  |

| キヤノン"Bubble Jet Direct"プリント |                                                                                                    |  |  |
|-----------------------------|----------------------------------------------------------------------------------------------------|--|--|
| 対応用紙                        | L 判(PR-101 L/SP-101 L)、2L 判(PR-101 2L/SP-101 2L)、はがきサイズ<br>(PH-101)、A4 サイズ(PR -101/SP-101 A4)、カードサイズ(PC-101C) |  |  |
| 対応レイアウト                     | 標準: フチあり / フチなし、インデックス: 15~35面                                                                                |  |  |
| 印刷品位                        | 固定(簡単プリント:標準、DPOF プリント:標準 / インデックス)                                                                           |  |  |
| 補正機能                        | 自動(Exif2.2: Exif Print、Exif2.1:補正なし)                                                                          |  |  |
| DPOF                        | Ver. 1.00 準拠<br>インデックス印刷、印刷枚数指定、印刷画像指定、指定文字(日付、画像番号)印刷                                                        |  |  |

| プリンタドライバの動作環境 |                                                                                                    |  |  |  |
|---------------|----------------------------------------------------------------------------------------------------|--|--|--|
| Windows       | <ul> <li>Microsoft Windows XP、Microsoft Windows Me、Microsoft Windows 2000、<br/>Microsoft Windows 98 が動作するコンピュータ</li> <li>USB* インタフェース</li> <li>CD-ROM ドライブ</li> <li>インストール時に必要なハードディスクの空き容量(一時的に使用する領域を含む)<br/>Windows XP/Windows 2000: 75MB<br/>Windows Me/Windows 98: 40MB<br/>(電子マニュアル容量含む)</li> </ul> |  |  |  |
|               | *Windows XP/Windows Me/Windows 2000/Windows 98 のいずれかがプレイン<br>ストールされているコンピュータをお使いの場合のみ、 USB 接続での動作保証がされて<br>います。(Windows 98 以降がプレインストールされているコンピュータから Windows<br>XP/Windows Me/Windows 2000 にアップグレードしたコンピュータも含む)<br>● 本プリンタをネットワーク機として使用する場合                                                                |  |  |  |
| Macintosh     | <ul> <li>USB インタフェースを標準搭載し、Mac OS 8.6 ~ 9.X または Mac OS X v.10.2.1<br/>以上が動作する Macintosh シリーズコンピュータ</li> <li>インストール時に必要なハードディスクの空き容量(一時的に使用する領域を含む)<br/>Mac OS X v.10.2.1 以上: 110MB<br/>Mac OS 8.6 ~ 9.X: 40MB</li> </ul>                                                                                  |  |  |  |
|               | Mac OS X をお使いの場合、以下の機能、アプリケーションソフトには対応していません。<br>● 両面印刷<br>● オートフォトバーフェクト機能<br>● 3D-PhotoPrint                                                                                                    |  |  |  |

#### 電子マニュアルの動作環境

● Pentium®75MHz 相当以上の CPU(Pentium® 133MHz 以上を推奨) ● 2 倍速以上の CD-ROM ドライブ( 4 倍速以上を推奨)

● Microsoft® Internet Explorer 5.0 以上

本製品の環境基本性能につきましては、キヤノンホームページにてご覧いただけます。 canon.jp/ecology

本書はリサイクルに配慮して製本されています。本書が不要になったときは、回収・リサイクルに出しましょう。

## ■ 推奨する印刷用 CD-R/DVD-R について

| メーカー名                                                                                                    | 品番               |                  |                  |  |  |
|----------------------------------------------------------------------------------------------------|------------------|------------------|------------------|--|--|
| ● CD-R                                                                                                    |                  |                  |                  |  |  |
| 太陽誘電                                                                                                    | CDR-80SPYN       | CDR-80SPY10PN    | CDR-80SPYSBN     |  |  |
|                                                                                                    | CD-80SWPY20SN    | CDR-80WPYN       | CDR-80WPY10PN    |  |  |
|                                                                                                    | CDR80WPYSBN      | CDR80WPY10MBN    | CDR-80WPY10PR    |  |  |
|                                                                                                    | CDR-74WPYN       | CDR-74WPY10PN    | CDR74WPYSBN      |  |  |
|                                                                                                    | CDR74SPYSBN      | CDR-80WPY20SV    | CDR-80SWPY20SV   |  |  |
|                                                                                                    | CDR-80SPY10PV    | CDR-80WPY10PV    | CDR74WPY10PV     |  |  |
|                                                                                                    | CDR80WPY10MBV    | CDR80SPY10MBV    | CDR80WPY30MBV    |  |  |
| 日立マクセル                                                                                                    | CDR700.PW1P10S   | CDR650.PW1P10S   | CDR700S.PW1P10S  |  |  |
|                                                                                                    | CDR700S.PW1P20S  | CDR700S.PW50SP   | CDR650S.PW1P10P  |  |  |
|                                                                                                    | CDR650S.PW50SP   | CDR700S.PS1P10S  | CDR650S.PS1P10S  |  |  |
| ТDК                                                                                                    | CD-R74TWS        | CD-R80TWS        | CD-R74TWX10S     |  |  |
|                                                                                                    | CD-R80TWX10S     | CD-R74TWX20S     | CD-R80TWX20S     |  |  |
|                                                                                                    | CD-R80TWX30PS    | CD-R74TWX50PS    | CD-R80TWX50PS    |  |  |
|                                                                                                    | CD-RXA74PWN      | CD-RXA80PWN      | CD-RXA74PWX5N    |  |  |
|                                                                                                    | CD-RXA80PWX5N    |                  |                  |  |  |
| FUJIFILM                                                                                                    | CD-RW650PR C1P   | CD-R 650WPE 10P  | CD-R 700WPE 10P  |  |  |
|                                                                                                    | CD-R 650WPE 20P  | CD-R 700WPE 20P  | CD-R 650WPE 50   |  |  |
|                                                                                                    | CD-R 700WPE 50   | CD-R 650 10P CVM | CD-R 700 10P CVM |  |  |
|                                                                                                    | CD-R 650 20P CVM | CD-R 700 20P CVM |                  |  |  |
| AXIA                                                                                                    | ACD-R WP 74B     | ACD-R BL 74B     | ACD-R GR 74B     |  |  |
|                                                                                                    | ACD-R PK 74B     | ACD-R RG 74B     | ACD-R WP 80B     |  |  |
|                                                                                                    | ACD-R BL 80B     | ACD-R GR 80B     | ACD-R PK 80B     |  |  |
|                                                                                                    | ACD-R RG 80B     | ACD-R MIXK 74X3B | ACD-R MIXD 74X3B |  |  |
|                                                                                                    | ACD-R MIXK 80X3B | ACD-R MIXD 80X3B | ACD-R MIX 74X5B  |  |  |
|                                                                                                    | ACD-R MIXK 74X5B | ACD-R MIXD 74X5B | ACD-R MIX 80X5B  |  |  |
|                                                                                                    | ACD-R MIXK 80X5B | ACD-R MIXD 80X5B | ACD-R MIX 74X10B |  |  |
|                                                                                                    | ACD-R MIX 80X10B |                  |                  |  |  |
| • DVD-R                                                                                                    |                  |                  |                  |  |  |
| 日立マクセル                                                                                                    | DR47PW.1P5S      | DR-V47PW.1P5S    | DR47PWB.1P       |  |  |
|                                                                                                    | DR47PWB.1P5S     | DR120PW.1P       | DR120PW.1P5S     |  |  |
|                                                                                                    | DR120PW.1P10S    | T                |                  |  |  |
| FUJIFILM                                                                                                    | VDRP120CX5M      | VDRP120C WTX5    | DDRP47C SL       |  |  |
|                                                                                                    | DDRP47C BL       | DDRP47C WT       | DDRP47CX5M       |  |  |
|                                                                                                    | DDRP47CX5M4X     | DDRP47CX5WT4X    | DDRP47CX10M4X    |  |  |
|                                                                                                    | DDRP47CX10WT4X   |                  |                  |  |  |
| 推奨する CD-R や DVD-R の情報は、不定期に更新されます。<br>また推奨品の仕様は予告なく変更されることがあります。<br>最新情報については http://cweb.canon.jp/bj/support をご覧ください。 |                  |                  |                  |  |  |

## お問い合わせの前に

本書または『プリンタ活用ガイド』(CD-ROM)の「困ったときには」の章を読んでもトラブル の原因がはっきりしない、また解決しない場合には、次の要領でお問い合わせください。

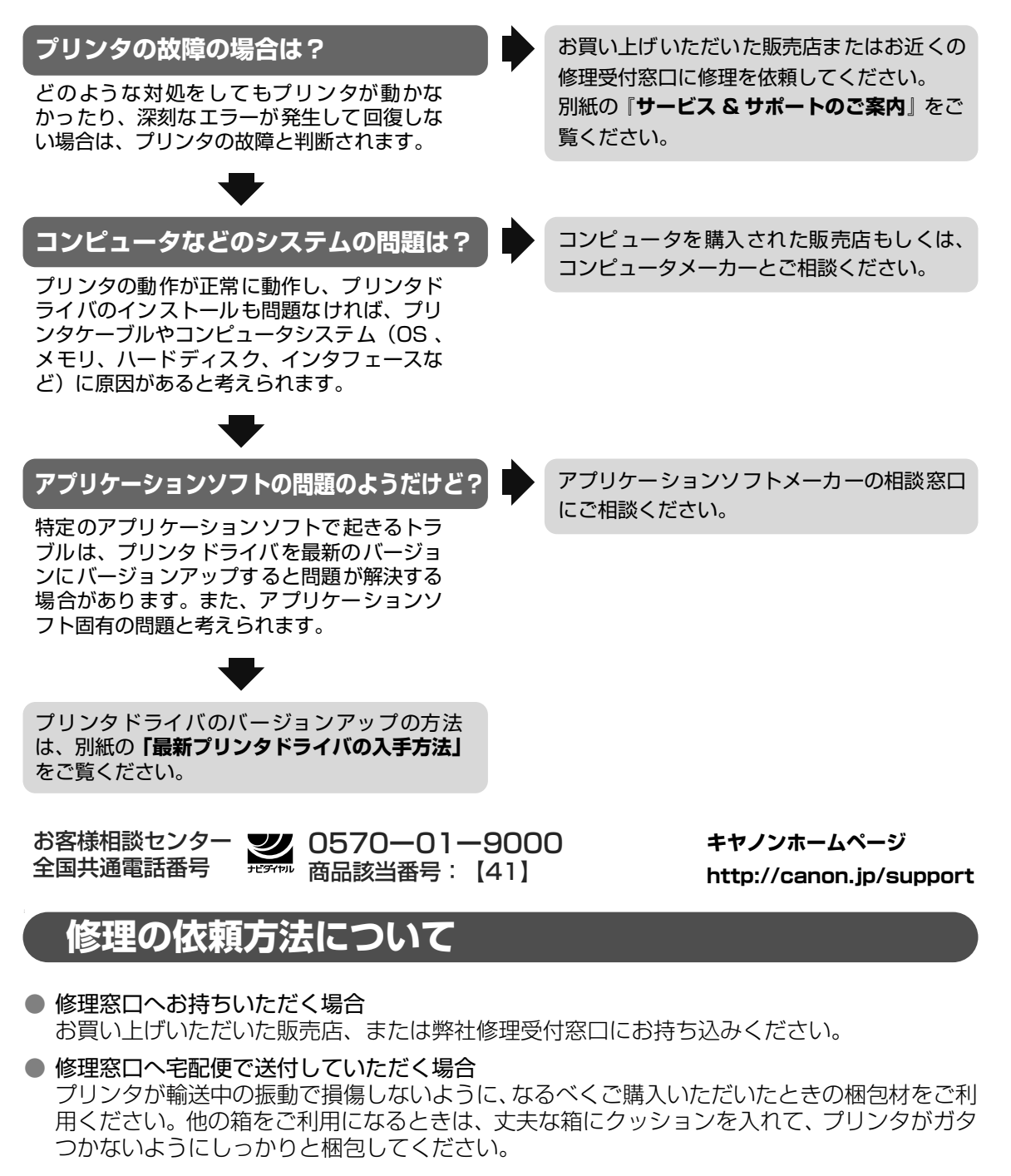

お願い:保証期間中の保証書は、記入漏れのないことをご確認のうえ、必ず商品に添付、または商品と ー緒にお持ちください。保守サービスのために必要な補修用性能部品および消耗品の最低保有 期間は、製品の製造打ち切り後7年間です。

## ●キヤノンPIXUS ホームページ canon.jp/PIXUS

新製品情報、Q&A、各種ドライバのバージョンアップなど製品に関する情報を提供しております。 ※通信料はお客様のご負担になります。

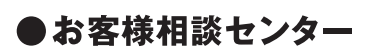

PIXUS・BJプリンタに関するご質問・ご相談は、下記の窓口にお願いいたします。

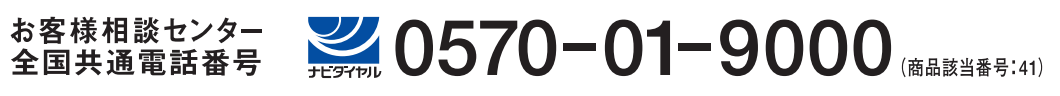

【受付時間】 〈平日〉9:00~20:00、 〈土日祝日〉10:00~17:00(1/1~1/3を除く)

※自動車電話・PHSをご使用の方、海外からご利用の方、ナビダイヤルをご利用いただけない方は043-211-9330をご利用ください。 ※音声応答システム・受付時間・該当番号は予告なく変更する場合があります。あらかじめご了承ください。

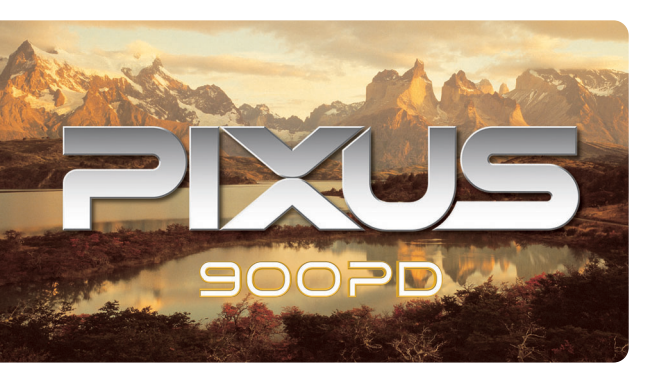

このプリンタで使用できるインクタンク番号は、以下のものです。

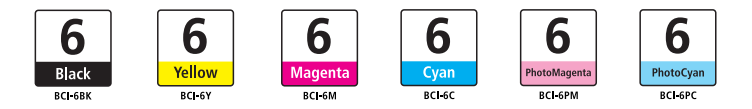

※インクタンクの交換については、40ページをお読みください。

紙幣、有価証券などをプリンタで印刷すると、その印刷物の使用如何に拘わらず、法律に違反し、罰せられます。 関連法律:刑法第148条、第149条、第162条/通貨及証券模造取締法第1条、第2条 等

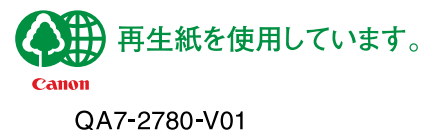